# Service Manual

SR5007 /U1B,K1B N1SG,N1B

# **AV Surround Receiver**

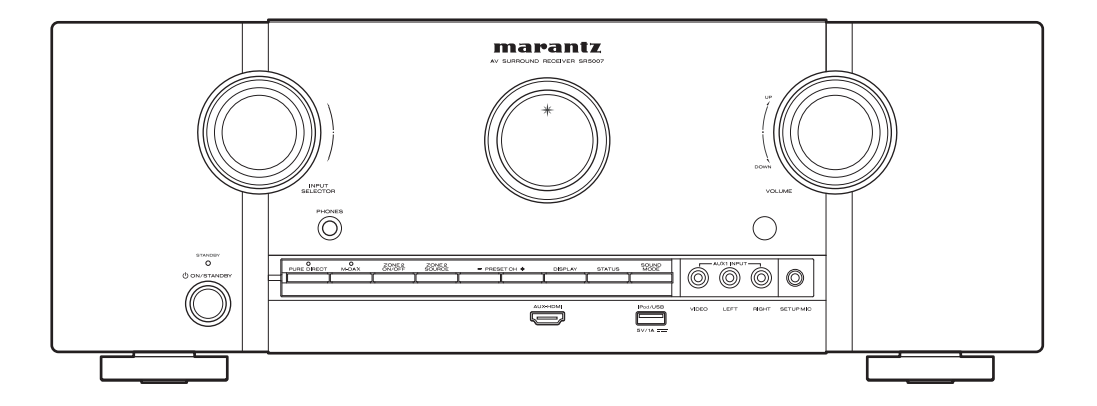

• For purposes of improvement, specifications and design are subject to change without notice.

• Please use this service manual with referring to the operating instructions without fail.

• Some illustrations using in this service manual are slightly different from the actual set.

# marantz®

**SR5007** 

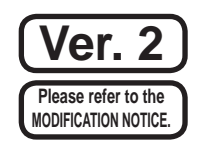

# CONTENTS

| ABOUT THIS MANUAL                                                                                                    | 3                                                              |
|----------------------------------------------------------------------------------------------------|----------------------------------------------------------------|
| What you can do with this manual                                                                                                    | 3                                                              |
| Using Adobe Reader (Windows version)                                                                                                    | 4                                                              |
| SAFETY PRECAUTIONS                                                                                                    | 7                                                              |
| NOTE FOR SCHEMATIC DIAGRAM                                                                                                    | 8                                                              |
| TECHNICAL SPECIFICATIONS                                                                                                    | 9                                                              |
| DIMENSION                                                                                                    | ۰<br>م                                                         |
|                                                                                                    |                                                                |
|                                                                                                    | 10                                                             |
| Convice lig                                                                                                    | 10                                                             |
|                                                                                                    | 10                                                             |
|                                                                                                    |                                                                |
|                                                                                                    | 13                                                             |
| 2. PCB WA PORT/PCB R52320                                                                                                    | 14                                                             |
|                                                                                                    | 15<br>16                                                       |
|                                                                                                    | 10                                                             |
| 6 DCR EDONT CNT/DCR SMDS                                                                                                    | / ۱۱<br>۱۵                                                     |
|                                                                                                    | 01                                                             |
| 7. RADIATOR ASST                                                                                                    | 20                                                             |
| SPECIAL MODE                                                                                                    |                                                                |
| Special mode setting button                                                                                                    | 22                                                             |
| 1. µcom/DSP version display mode                                                                                                    | 23                                                             |
| 2. PANEL/REMOTE LOCK Selection mode                                                                                                    |                                                                |
|                                                                                                    |                                                                |
|                                                                                                    |                                                                |
|                                                                                                    | 37                                                             |
| JIG FOR SERVICING                                                                                                    | 53                                                             |
| WUEN THE MICROPROCESSOR IS DEDI AGED                                                                                                    |                                                                |
| WHEN THE MICROPROCESSOR IS REPLACED                                                                                                    |                                                                |
| WIEN THE MICROPROCESSOR IS REPLACED<br>WITH A NEW ONE                                                                                                    | 56                                                             |
| WHEN THE MICROPROCESSOR IS REPLACED<br>WITH A NEW ONE<br>PROCEDURE FOR UPGRADING THE VERSION                                                                                                    | 56                                                             |
| WHEN THE MICROPROCESSOR IS REPLACED<br>WITH A NEW ONE<br>PROCEDURE FOR UPGRADING THE VERSION<br>OF THE FIRMWARE                                                                                                    | 56<br>56                                                       |
| WHEN THE MICROPROCESSOR IS REPLACED<br>WITH A NEW ONE<br>PROCEDURE FOR UPGRADING THE VERSION<br>OF THE FIRMWARE                                                                                                    | 56<br>56<br>56                                                 |
| WHEN THE MICROPROCESSOR IS REPLACED<br>WITH A NEW ONE<br>PROCEDURE FOR UPGRADING THE VERSION<br>OF THE FIRMWARE                                                                                                    | 56<br>56<br>60                                                 |
| WHEN THE MICROPROCESSOR IS REPLACED         WITH A NEW ONE         PROCEDURE FOR UPGRADING THE VERSION         OF THE FIRMWARE         1. How to update by DFW         2. How to update by DPMS         3. How to update by USB Memory                                                                                                    | 56<br>56<br>60<br>67                                           |
| WHEN THE MICROPROCESSOR IS REPLACED<br>WITH A NEW ONE<br>PROCEDURE FOR UPGRADING THE VERSION<br>OF THE FIRMWARE<br>1. How to update by DFW.<br>2. How to update by DFW.<br>3. How to update by USB Memory                                                                                                    | 56<br>56<br>60<br>67<br>74                                     |
| WHEN THE MICROPROCESSOR IS REPLACED WITH A NEW ONE PROCEDURE FOR UPGRADING THE VERSION OF THE FIRMWARE 1. How to update by DFW. 2. How to update by DPMS. 3. How to update by USB Memory. ADJUSTMENT SURROUND MODES AND PARAMETERS.                                                                                                    | 56<br>56<br>60<br>67<br>74<br>75                               |
| WHEN THE MICROPROCESSOR IS REPLACED WITH A NEW ONE PROCEDURE FOR UPGRADING THE VERSION OF THE FIRMWARE 1. How to update by DFW. 2. How to update by DPMS. 3. How to update by USB Memory. ADJUSTMENT SURROUND MODES AND PARAMETERS. TROUBLE SHOOTING                                                                                                    | 56<br>56<br>60<br>67<br>74<br>75<br>79                         |
| WHEN THE MICROPROCESSOR IS REPLACED WITH A NEW ONE PROCEDURE FOR UPGRADING THE VERSION OF THE FIRMWARE 1. How to update by DFW. 2. How to update by DPMS. 3. How to update by USB Memory. ADJUSTMENT                                                                                                    | 56<br>56<br>60<br>67<br>74<br>75<br>79<br>79                   |
| WHEN THE MICROPROCESSOR IS REPLACED WITH A NEW ONE PROCEDURE FOR UPGRADING THE VERSION OF THE FIRMWARE 1. How to update by DFW 2. How to update by DPMS 3. How to update by USB Memory ADJUSTMENT SURROUND MODES AND PARAMETERS TROUBLE SHOOTING 1. POWER 2. Analog video.                                                                                                    | 56<br>56<br>60<br>67<br>74<br>75<br>79<br>79<br>79<br>         |
| WHEN THE MICROPROCESSOR IS REPLACED WITH A NEW ONE PROCEDURE FOR UPGRADING THE VERSION OF THE FIRMWARE 1. How to update by DFW 2. How to update by DPMS 3. How to update by USB Memory ADJUSTMENT SURROUND MODES AND PARAMETERS TROUBLE SHOOTING 1. POWER 2. Analog video. 3. HDMI/DVI                                                                                                    | 56<br>56<br>60<br>74<br>75<br>79<br>79<br>79<br>80<br>80<br>86 |
| WHEN THE MICROPROCESSOR IS REPLACED WITH A NEW ONE PROCEDURE FOR UPGRADING THE VERSION OF THE FIRMWARE 1. How to update by DFW 2. How to update by DPMS 3. How to update by USB Memory ADJUSTMENT SURROUND MODES AND PARAMETERS TROUBLE SHOOTING 1. POWER 2. Analog video. 3. HDMI/DVI 4. AUDIO                                                                                                    |                                                                |
| WHEN THE MICROPROCESSOR IS REPLACED WITH A NEW ONE PROCEDURE FOR UPGRADING THE VERSION OF THE FIRMWARE 1. How to update by DFW 2. How to update by DPMS 3. How to update by USB Memory ADJUSTMENT SURROUND MODES AND PARAMETERS TROUBLE SHOOTING 1. POWER 2. Analog video. 3. HDMI/DVI 4. AUDIO. 5. Network/USB.                                                                                                    |                                                                |
| WHEN THE MICROPROCESSOR IS REPLACED WITH A NEW ONE PROCEDURE FOR UPGRADING THE VERSION OF THE FIRMWARE 1. How to update by DFW 2. How to update by DPMS 3. How to update by USB Memory ADJUSTMENT SURROUND MODES AND PARAMETERS TROUBLE SHOOTING 1. POWER 2. Analog video. 3. HDMI/DVI 4. AUDIO 5. Network/USB 6. SMPS                                                                                                    |                                                                |
| WHEN THE MICROPROCESSOR IS REPLACED WITH A NEW ONE PROCEDURE FOR UPGRADING THE VERSION OF THE FIRMWARE 1. How to update by DFW 2. How to update by DPMS 3. How to update by USB Memory ADJUSTMENT SURROUND MODES AND PARAMETERS TROUBLE SHOOTING 1. POWER 2. Analog video. 3. HDMI/DVI 4. AUDIO 5. Network/USB 6. SMPS CLOCK FLOW & WAVE FORM IN DIGITAL BLOCK                                                                                                    |                                                                |
| WHEN THE MICROPROCESSOR IS REPLACED WITH A NEW ONE PROCEDURE FOR UPGRADING THE VERSION OF THE FIRMWARE 1. How to update by DFW 2. How to update by DPMS 3. How to update by USB Memory ADJUSTMENT SURROUND MODES AND PARAMETERS TROUBLE SHOOTING 1. POWER 2. Analog video 3. HDMI/DVI 4. AUDIO 5. Network/USB 6. SMPS CLOCK FLOW & WAVE FORM IN DIGITAL BLOCK                                                                                                    |                                                                |
| WHEN THE MICROPROCESSOR IS REPLACED WITH A NEW ONE PROCEDURE FOR UPGRADING THE VERSION OF THE FIRMWARE 1. How to update by DFW 2. How to update by DPMS 3. How to update by USB Memory ADJUSTMENT SURROUND MODES AND PARAMETERS TROUBLE SHOOTING 1. POWER 2. Analog video 3. HDMI/DVI 4. AUDIO 5. Network/USB 6. SMPS CLOCK FLOW & WAVE FORM IN DIGITAL BLOCK LEVEL DIAGRAM                                                                                           |                                                                |
| WHEN THE MICROPROCESSOR IS REPLACED WITH A NEW ONE PROCEDURE FOR UPGRADING THE VERSION OF THE FIRMWARE 1. How to update by DFW 2. How to update by DPMS 3. How to update by USB Memory ADJUSTMENT SURROUND MODES AND PARAMETERS TROUBLE SHOOTING 1. POWER 2. Analog video 3. HDMI/DVI 4. AUDIO 5. Network/USB 6. SMPS CLOCK FLOW & WAVE FORM IN DIGITAL BLOCK LEVEL DIAGRAM PRINTED WIRING BOARDS HDMI                                                                | 56<br>56<br>                                                   |
| WHEN THE MICROPROCESSOR IS REPLACED WITH A NEW ONE PROCEDURE FOR UPGRADING THE VERSION OF THE FIRMWARE 1. How to update by DFW 2. How to update by DPMS 3. How to update by USB Memory ADJUSTMENT SURROUND MODES AND PARAMETERS TROUBLE SHOOTING 1. POWER 2. Analog video 3. HDMI/DVI 4. AUDIO 5. Network/USB 6. SMPS CLOCK FLOW & WAVE FORM IN DIGITAL BLOCK LEVEL DIAGRAM PRINTED WIRING BOARDS HDMI FRONT HDMI                                                     | 56<br>                                                         |
| WHEN THE MICROPROCESSOR IS REPLACED WITH A NEW ONE PROCEDURE FOR UPGRADING THE VERSION OF THE FIRMWARE 1. How to update by DFW 2. How to update by DPMS 3. How to update by USB Memory ADJUSTMENT SURROUND MODES AND PARAMETERS TROUBLE SHOOTING 1. POWER 2. Analog video 3. HDMI/DVI 4. AUDIO 5. Network/USB 6. SMPS CLOCK FLOW & WAVE FORM IN DIGITAL BLOCK LEVEL DIAGRAM PRINTED WIRING BOARDS HDMI FRONT HDMI OPTIONAL CIRCUIT                                    | 56<br>56<br>                                                   |
| WHEN THE MICROPROCESSOR IS REPLACED WITH A NEW ONE PROCEDURE FOR UPGRADING THE VERSION OF THE FIRMWARE 1. How to update by DFW 2. How to update by DPMS 3. How to update by USB Memory ADJUSTMENT SURROUND MODES AND PARAMETERS TROUBLE SHOOTING 1. POWER 2. Analog video 3. HDMI/DVI 4. AUDIO 5. Network/USB 6. SMPS CLOCK FLOW & WAVE FORM IN DIGITAL BLOCK LEVEL DIAGRAM PRINTED WIRING BOARDS HDMI FRONT HDMI OPTIONAL CIRCUIT RS232                              | 56<br>                                                         |
| WHEN THE MICROPROCESSOR IS REPLACED WITH A NEW ONE PROCEDURE FOR UPGRADING THE VERSION OF THE FIRMWARE 1. How to update by DFW 2. How to update by DPMS 3. How to update by USB Memory ADJUSTMENT SURROUND MODES AND PARAMETERS TROUBLE SHOOTING 1. POWER 2. Analog video 3. HDMI/DVI 4. AUDIO 5. Network/USB 6. SMPS CLOCK FLOW & WAVE FORM IN DIGITAL BLOCK LEVEL DIAGRAM PRINTED WIRING BOARDS HDMI FRONT HDMI OPTIONAL CIRCUIT RS232 FRONT                        | 56<br>                                                         |
| WHEN THE MICROPROCESSOR IS REPLACED WITH A NEW ONE PROCEDURE FOR UPGRADING THE VERSION OF THE FIRMWARE 1. How to update by DFW 2. How to update by DPMS 3. How to update by USB Memory ADJUSTMENT SURROUND MODES AND PARAMETERS TROUBLE SHOOTING 1. POWER 2. Analog video 3. HDMI/DVI 4. AUDIO 5. Network/USB 6. SMPS CLOCK FLOW & WAVE FORM IN DIGITAL BLOCK LEVEL DIAGRAM PRINTED WIRING BOARDS HDMI FRONT HDMI OPTIONAL CIRCUIT RS232 FRONT EUNCTION               | 56<br>                                                         |
| WHEN THE MICROPROCESSOR IS REPLACED WITH A NEW ONE PROCEDURE FOR UPGRADING THE VERSION OF THE FIRMWARE 1. How to update by DFW 2. How to update by DPMS 3. How to update by USB Memory ADJUSTMENT SURROUND MODES AND PARAMETERS TROUBLE SHOOTING 1. POWER 2. Analog video 3. HDMI/DVI 4. AUDIO 5. Network/USB 6. SMPS CLOCK FLOW & WAVE FORM IN DIGITAL BLOCK LEVEL DIAGRAM PRINTED WIRING BOARDS HDMI FRONT HDMI OPTIONAL CIRCUIT RS232 FRONT FUNCTION E/H GUIDE     | 56<br>                                                         |
| WHEN THE MICROPROCESSOR IS REPLACED WITH A NEW ONE PROCEDURE FOR UPGRADING THE VERSION OF THE FIRMWARE 1. How to update by DFW 2. How to update by DPMS 3. How to update by USB Memory ADJUSTMENT SURROUND MODES AND PARAMETERS TROUBLE SHOOTING 1. POWER 2. Analog video 3. HDMI/DVI 4. AUDIO 5. Network/USB 6. SMPS CLOCK FLOW & WAVE FORM IN DIGITAL BLOCK LEVEL DIAGRAM PRINTED WIRING BOARDS HDMI FRONT HDMI OPTIONAL CIRCUIT RS232 FRONT FUNCTION F/H_GUIDE CNT | 56<br>                                                         |

| USB                                 | 117                 |
|-------------------------------------|---------------------|
| GUIDE L                             | 117                 |
| TOP_GUIDE                           | 117                 |
| GUIDE R                             |                     |
| 7CH AMP                             | 118                 |
| VIDEO                               |                     |
| FRONT CNT                           | 120                 |
| MAIN                                |                     |
| SMPS                                | 124                 |
| SCHEMATIC DIAGRAMS                  | 125                 |
| HDMI SW UNIT                        | 125                 |
| FRONT HDMI UNIT                     | 126                 |
| HDMI RX UNIT                        | 127                 |
|                                     | 128                 |
|                                     | 120                 |
| DSPLINIT                            | 130                 |
|                                     | 130                 |
|                                     |                     |
| DM860A LINIT                        | 133                 |
|                                     | 130                 |
|                                     |                     |
|                                     | 136                 |
|                                     | 130                 |
|                                     | 139                 |
| 7CH_AMP LINIT (1/2)                 | 130                 |
| 7CH_AMP UNIT (2/2)                  | 133                 |
| SPK PEG SMPS LINIT (1/A)            | 1/1                 |
| SPK REG SMPS UNIT (7/4)             | 1/1                 |
| SPK REG SMPS UNIT (2/4)             | 1/12<br>1/12        |
| SPK REC SMPS UNIT (3/4)             | 140<br>1 <i>1</i> / |
|                                     |                     |
|                                     | 140<br>176          |
|                                     | 140                 |
|                                     | ۱ <i>۲۱</i>         |
|                                     | 140                 |
| VIDEO F/CNT UNIT (1/3)              | 148                 |
| VIDEO F/CNT UNIT (2/3)              | 150                 |
|                                     | 10                  |
| WIRING DIAGRAM                      | 152                 |
| EXPLODED VIEW                       | 153                 |
| PARTS LIST OF EXPLODED VIEW         | 155                 |
| PACKING VIEW                        | 158                 |
| PARTS LIST OF PACKING & ACCESSORIES |                     |
| SEMICONDUCTORS                      | 160                 |
| 1 IC's                              |                     |
| 2 FL DISPLAY                        | 191                 |
|                                     | 105                 |
|                                     | 100                 |
|                                     |                     |
|                                     | 197                 |
|                                     | 20                  |
|                                     | 203                 |
|                                     | 206                 |
|                                     |                     |
| NOZOZ POD UNIT AOO T                |                     |
|                                     |                     |

# **ABOUT THIS MANUAL**

Read the following information before using the service manual.

# What you can do with this manual

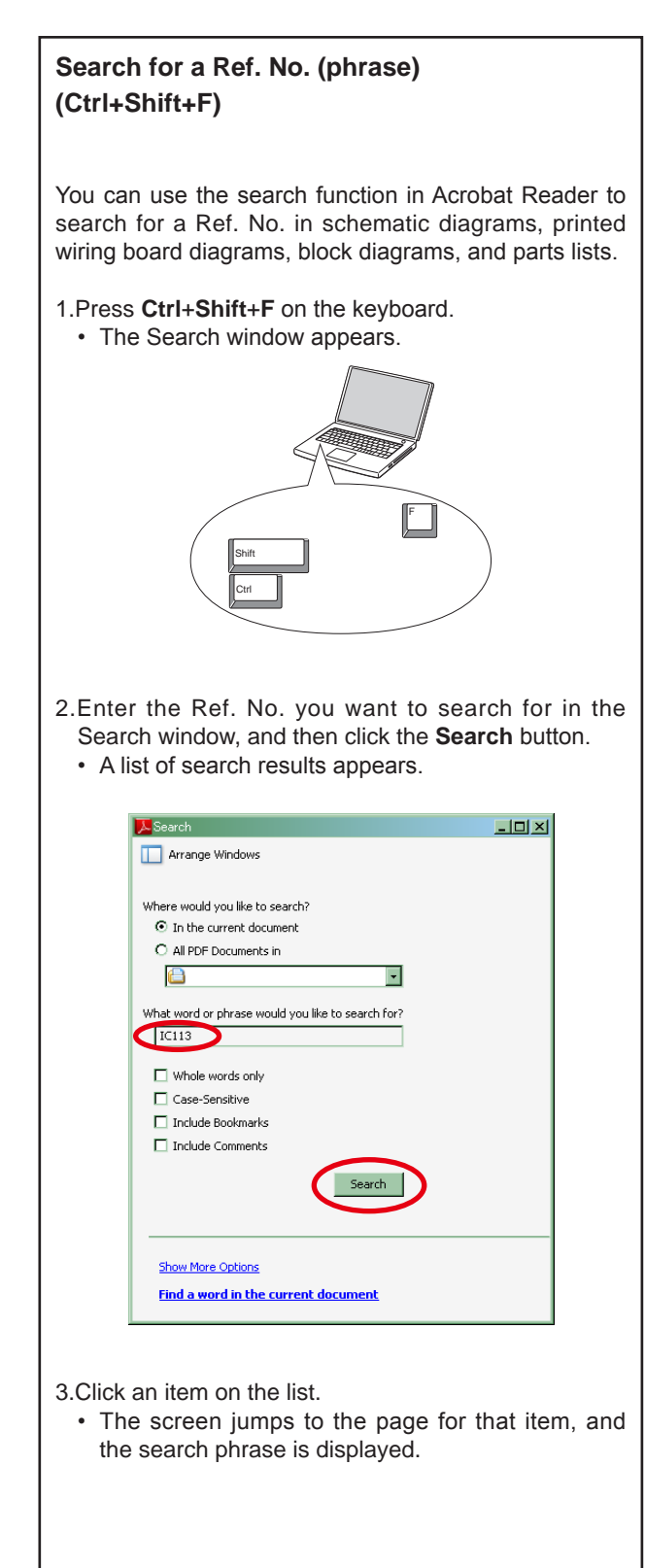

# Jump to the target of a schematic diagram connector

Click the Ref. No. of the target connector in the red box around a schematic diagram connector.

• The screen jumps to the target connector.

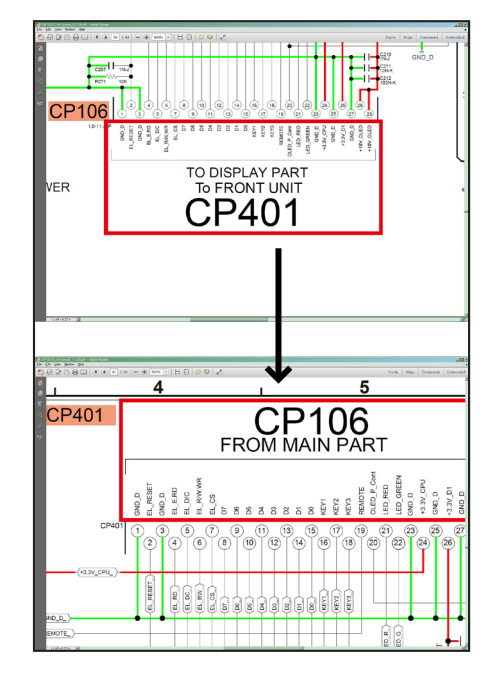

• Page magnification stays the same as before the jump.

# Using Adobe Reader (Windows version)

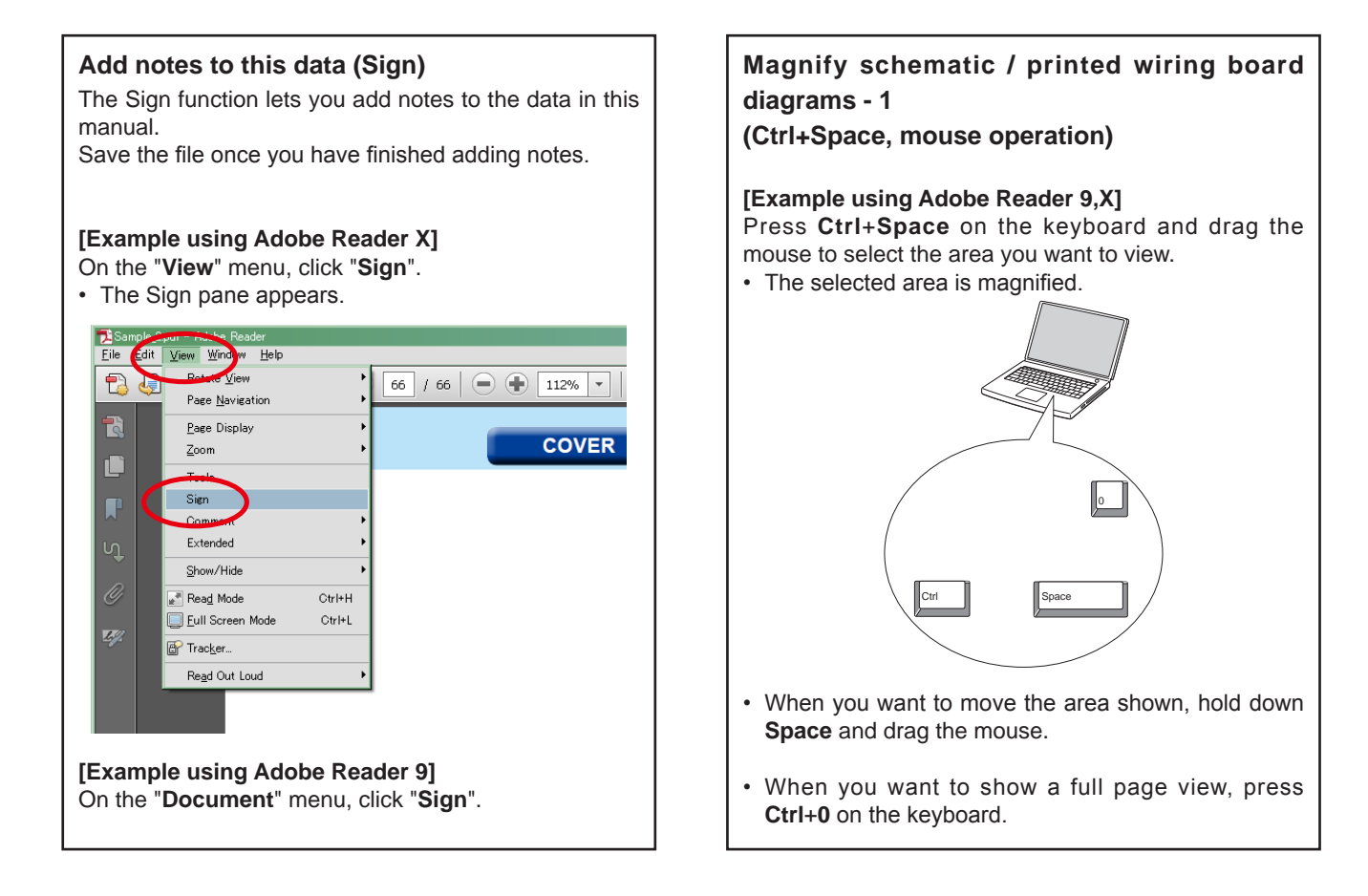

# Print a magnified part of the manual

The Properties dialog box and functions will vary depending on your printer.

- 1. Drag the mouse to magnify the part you want to print.
- 2. On the "File" menu, click "Print".
- 3. Configure the following settings in the Print dialog box.

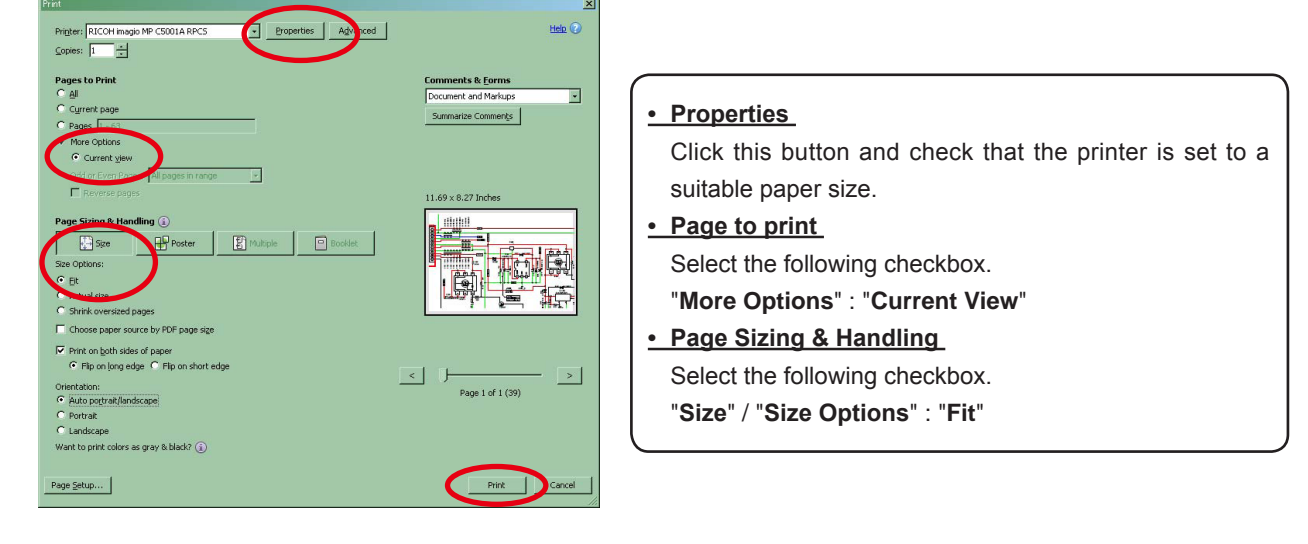

4. Click the Print button to start printing.

# Magnify schematic / printed wiring board diagrams - 2

# (Pan & Zoom function)

The Pan & Zoom function lets you see which part of a magnified diagram is being shown in a separate window.

#### [Example using Adobe Reader X]

On the "View" menu, point to "Zoom", and then click "Pan & Zoom".

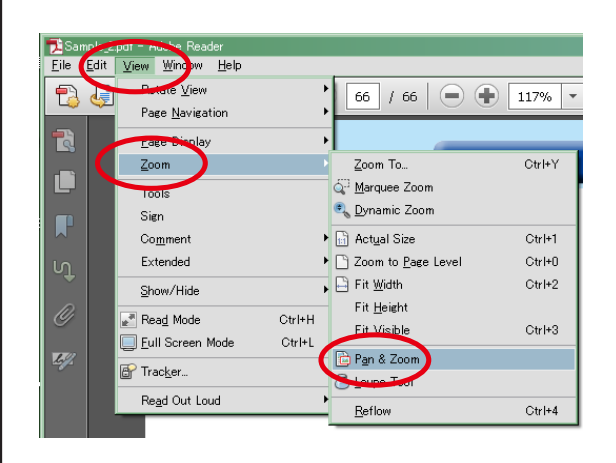

• The Pan & Zoom window appears on the screen.

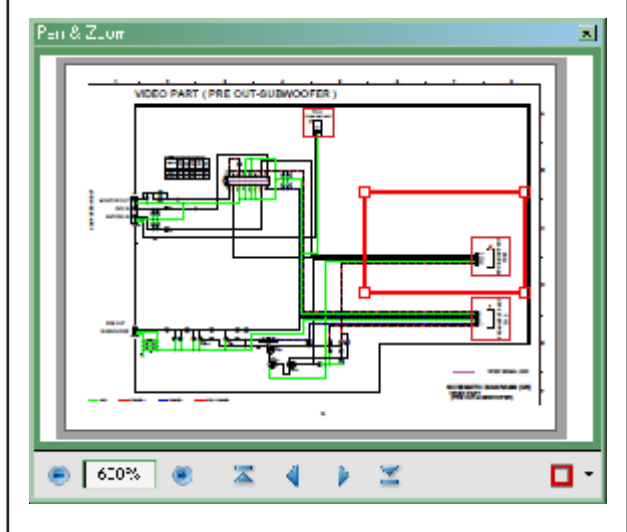

[Example using Adobe Reader 9]

On the "Tools" menu, point to "Select & Zoom", and then click "Pan & Zoom Window".

# Magnify schematic / printed wiring board diagrams - 3

## (Loupe Tool function)

The Loupe Tool function lets you magnify a specific part of a diagram in a separate window.

#### [Example using Adobe Reader X]

On the "View" menu, point to "Zoom", and then click "Loupe Tool".

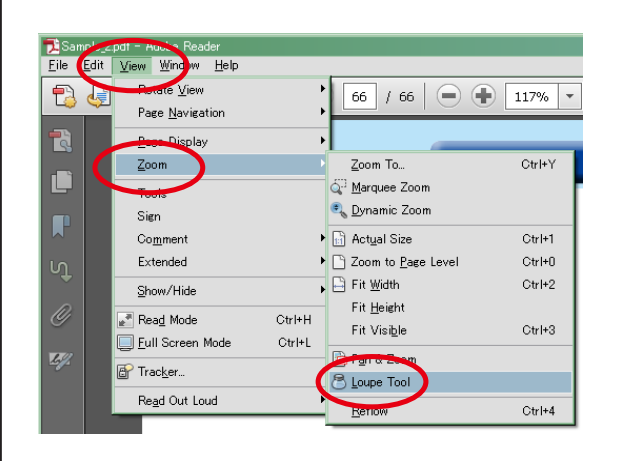

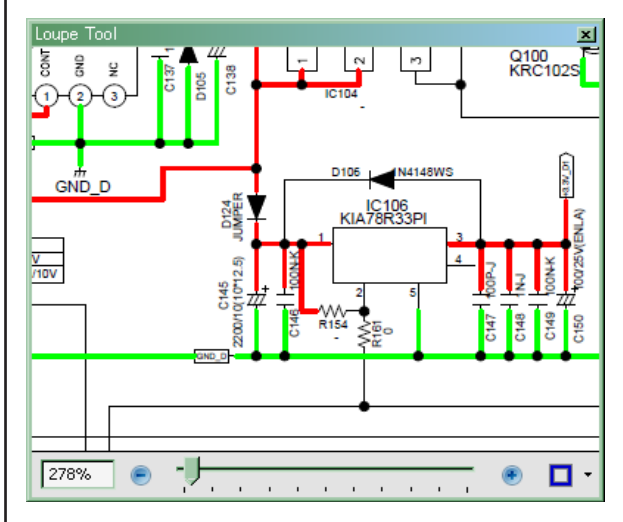

• The Loupe Tool window appears on the screen.

[Example using Adobe Reader 9] On the "Tools" menu, point to "Select & Zoom", and then click "Loupe Tool Window".

# MARANTZ DESIGN AND SERVICE

Using superior design and selected high grade components, **MARANTZ** company has created the ultimate in stereo sound. Only original **MARANTZ** parts can insure that your **MARANTZ** product will continue to perform to the specifications for which it is famous.

Parts for your **MARANTZ** equipment are generally available to our National Marantz Subsidiary or agent. ORDERING PARTS :

Parts can be ordered either by mail or by Fax.. In both cases, the correct part number has to be specified.

The following information must be supplied to eliminate delays in processing your order :

1. Complete address

- 2. Complete part numbers and quantities required
- 3. Description of parts
- 4. Model number for which part is required
- 5. Way of shipment
- 6. Signature : any order form or Fax. must be signed, otherwise such part order will be considered as null and void.

| USA<br>MARANTZ AMERICA, INC<br>100 CORPORATE DRIVE<br>MAHWAH, NEW JERSEY 07430                                         | EUROPE / TRADING<br>D&M EUROPE B. V.<br>P. O. BOX 8744, BUILDING SILVERPOINT<br>BEEMDSTRAAT 11, 5653 MA EINDHOVEN | CANADA<br>D&M Canada Inc.<br>5-505 APPLE CREEK BLVD.<br>MARKHAM, ONTARIO L3R 5B1                                                                                                    |
|----------------------------------------------------------------------------------------------------|----------------------------------------------------------------------------------------------------|----------------------------------------------------------------------------------------------------|
| USA                                                                                                    | THE NETHERLANDS<br>PHONE : +31 - 40 - 2507844<br>FAX : +31 - 40 - 2507860                                         | CANADA<br>PHONE : 905 - 415 - 9292<br>FAX : 905 - 475 - 4159                                                                                                    |
|                                                                                                    |                                                                                                    | KOREA                                                                                                    |
| JAPAN<br>D&M Holdings Inc.<br>D&M BUILDING, 2-1 NISSHIN-CHO,<br>KAWASAKI-KU, KAWASAKI-SHI,<br>KANAGAWA, 210-8569 JAPAN | 株式会社 ディーアンドエムホールディングス<br>本 社 〒210-8569<br>神奈川県川崎市川崎区日進町2-1 D&Mビル                                                  | NOREA           D&M SALES AND MARKETING KOREA LTD.           2F, YEON BLDG.,           88-5, BANPO-DONG, SEOCHO-GU,           SEOUL KOREA           PHONE : +82 - 2 - 715 - 9041           FAX         : +82 - 2 - 715 - 9040 |
|                                                                                                    |                                                                                                    | CHINA                                                                                                    |

D&M SALES AND MARKETING SHANGHAI LTD. ROOM.808 SHANGHAI AIRPORT CITY TERMINAL NO.1600 NANJING (WEST) ROAD, SHANGHAI, CHINA. 200040 TEL : 021 - 6248 - 5151 FAX : 021 - 6248 - 4434

#### **NOTE ON SAFETY :**

Symbol  $\triangle$  Fire or electrical shock hazard. Only original parts should be used to replaced any part marked with symbol  $\triangle$ . Any other component substitution (other than original type), may increase risk of fire or electrical shock hazard.

# 安全上の注意:

▲ がついている部品は、安全上重要な部品です。必ず指定されている部品番号のものを使用して下さい。

# SHOCK, FIRE HAZARD SERVICE TEST :

**CAUTION**: After servicing this appliance and prior to returning to customer, measure the resistance between either primary AC cord connector pins (with unit NOT connected to AC mains and its Power switch ON), and the face or Front Panel of product and controls and chassis bottom.

Any resistance measurement less than 1 Megohms should cause unit to be repaired or corrected before AC power is applied, and verified before it is return to the user/customer.

Ref. UL Standard No. 60065.

In case of difficulties, do not hesitate to contact the Technical Department at above mentioned address.

# SAFETY PRECAUTIONS

The following items should be checked for continued protection of the customer and the service technician.

# LEAKAGE CURRENT CHECK

Before returning the set to the customer, be sure to carry out either (1) a leakage current check or (2) a line to chassis resistance check. If the leakage current exceeds 0.5 milliamps, or if the resistance from chassis to either side of the power cord is less than 460 kohms, the set is defective.

Be sure to test for leakage current with the AC plug in both polarities, in addition, when the set's power is in each state (on, off and standby mode), if applicable.

# **CAUTION** Please heed the following cautions and instructions during servicing and inspection.

#### ○ Heed the cautions!

Cautions which are delicate in particular for servicing are labeled on the cabinets, the parts and the chassis, etc. Be sure to heed these cautions and the cautions described in the handling instructions.

# ○ Cautions concerning electric shock!

- (1) An AC voltage is impressed on this set, so if you touch internal metal parts when the set is energized, you may get an electric shock. Avoid getting an electric shock, by using an isolating transformer and wearing gloves when servicing while the set is energized, or by unplugging the power cord when replacing parts, for example.
- (2) There are high voltage parts inside. Handle with extra care when the set is energized.

### Caution concerning disassembly and assembly!

Through great care is taken when parts were manufactured from sheet metal, there may be burrs on the edges of parts. The burrs could cause injury if fingers are moved across them in some rare cases. Wear gloves to protect your hands.

#### ○ Use only designated parts!

The set's parts have specific safety properties (fire resistance, voltage resistance, etc.). Be sure to use parts which have the same properties for replacement. The burrs have the same properties. In particular, for the important safety parts that are indicated by the  $\triangle$  mark on schematic diagrams and parts lists, be sure to use the designated parts.

### Be sure to mount parts and arrange the wires as they were originally placed!

For safety seasons, some parts use tapes, tubes or other insulating materials, and some parts are mounted away from the surface of printed circuit boards. Care is also taken with the positions of the wires by arranging them and using clamps to keep them away from heating and high voltage parts, so be sure to set everything back as it was originally placed.

#### ○ Make a safety check after servicing!

Check that all screws, parts and wires removed or disconnected when servicing have been put back in their original positions, check that no serviced parts have deteriorate the area around. Then make an insulation check on the external metal connectors and between the blades of the power plug, and otherwise check that safety is ensured.

#### (Insulation check procedure)

Unplug the power cord from the power outlet, disconnect the antenna, plugs, etc., and on the power. Using a 500V insulation resistance tester, check that the insulation resistance value between the inplug and the externally exposed metal parts (antenna terminal, headphones terminal, input terminal, etc.) is  $1M\Omega$  or greater. If it is less, the set must be inspected and repaired.

# CAUTION Concerning important safety parts

Many of the electric and the structural parts used in the set have special safety properties. In most cases these properties are difficult to distinguish by sight, and the use of replacement parts with higher ratings (rated power and withstand voltage) does not necessarily guarantee that safety performance will be preserved. Parts with safety properties are indicated as shown below on the wiring diagrams and the parts list in this service manual. Be sure to replace them with the parts which have the designated part number.

- (1) Schematic diagrams......Indicated by the  $\underline{\wedge}$  mark.
- (2) Parts lists......Indicated by the A mark.
  - The use of parts other than the designated parts could cause electric shocks, fires or other dangerous situations.

# NOTE FOR SCHEMATIC DIAGRAM

#### WARNING:

Parts indicated by the  $\triangle$  mark have critical characteristics. Use ONLY replacement parts recommended by the manufacturer.

#### CAUTION:

Before returning the set to the customer, be sure to carry out either (1) a leakage current check or (2) a line to chassis resistance check. If the leakage current exceeds 0.5 milliamps, or if the resistance from chassis to either side of the power cord is less than 460 kohms, the set is defective.

#### WARNING:

DO NOT return the set to the customer unless the problem is identified and remedied.

#### NOTICE:

ALL RESISTANCE VALUES IN OHM. k=1,000 OHM / M=1,000,000 OHM

ALL CAPACITANCE VALUES ARE EXPRESSED IN MICRO FARAD, UNLESS OTHERWISE INDICATED. P INDICATES MICRO-MICRO FARAD. EACH VOLTAGE AND CURRENT ARE MEASURED AT NO SIGNAL INPUT CONDITION. CIRCUIT AND PARTS ARE SUBJECT TO CHANGE WITHOUT PRIOR NOTICE.

# NOTE FOR PARTS LIST

1. Parts indicated by "nsp" on this table cannot be supplied.

- 2. When ordering a part, make a clear distinction between "1" and "I" (i) to avoid mis-supplying.
- 3. A part ordered without specifying its part number can not be supplied.
- 4. Part indicated by "★" mark is not illustrated in the exploded view.
- 5. General-purpose Carbon Film Resistor in the P.W.Board parts list. (Refer to the Schematic Diagram for those parts.)
- 6. General-purpose Carbon Chip Resistors are not included are not included in the P.W.Board parts list.

(Refer to the Schematic Diagram for those parts.)

WARNING: Parts indicated by the Amark have critical characteristics. Use ONLY replacement parts recommended by the manufacturer.

# **TECHNICAL SPECIFICATIONS**

 Audio Section
 Power amplifier Rated output: Front :

100 W + 100 W (8 Ω, 20 Hz – 20 kHz with 0.08 % T.H.D.) Center 100 W (8 Ω, 20 Hz - 20 kHz with 0.08 % T.H.D.) Surround : 100 W + 100 W (8 Ω, 20 Hz – 20 kHz with 0.08 % T.H.D.) Surround back: 100 W + 100 W (8  $\Omega,$  20 Hz – 20 kHz with 0.08 % T.H.D.) Maximum effective output power: Front 150 W + 150 W (6 Ω, 1 kHz with 10 % T.H.D.) Center : 150 W (6 Ω, 1 kHz with 10 % T.H.D.) Surround : 150 W + 150 W (6 Ω, 1 kHz with 10 % T.H.D.) Surround back: 150 W + 150 W (6 Ω, 1 kHz with 10 % T.H.D.) Output connectors: 6 – 8 Ω Analog Input sensitivity/Input impedance: 200 mV/47 kΩ

Frequency response: 10 Hz – 100 kHz – +1, –3 dB (DIRECT mode) S/N : 100 dB (IHF–A weighted, DIRECT mode)

Video section

- Standard video connectors Input/output level and impedance: 1 Vp-p, 75  $\Omega$  Frequency response : 5 Hz – 10 MHz — 0, –3 dB

```
    Color component video connector

        Input/output level and impedance:

        Y (brightness) signal — 1 Vp-p, 75 Ω

        P<sub>B</sub> / CB signal — 0.7 Vp-p, 75 Ω

        P<sub>R</sub> / CR signal — 0.7 Vp-p, 75 Ω

        Frequency response : 5 Hz – 60 MHz — 0, –3 dB
```

# DIMENSION

□ Tuner section **[FM]**(Note:  $\mu$ V at 75  $\Omega$ . 0 dBf = 1 x 10<sup>-15</sup> W) Receiving Range (for U model): [FM] 87.5 MHz - 107.9 MHz Receiving Range (for N, K model): [FM] 87.5 MHz - 108.0 MHz Usable Sensitivity: [FM] 1.2 µV (12.8 dBf) 50 dB Quieting Sensitivity (for U model): [FM] MONO 2.8 µV (20.2 dBf) 50 dB Quieting Sensitivity (for N, K model): [FM] MONO 2.0 µV (17.3 dBf) S/N (IHF-A) (for U model) : [FM] MONO 70 dB(IHF-A weighted, DIRECT mode) STEREO 67 dB(IHF-A weighted, DIRECT mode) S/N (IHF-A) (for N, K model): [FM] MONO 72 dB (DIRECT mode) STEREO 67 dB (DIRECT mode) Total harmonic Distortion (at 1 kHz) (for U model): [FM] MONO 0.7 % **STEREO 1.0 %** Total harmonic Distortion (at 1 kHz) (for N, K model): [FM] MONO 0.3 % **STEREO 0.7 %** General Power supply (for U model) : AC 120 V, 60 Hz Power supply (for N model) : AC 230 V, 50/60 Hz

Power consumption: 650 W 0.2 W (Standby)

Power supply (for K model) : AC 220 V, 50 Hz

0.5 W (CEC standby)

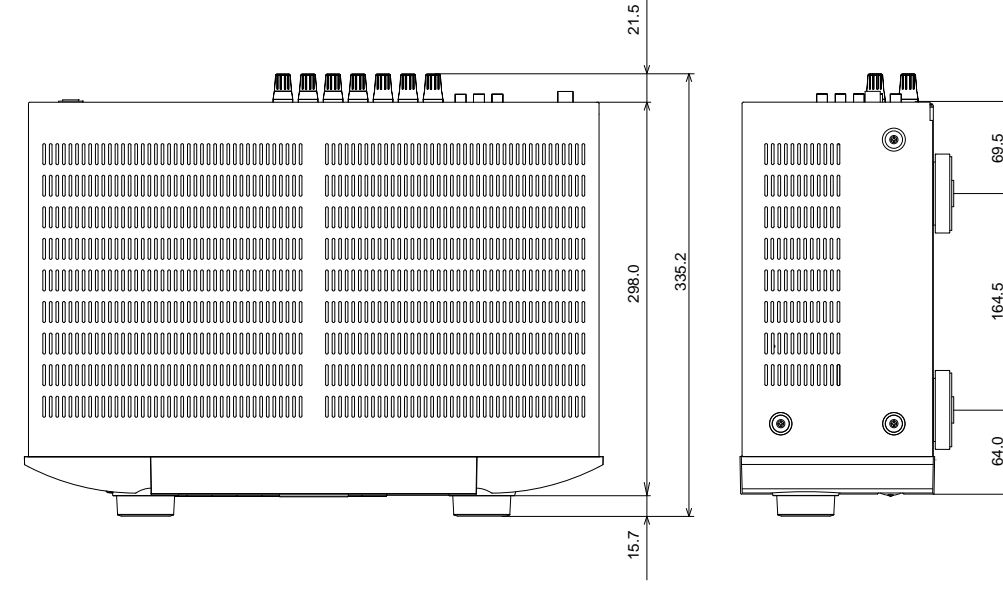

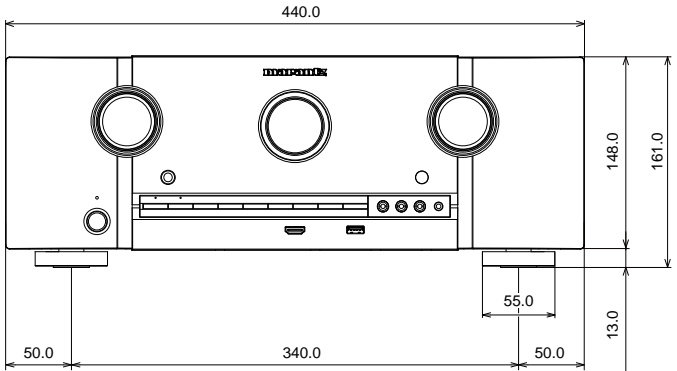

# **CAUTIONS IN SERVICING**

# Initializing AV Surround Receiver

AV Surround Receiver initialization should be performed when the  $\mu$ com, peripheral parts of  $\mu$ com, and Digital PCB. were replaced.

- 1. Turn off the power pressing "ON/STANDBY ( $\oplus$ )" button.
- 2. Press "ON/STANDBY (也)" button while simultaneously while pressing "PRESET CH +" and "PRESET CH -" buttons.
- 3. Check that the entire display is flashing at intervals of about 1 second, and then release the 2 buttons.
- The microprocessor will be initialized.

**NOTE:** If step 3 fails, start over from step 1.

• All user settings will be lost and the factory setting will be recovered after the set is initialized. So make sure to note down your setting beforehand for restoring after the initialization.

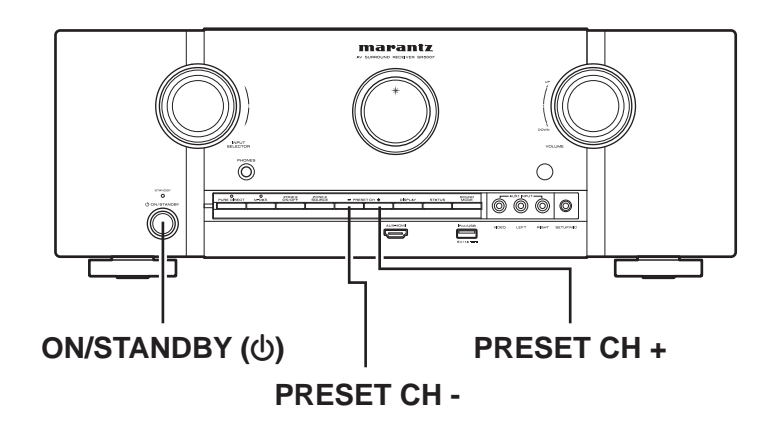

# Service Jig

When you repair the printing board, you can use the following JIG (Extension cable kit). Please order it from Marantz Official Service Distributor in your region if necessary.

8U-110084S : EXTENSION UNIT KIT : 1 Set (Refer to 53 page.)

# DISASSEMBLY

- Disassemble in order of the arrow in the following figure.
- · In the case of the re-assembling, assemble it in order of the reverse of the following flow.
- · In the case of the re-assembling, observe "attention of assembling".
- If wire bundles are untied or moved to perform adjustment or replace parts etc., be sure to rearrange them neatly as they were originally bundled or placed afterward.
- Otherwise, incorrect arrangement can be a cause of noise generation.

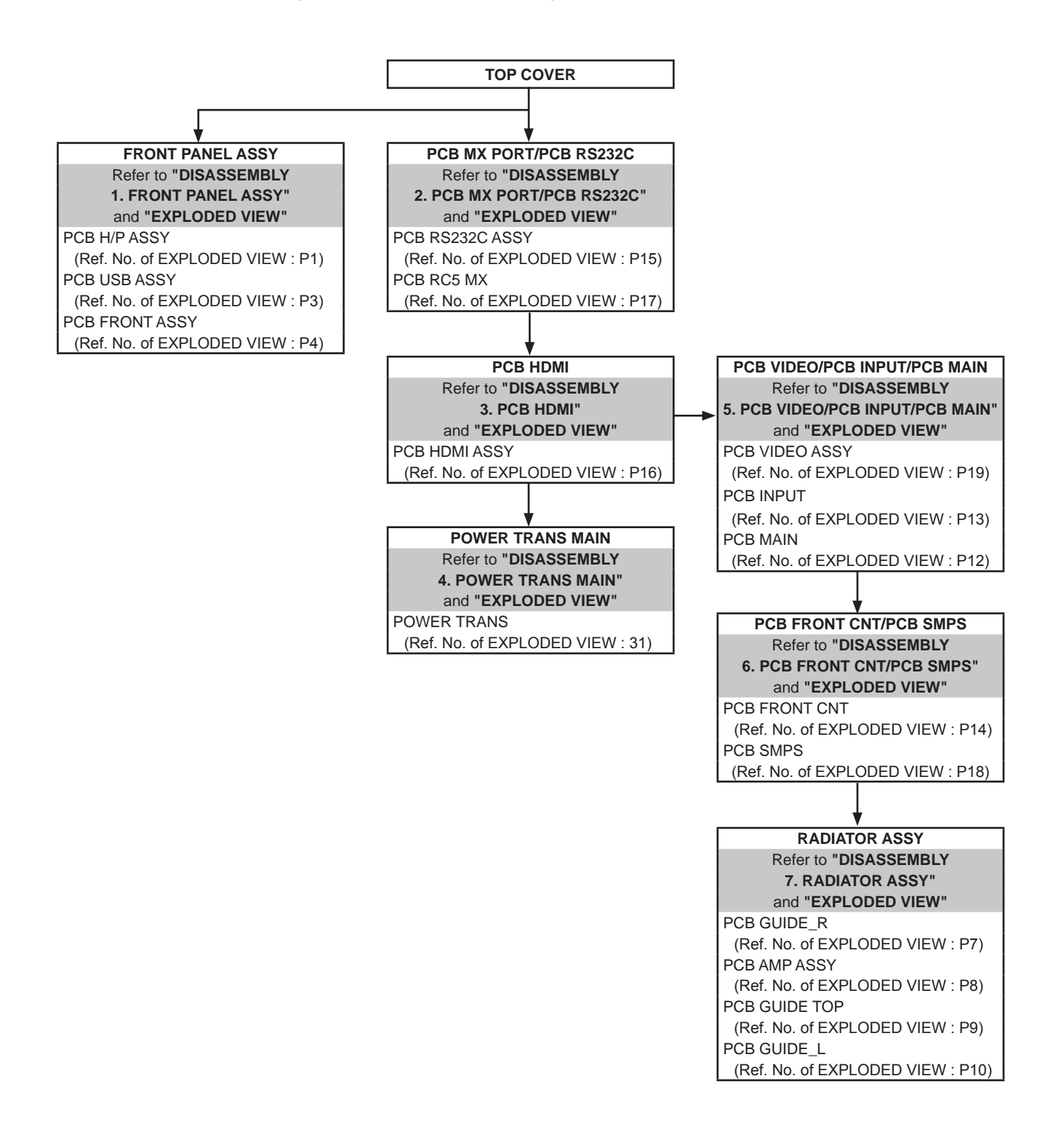

# About the photos used for "descriptions of the DISASSEMBLY" section

- The shooting direction of each photograph used herein is indicated on the left side of the respective photograph as "Shooting direction: \*\*\*".
- Refer to the diagram below about the shooting direction of each photograph.
- Photographs with no shooting direction indicated were taken from the top of the set..

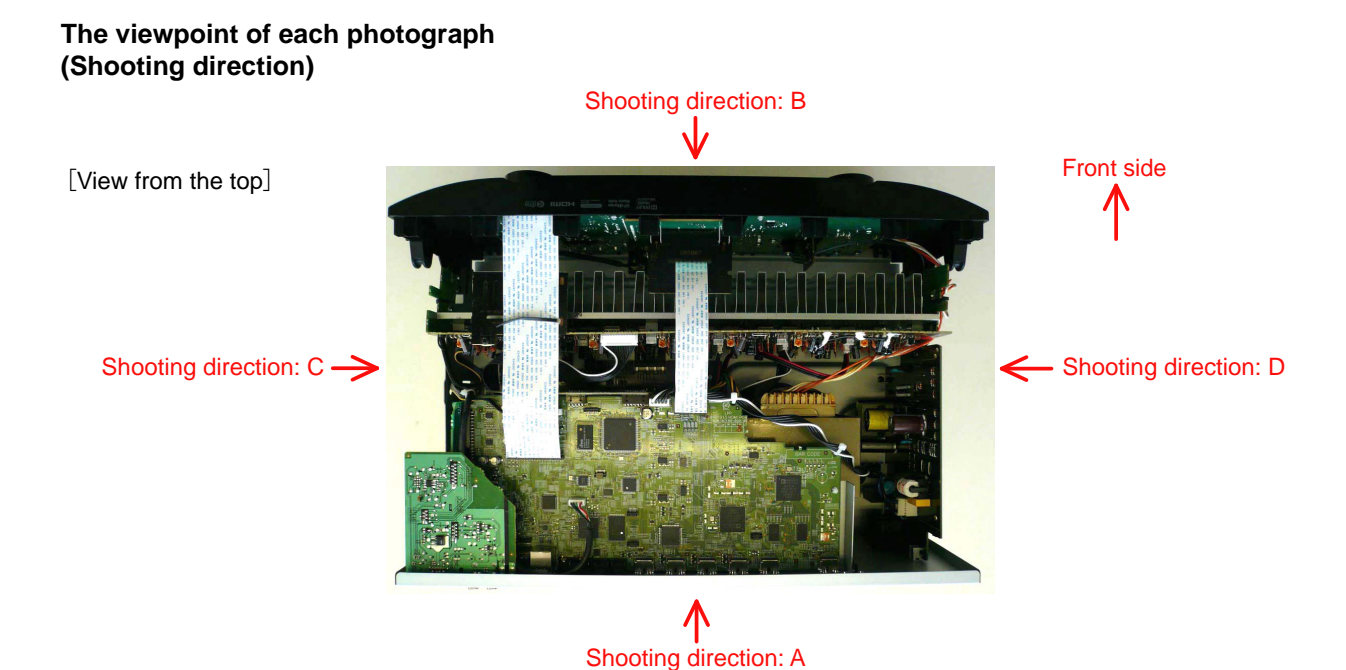

12

# **1. FRONT PANEL ASSY**

Proceeding : TOP COVER → FRONT PANEL ASSY

(1) Remove the screws.

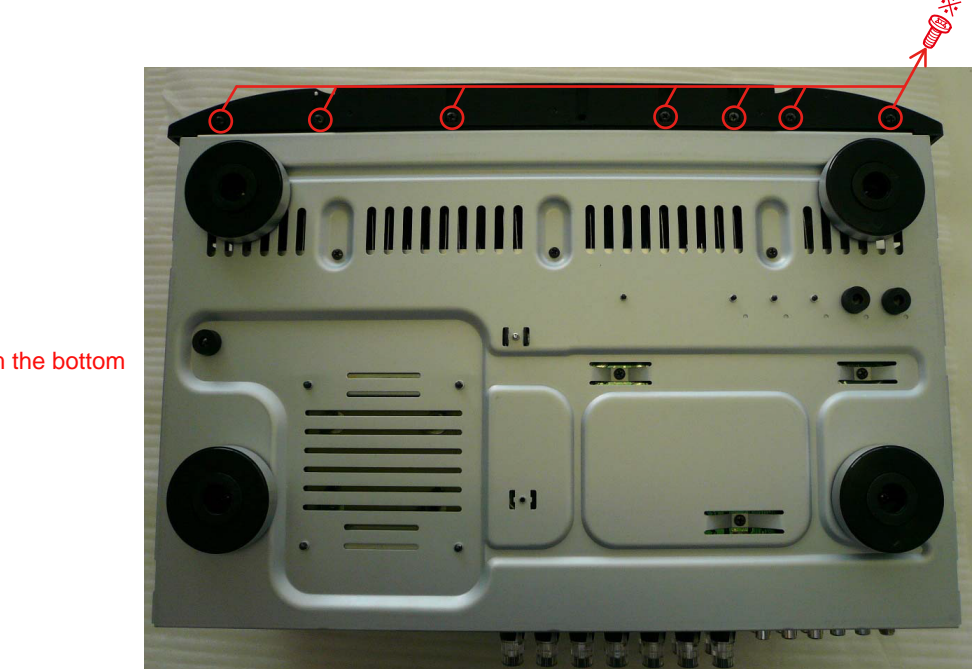

View from the bottom

(2) Cut the wire clamp band, then disconnect the connector wires and FFC. Remove the screws.

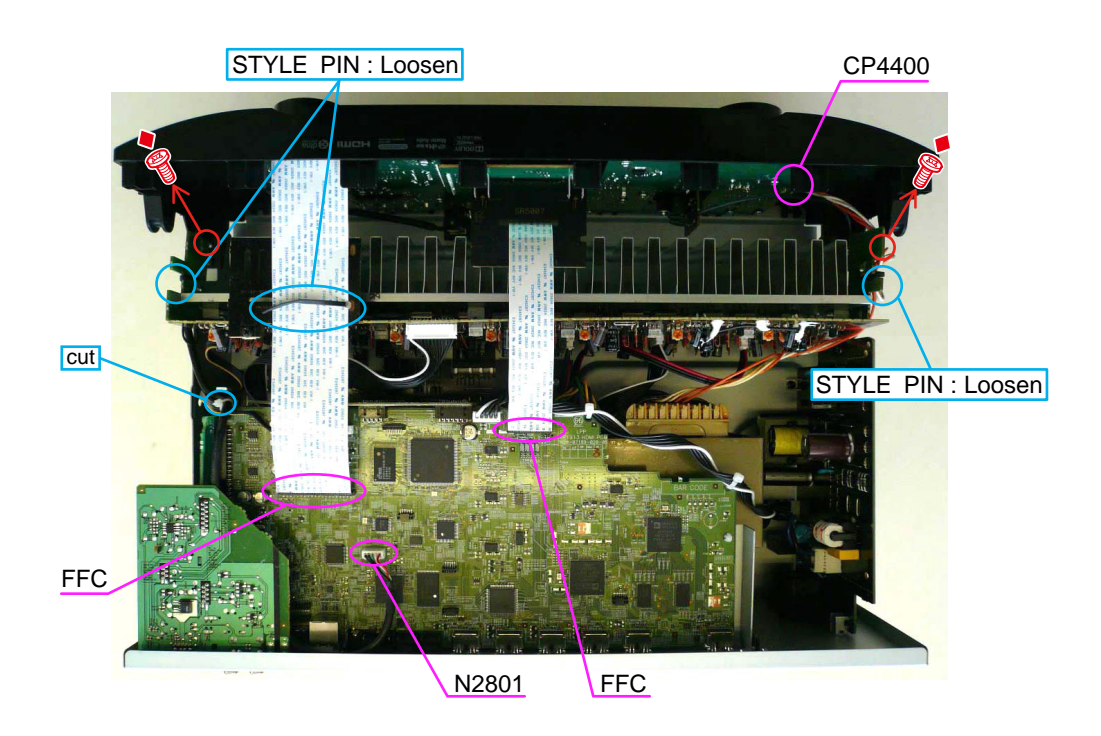

Please refer to "EXPLODED VIEW" for the disassembly method of each PCB included in FRONT PANEL ASSY.

# 2. PCB MX PORT/PCB RS232C

Proceeding : TOP COVER  $\rightarrow$  BACK CHASSIS  $\rightarrow$  PCB MX PORT/PCB RS232C

(1) Remove the screws.

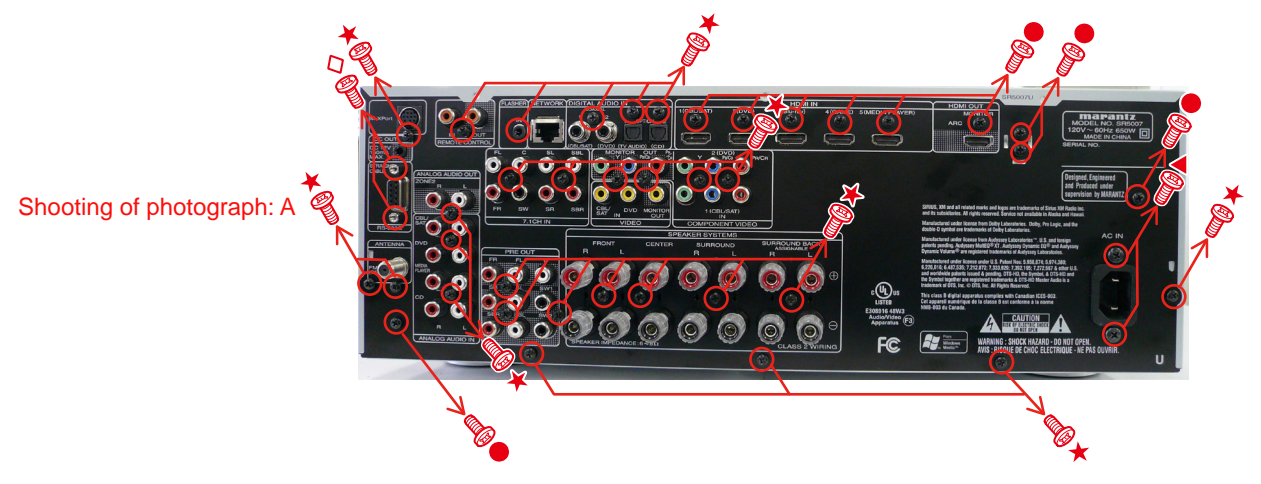

(2) Disconnect the connector board.

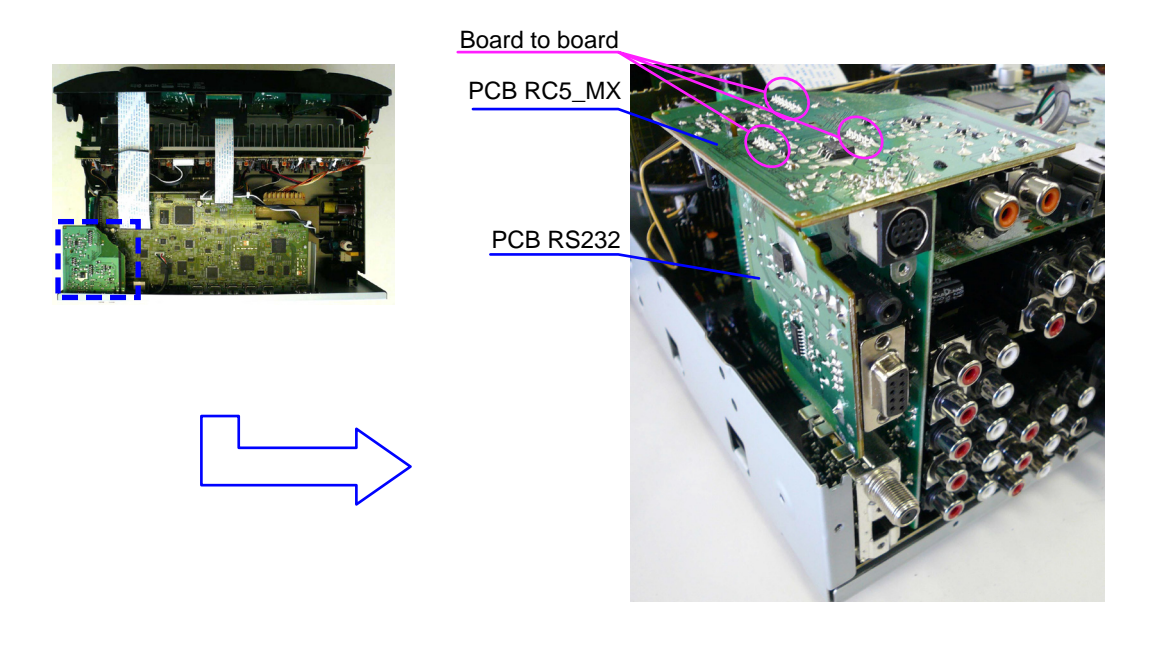

Please refer to "EXPLODED VIEW" for the disassembly method of PCB RC5\_MX and PCB RS232C.

# 3. PCB HDMI Proceeding : TOP COVER → BACK CHASSIS → PCB HDMI

(1) Remove the screws.

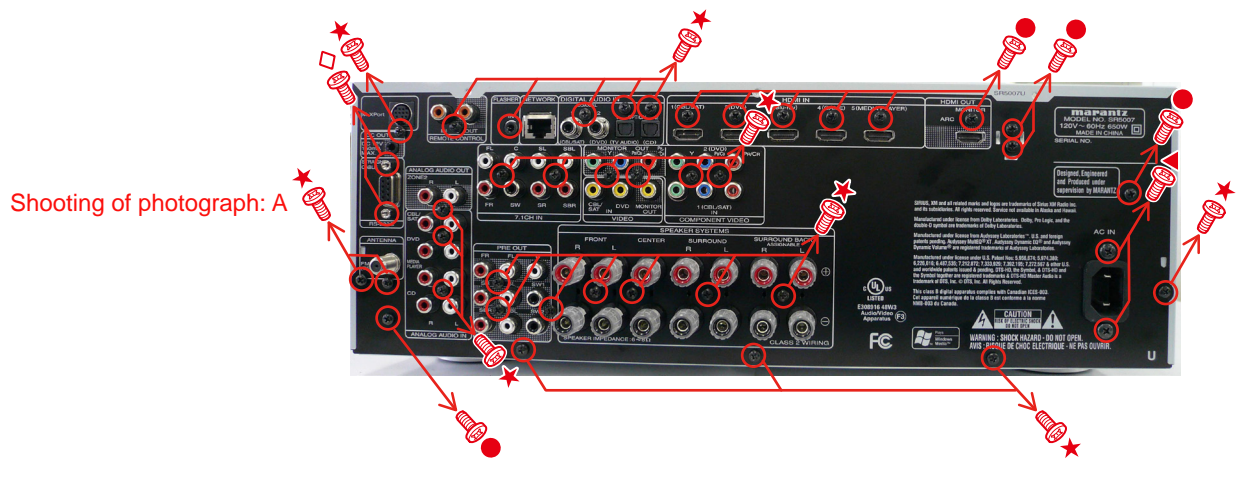

(2) Cut the wire clamp band, then disconnect the connector wires and FFC, then disconnect the connector board and HOLDER.

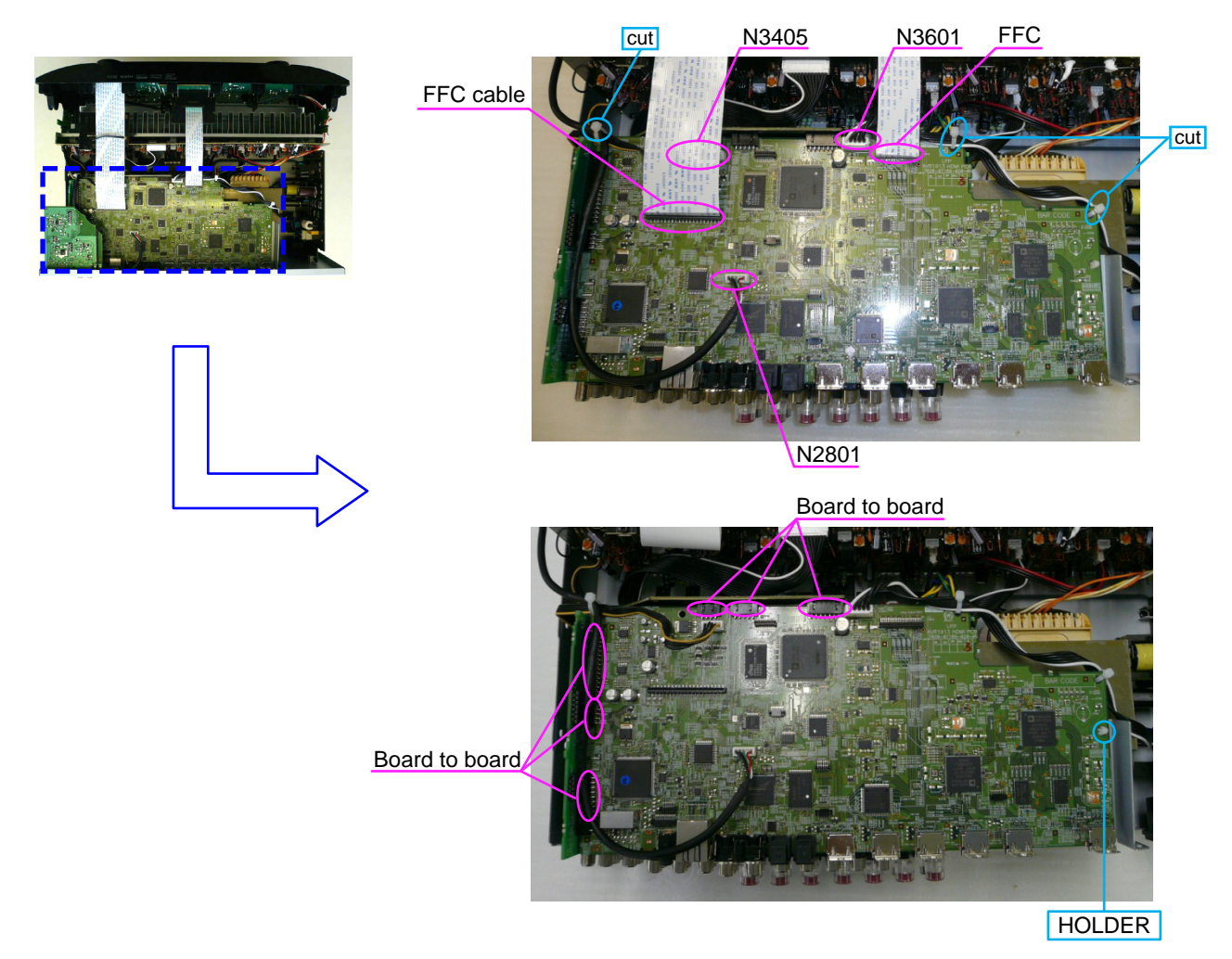

# 4. POWER TRANS MAIN

Proceeding : TOP COVER  $\rightarrow$  BACK CHASSIS  $\rightarrow$  PCB HDMI  $\rightarrow$  POWER TRANS MAIN

(1) Disconnect the connector wires, then remove the screws.

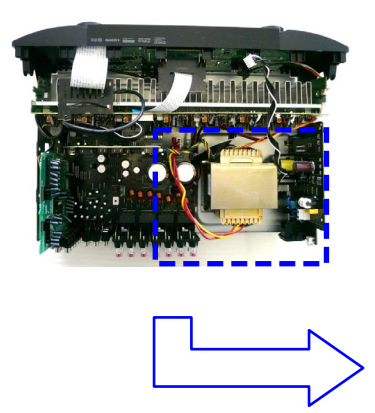

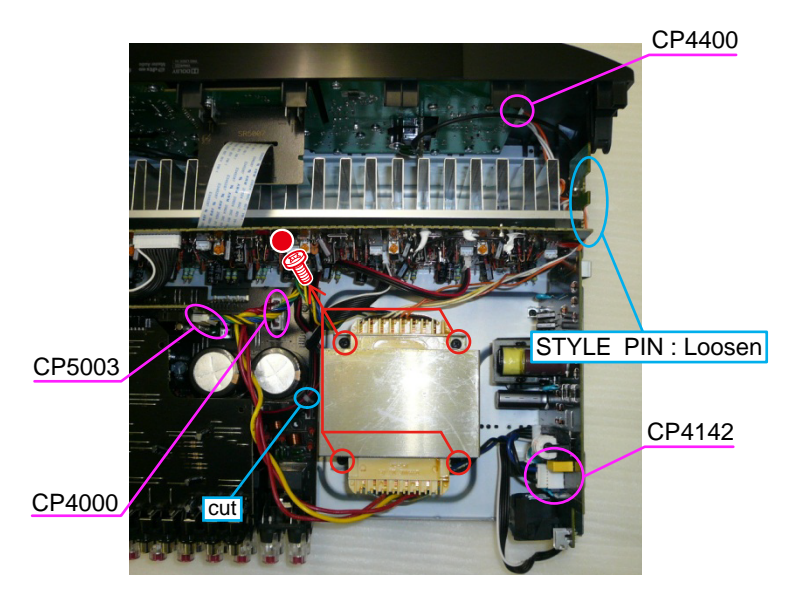

# 5. PCB VIDEO/PCB INPUT/PCB MAIN

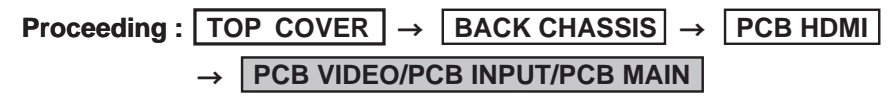

(1) Disconnect the connector board.

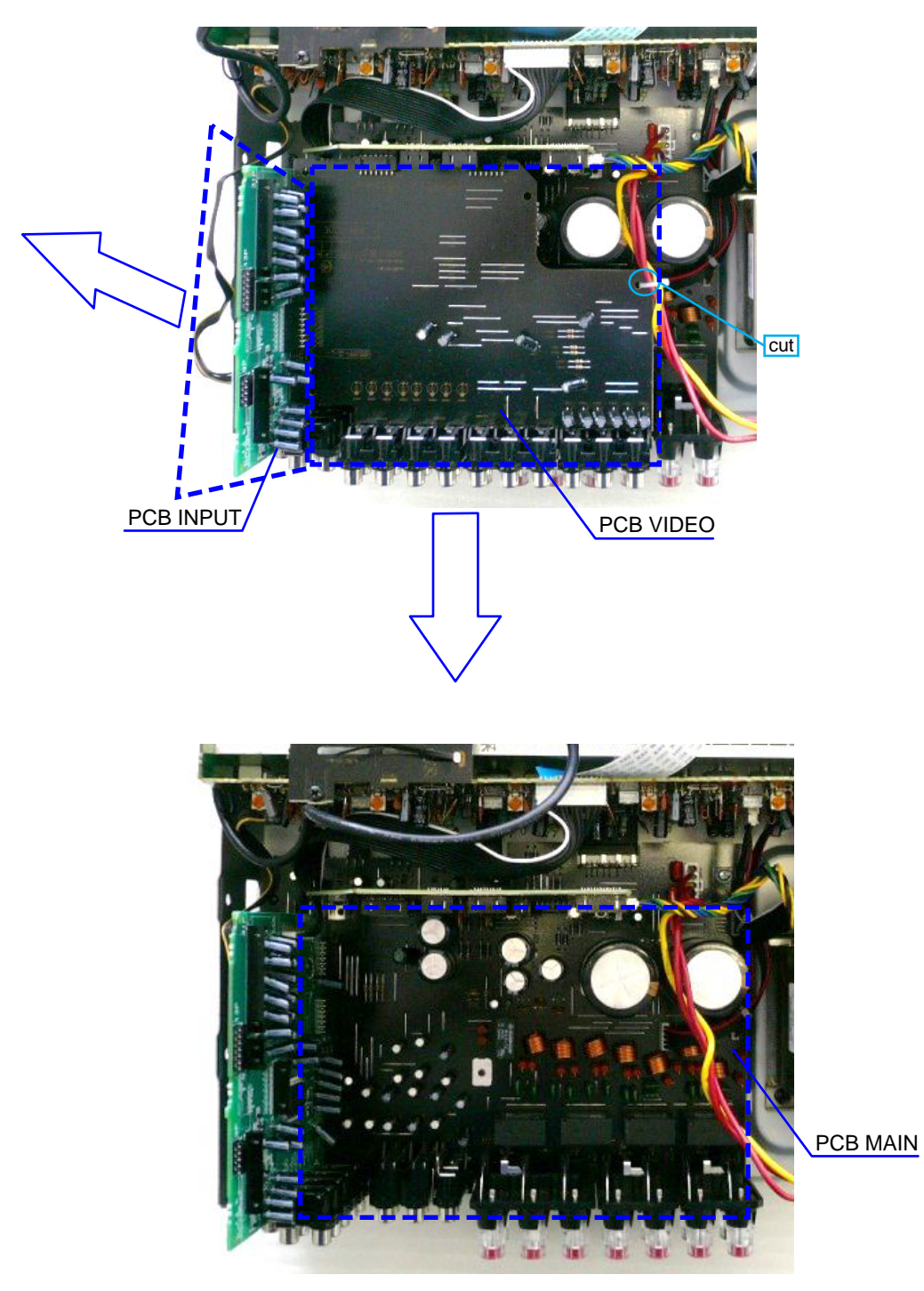

Please refer to "EXPLODED VIEW" for the disassembly method of each PCB.

# 6. PCB FRONT CNT/PCB SMPS

Proceeding : TOP COVER 
$$\rightarrow$$
 BACK CHASSIS  $\rightarrow$  PCB HDMI  
 $\rightarrow$  PCB VIDEO  $\rightarrow$  PCB FRONT CNT/PCB SMPS

(1) Remove the screws.

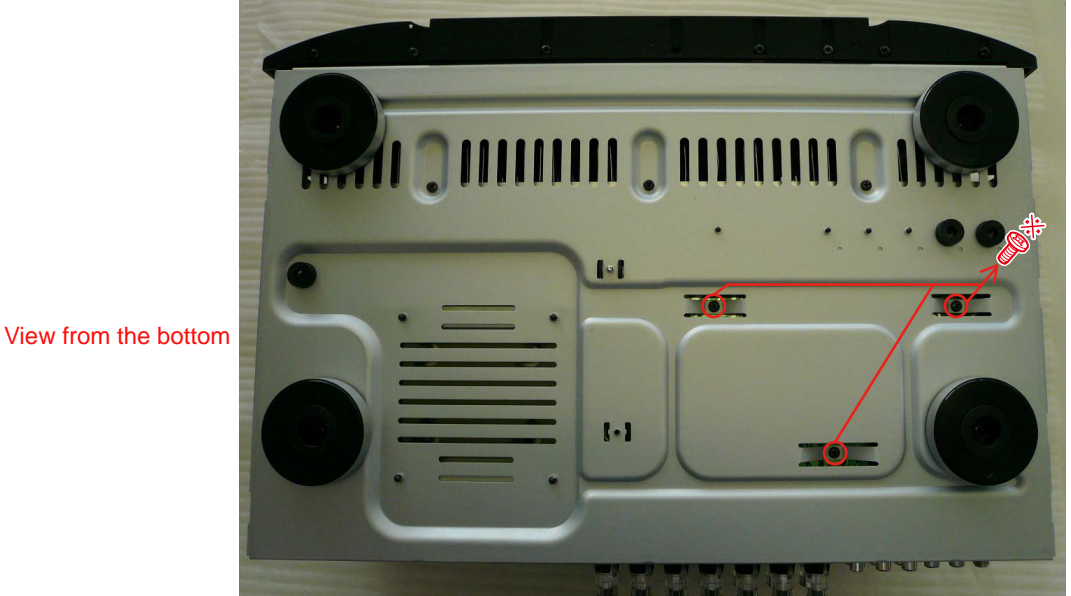

(2) Disconnect the connector wire.

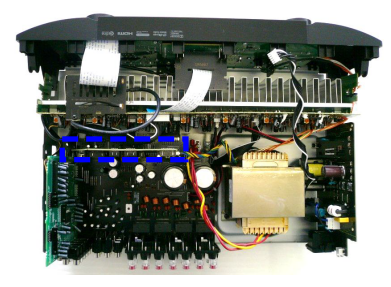

PCB FRONT CNT

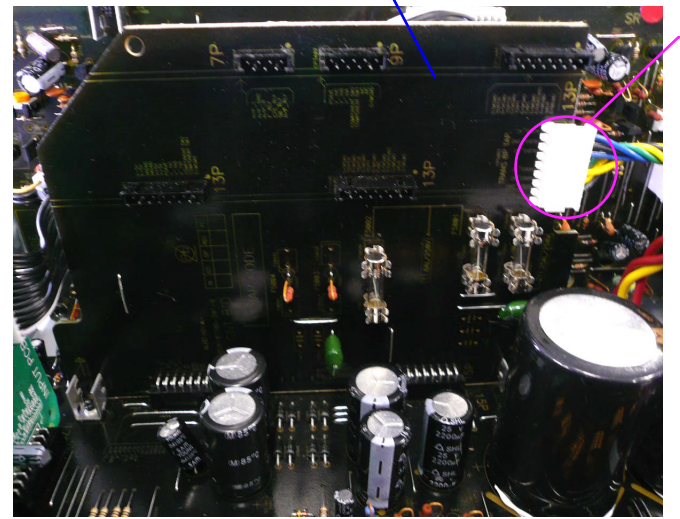

CP5003

(3) Remove the screws.

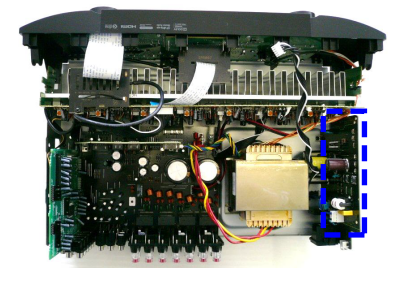

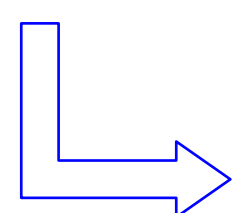

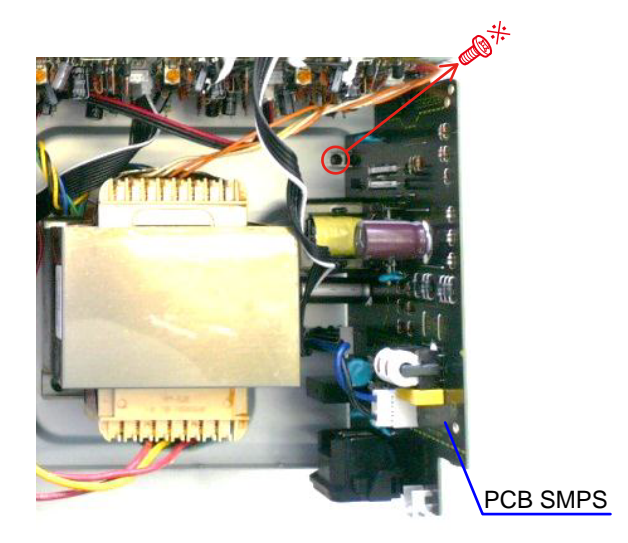

PCB SMPS

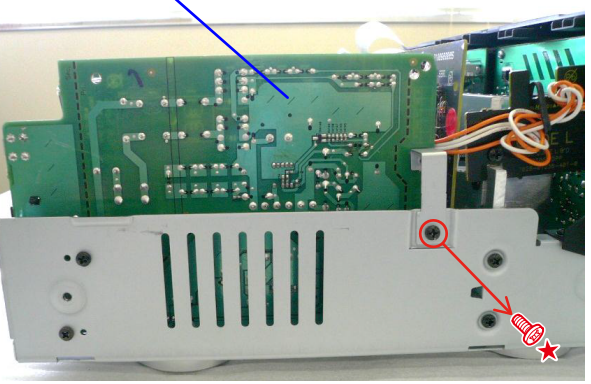

Please refer to "EXPLODED VIEW" for the disassembly method of each PCB.

# 7. RADIATOR ASSY

Proceeding : TOP COVER → RADIATOR ASSY

(1) Remove the screws.

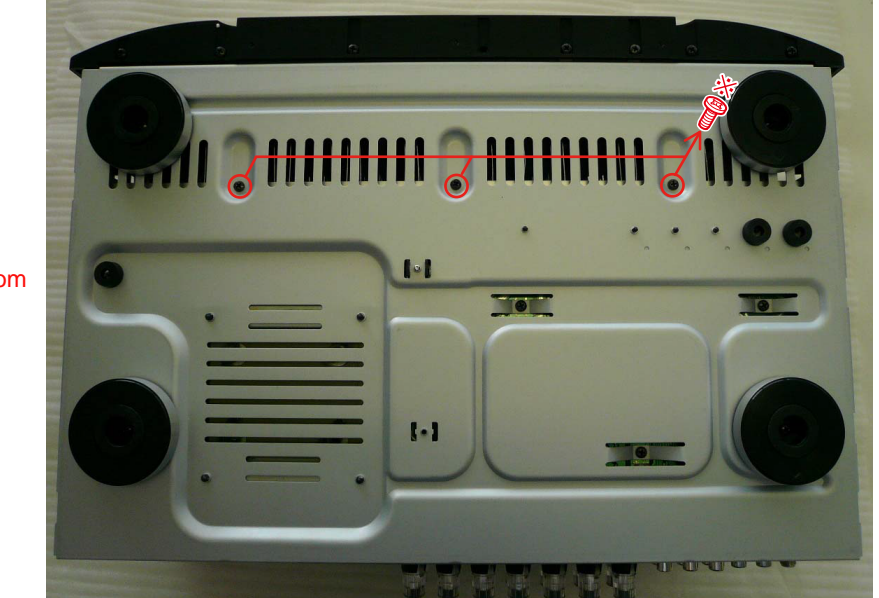

View from the bottom

(2) Cut the wire clamp band, then disconnect the connector wires and FFC.

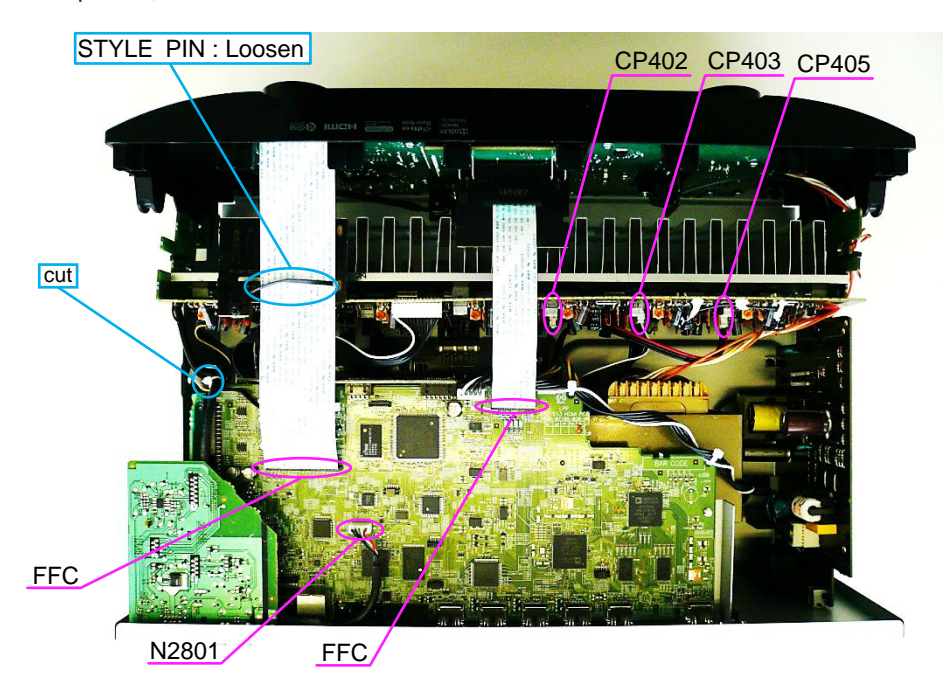

(3) Remove the screws.

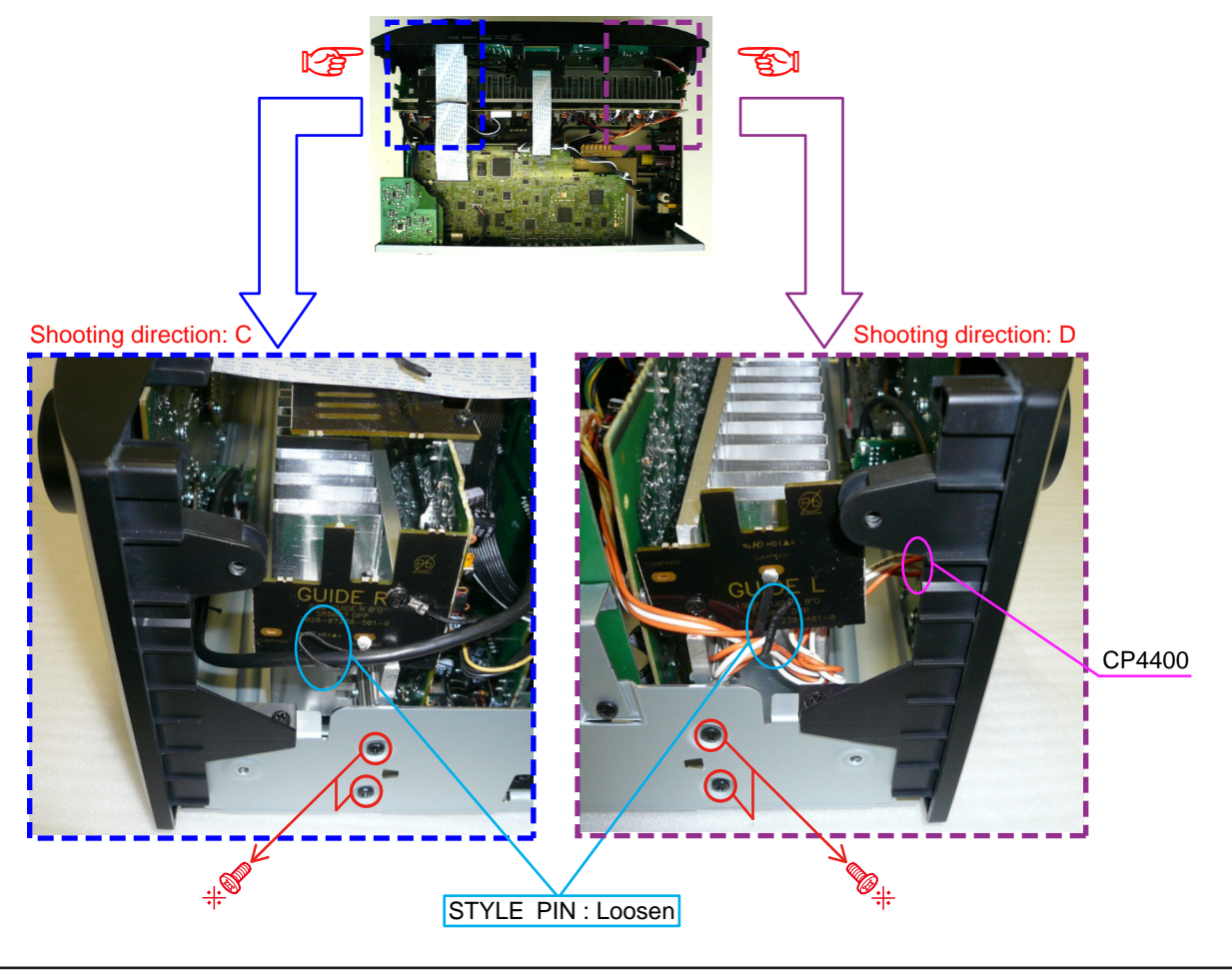

Please refer to "EXPLODED VIEW" for the disassembly method of each PCB included in RADIATOR ASSY.

# **SPECIAL MODE**

# Special mode setting button

※ No.1 - 7 : Press the "ON/STANDBY ())" button to turn on the power while pressing both the button A and the button B at the same time.

\* No.8 - 10 : Turn on the power, then press and hold down the button A and button B for over 3 seconds.

| No. | Mode                                                                               | Button A        | Button B       | Contents                                                                                                    |
|-----|------------------------------------------------------------------------------------|-----------------|----------------|----------------------------------------------------------------------------------------------------|
| 1   | Version display<br>(μcom/DSP Error Display)                                        | DISPLAY         | STATUS         | Firmware versions such as Main or DSP are displayed in the FL Display.<br>Errors are displayed when they occur. (Refer to 23 page)    |
| 2   | User Initialization mode<br>(Installer Setup settings are not initialized.)        | ZONE2<br>SOURCE | M-DAX          | Backup data initialization is carried out.<br>(Installer Setup settings are not initialized.)                                         |
| 3   | Factory Initialization mode<br>(Installer Setup settings are also<br>initialized.) | PRESET<br>CH +  | PRESET<br>CH – | Backup data initialization is carried out.<br>(Installer Setup settings are also initialized.)                                        |
| 4   | PANEL/REMOTE LOCK Selection mode                                                   | DISPLAY         | M-DAX          | Selects to reject operations through panel buttons and the master volume knob on the main unit and operations via the remote control. |
| 5   | Service Related Selection mode                                                     | ZONE2<br>SOURCE | STATUS         | Selects the "Diagnostic mode" or "Displaying the protection history mode".                                                            |
| 6   | Mode for switching tuner frequency step (U/N model only)                           | DISPLAY         | PRESET<br>CH – | Change tuner frequency step to FM:50kHz/200kHz                                                                                        |
| 7   | Installer Setup mode                                                               | SOUND<br>MODE   | STATUS         | Access the Remote Maintenance mode via the internet.<br>Installer Setup is displayed on GUI/Option Menu.                              |
| 8   | Memory Backup                                                                      | PRESET<br>CH +  | PRESET<br>CH – | Backup of DUAL BACKUP MEMORY is performed. (Refer to 35 page)                                                                         |
| 9   | Memory Recovery                                                                    | PRESET<br>CH +  | DISPLAY        | Recovery of DUAL BACKUP MEMORY is performed. (Refer to 35 page)                                                                       |
| 10  | Memory Backup Clear                                                                | SOUND<br>MODE   | PRESET<br>CH – | Backup of DUAL BACKUP MEMORY is cleared. (Refer to 35 page)                                                                           |

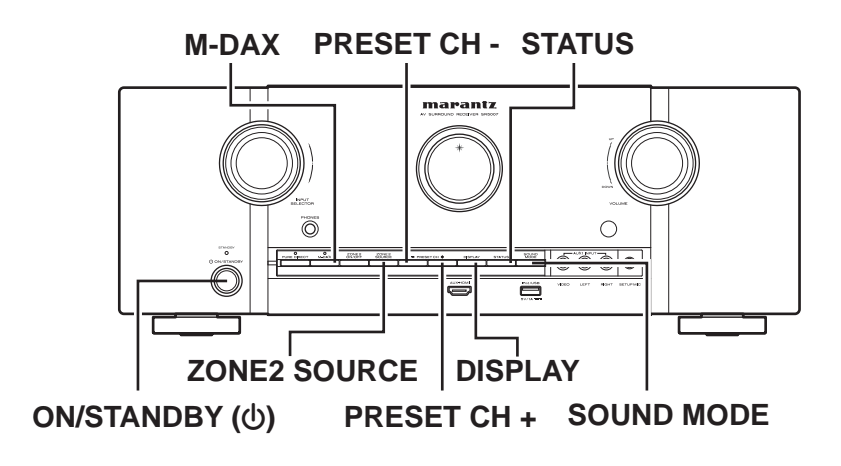

# 1. µcom/DSP Version display mode

# 1.1. Operation specifications

#### µcom/DSP version display mode:

When the set is started up in this mode, the version information is displayed.

#### Starting up:

Press the "ON/STANDBY (也)" button to turn on the power while pressing the "DISPLAY" and "STATUS" buttons. Now, press the "STATUS" button to the display the 2nd item information on the FL Display.

\* When the version is displayed on the FL Display, the version list is also displayed on the GUI.

# 1.2. Display Order

Error information (Refer to 1.3. Error display)  $\rightarrow$  (1) Model destination information  $\rightarrow$  (2) Firmware Package Version

- $\rightarrow$  (3) Main µ-com / FBL(1st Boot Loader) Version  $\rightarrow$  (4) DSP ROM Version  $\rightarrow$  (5) Audio PLD Version
- $\rightarrow$  (6) GUI SFLASH Version  $\rightarrow$  (7) Ethernet(DM860A) 1st Boot Loader, Hardware ID
- $\rightarrow$  (8) Ethernet(DM860A) 2nd Boot Loader, Rhapsody Flag  $\rightarrow$  (9) Ethernet(DM860A) IMAGE
- → 10 Ethernet(DM860A)MAC ADDRESS information

1 Model destination information :

SR5007 U model

| FLD | S | R | 5 | 0 | 0 | 7 |   | U |
|-----|---|---|---|---|---|---|---|---|
|     |   | S | Ν |   | * | * | * | * |
|     |   |   | * | * | * | * | * | * |

SR5007 N model

|     | S | R | 5 | 0 | 0 | 7 |   | Ν |
|-----|---|---|---|---|---|---|---|---|
| FLD |   | S | Ν |   | * | * | * | * |
|     |   |   | * | * | * | * | * | * |

SR5007 K model

| FLD | S | R | 5 | 0 | 0 | 7 |   | К |
|-----|---|---|---|---|---|---|---|---|
|     |   | S | Ν |   | * | * | * | * |
|     |   |   | * | * | * | * | * | * |

#### (2) Firmware Package Version :

|     | P | Ĥ | С | Κ | Ĥ | G | Ε |   |
|-----|---|---|---|---|---|---|---|---|
| FLD |   |   |   |   |   |   |   |   |
|     |   |   |   |   | 0 | 0 | 0 | 0 |

(3) Main µ-com / FBL(1st Boot Loader) Version :

| FLD | Μ | Ĥ | Ι | Ν |   |   |   |   |
|-----|---|---|---|---|---|---|---|---|
|     | * | * | * | * | * | * | * | * |
|     | В | L |   | * | * |   | * | * |

#### ④ DSP ROM Version :

|     | D | S | Р |   |   |   |   |
|-----|---|---|---|---|---|---|---|
| FLD |   |   |   |   |   |   |   |
|     |   |   |   | * | * | * | * |

(5) Audio PLD Version :

|     | A | <br>P | L | D |   |   |
|-----|---|-------|---|---|---|---|
| FLD |   |       |   |   |   |   |
|     |   |       | * | * | * | * |

### 6 GUI S-FLASH Version :

#### SR5007 U model

| FLD | G | U | Ι |   |   |   |   |   |
|-----|---|---|---|---|---|---|---|---|
| FLD | 1 | 4 | 2 | 1 | * | * | * | * |
|     |   |   |   |   |   |   |   |   |

#### SR5007 N model

|     | G | U | I |   |   |   |   |   |
|-----|---|---|---|---|---|---|---|---|
| FLD | 1 | 4 | 2 | 2 | * | * | * | * |
|     |   |   |   |   |   |   |   |   |

#### SR5007 K model

|     | G | U | I |   |   |   |   |   |
|-----|---|---|---|---|---|---|---|---|
| FLD | 1 | 4 | 2 | 5 | * | * | * | * |
|     |   |   |   |   |   |   |   |   |

(7) Ethernet(DM860A) 1st Boot Loader, Hardware ID :

|     | Ν | E | T |   | F | В | L |   |
|-----|---|---|---|---|---|---|---|---|
| FLD | * | * | * | * | * | * |   |   |
|     |   |   |   |   |   |   | Ĥ | Ĥ |

#### (8) Ethernet(DM860A) 2nd Boot Loader, Rhapsody Flag

|     | Ν | Е | Т |   | S | В | L |   |
|-----|---|---|---|---|---|---|---|---|
| FLD | * | * | * | * | * | * | * | * |
|     | * | * | * | * | * |   | 0 | Α |

#### (9) Ethernet(DM860A) IMAGE :

|     | Ν | Ε | Т |   | I | М | G |   |
|-----|---|---|---|---|---|---|---|---|
| FLD | * | * | * | * | * | * | * | * |
|     | * | * | * | * | * |   |   |   |

### 1 Ethernet(DM860A) MAC ADDRESS information :

|     | Ν | Е | Т |   | М | Ĥ | С |   |
|-----|---|---|---|---|---|---|---|---|
| FLD |   |   | * | * | * | * | * | * |
|     |   |   | * | * | * | * | * | * |

# 1.3. Error display

See the following table for each "Error information" display and its explanation (status). Display order is (1,2),(3,4),(5).

| Condition          | Status                                                                                                    | FL Display                                                                          | Trouble shooting                                                                                                    |
|--------------------|----------------------------------------------------------------------------------------------------|-------------------------------------------------------------------------------------|----------------------------------------------------------------------------------------------------|
| ①<br>Firm Check NG | Compared with the destination setting on<br>the board. This is displayed when the model<br>name or destination information written into<br>the firmware does not match. (%) | F I R M                                                                             | <ul> <li>Please check the destination-<br/>resistors (R773/R776, HDMI B'D).</li> <li>Please write the firmware of<br/>correct destination.</li> </ul> |
| ②<br>DIR NG        | No response from DIR                                                                                                    | D I R                                                                               | Please check DIR (IC21, HDMI<br>B'D) and around circuits.                                                                                             |
|                    | When DSP code boot is performed, the DSP<br>FLAG0 port does not change to "H" even if<br>DSP reset is executed.                                                             | D S P                                                                               |                                                                                                    |
|                    | Before DSP command is issued, the DSP<br>BUSY port does not change to "L".                                                                                                  | D S P                                                                               |                                                                                                    |
| 3                  | When DSP data read is performed,<br>executing WRITE="L" does not result in<br>ACK="H".                                                                                      | D S P S R O R S S S S S S S S S S S S S S S S                                       | • Please check DSP (U8, HDMI                                                                                                    |
| DSP NG             | When DSP data read is performed, executing REQ="L" does not result in ACK="L".                                                                                              | D S P<br>E R R O R<br>0 4                                                           | B'D) and around circuits.                                                                                                    |
|                    | When DSP data writing is performed,<br>executing WRITE="H" does not result in<br>ACK="H".                                                                                   | D S P                                                                               |                                                                                                    |
|                    | When DSP data writing is performed,<br>executing REQ="L" does not result in<br>ACK="L".                                                                                     | D S P                                                                               |                                                                                                    |
| <b>(4)</b>         | An error occurred in testing writing data between IP SCALER and DRR.                                                                                                    | I     P     I     I       S     C     A     L     E       E     R     0     1       | Please check IP SCALER (U1601,                                                                                                    |
| IP SCALER NG       | Testing writing data between IP SCALER and DRR resulted in no response.                                                                                                    | I     P     I     I       S     C     A     L     E       E     R     R     0     2 | HDMI B'D) and around circuits.                                                                                                    |
| ⑤<br>EEPROM NG     | Error occurs in EEPROM checksum.<br>(*** is a block address number.)                                                                                                    | E 2 P R 0 M<br>E R R 0 R<br>* * *                                                   |                                                                                                    |

| Status                                                    |   |   |   |   |   |   |   | FL         | . Di | spl | ay |   |   |   |   |   |   |       |   |
|-----------------------------------------------------------|---|---|---|---|---|---|---|------------|------|-----|----|---|---|---|---|---|---|-------|---|
| *                                                         | Μ | Ĥ | Ι | Ν |   |   |   | . <b>.</b> |      |     | Ĥ  |   | Ρ | L | D |   |   | #i.   |   |
| The written Firmware and product settings                 | * | * | * | * | * | * | * | *          |      |     |    |   |   |   |   |   |   |       |   |
| (model name, brand name, destination)                     | В | L |   | * | * |   | * | *          |      |     |    |   |   | * | * |   | * | *     |   |
| are compared. If Firmware that is not                     |   | _ | _ |   |   | _ |   | _          |      |     | _  |   |   | _ |   |   | _ |       |   |
| designed for this product is written, $\blacktriangle$ is | D | S | Ρ |   |   |   |   |            |      |     | G  | U | Ι |   |   |   |   | .atha |   |
| displayed in the upper right column, as                   |   |   |   |   |   |   |   |            |      |     | *  | * | * | * | * | * | * | *     |   |
| shown on the right.                                       |   |   |   | * | * |   | * | *          |      |     |    |   |   |   |   |   |   |       | 1 |

## 1.4. Version display on the Setup Menu

Use the following procedure to display the firmware version.

- (1) Press the "SETUP" button on the remote control.
- (2) Select "General-Information-Firmware".

A version with 20 digits is displayed as shown in the following image.

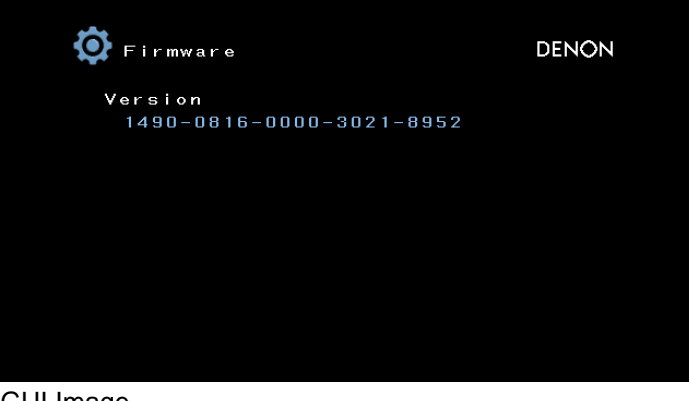

**GUI** Image

The displayed 20 digits are derived from each device version as shown below.

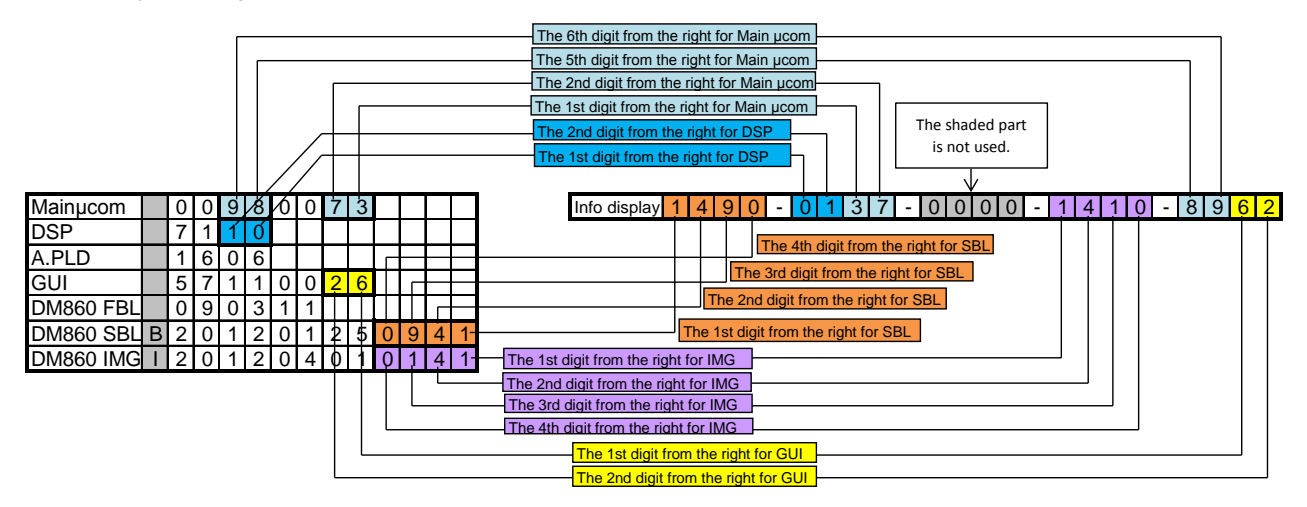

\* This firmware version No. (xxxx-xxxx-xxxx) is included in the service contact document. These 20 digits are also included in the document.

# 2. PANEL/REMOTE LOCK Selection mode

# 2.1. Behavior specifications

In this mode, you can switch between the PANEL LOCK MODE and the Mode for preventing remote control acceptance.

# 2.2. Starting up

Press the "ON/STANDBY (())" button to turn on power while pressing the "DISPLAY" and "M-DAX" buttons. Press the "PRESET CH +" button to select the mode and the "STATUS" button to confirm the selection.

# 2.3. Mode selection method and how each mode is displayed

Each time you press the "PRESET CH +" button, the mode displayed on the FL DISPLAY changes. While the desired mode name is displayed on the FL DISPLAY, press the "STATUS" button. The set is restarted and the selected mode takes effect.

The currently set item is marked with " \* ".

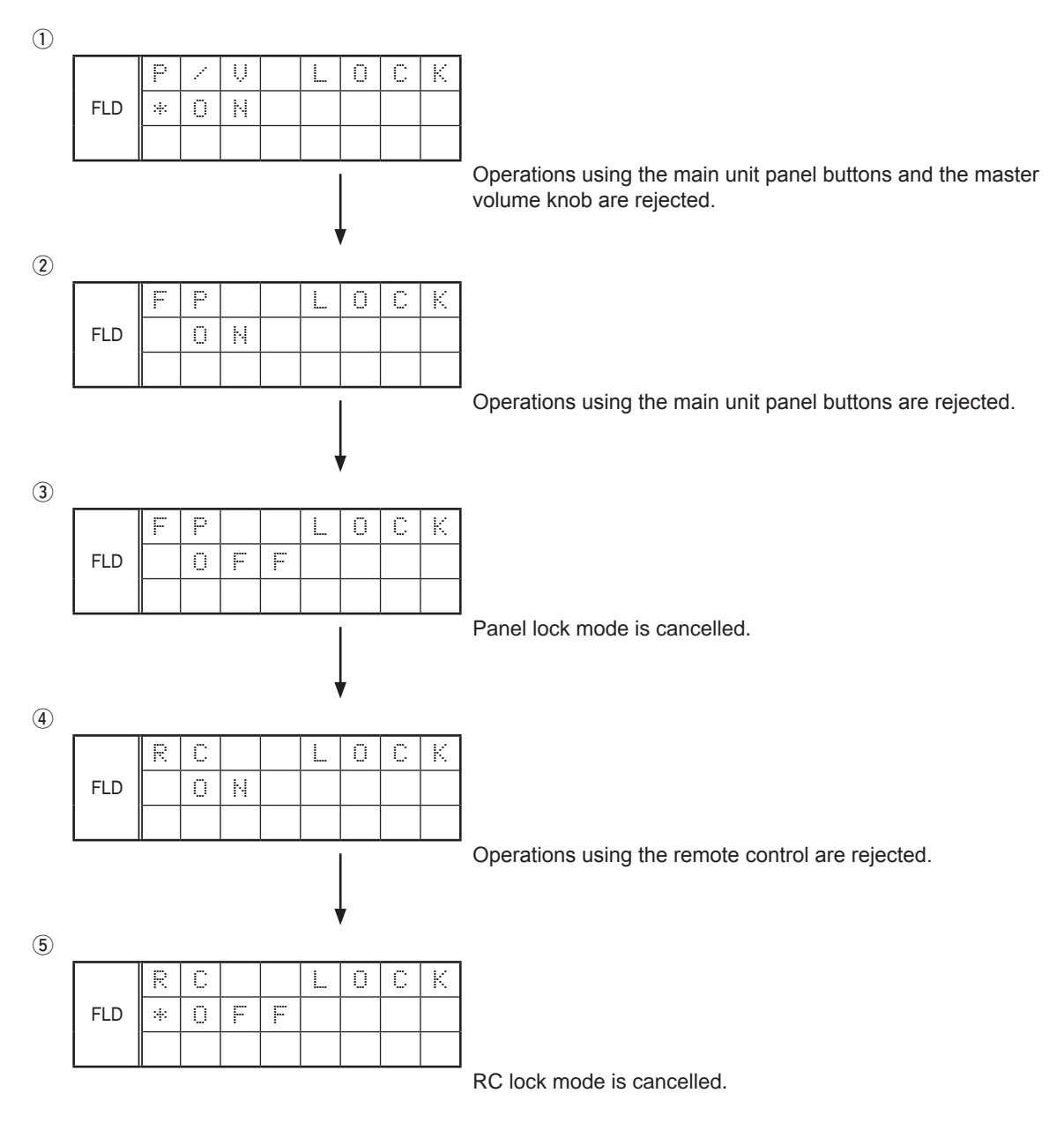

# 3. Service Related Selection mode

# 3.1. Behavior specifications

In this mode, you can switch between the Diagnostic mode (SERVICE CHECK), the Displaying the protection mode (PROTECTION) and the 232C clear mode (RS232C RESET).

# 3.2. Starting up

Press the "ON/STANDBY (也)" button to turn on power while pressing the "ZONE2 SOURCE" and "STATUS" buttons. Press the "PRESET CH +" button to select the mode and press the "STATUS" button to restart the set and make the setting take effect.

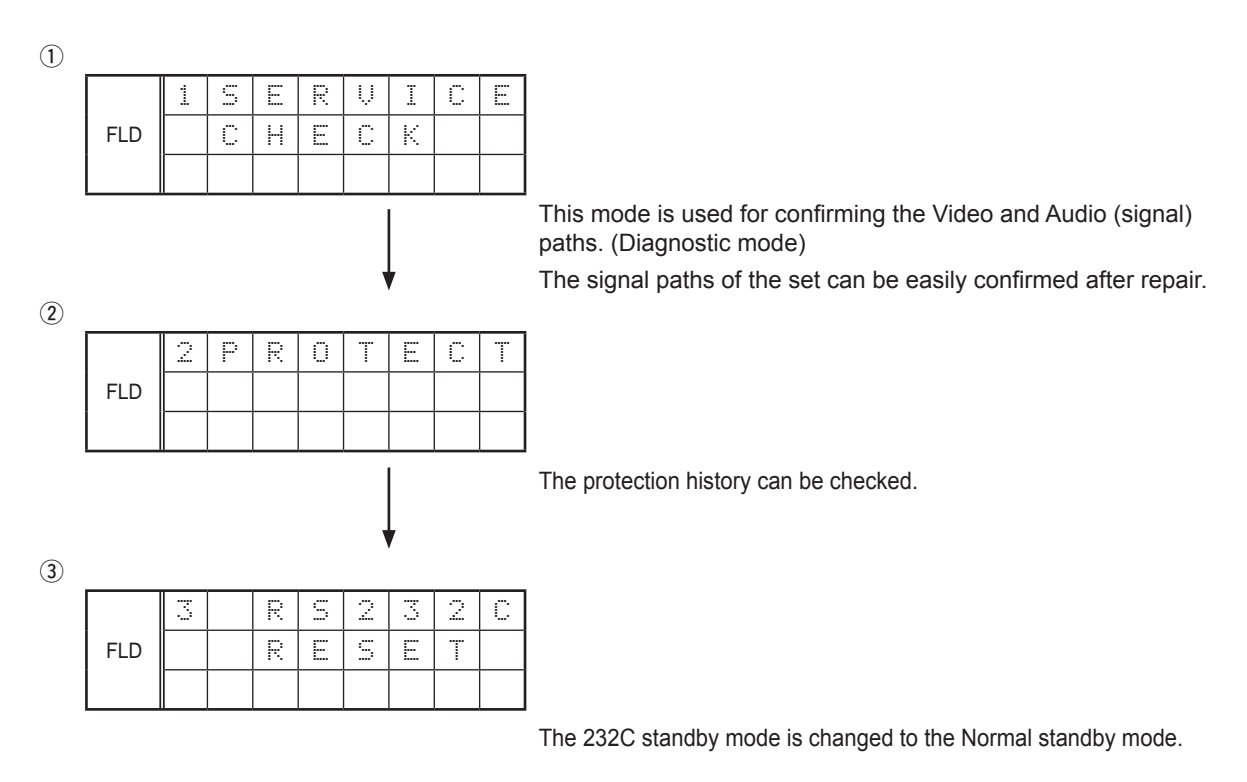

# 3.3. Canceling diagnostic mode

Turn off the power by pressing the "ON/STANDBY ( $\mathcal{O}$ )" button.

| <br> |
|------|
|      |
|      |
|      |
|      |
|      |
|      |
|      |
|      |
| <br> |
|      |
|      |
|      |
|      |
|      |
|      |
|      |
|      |
|      |
|      |
| <br> |
|      |
|      |
|      |
|      |
|      |
|      |
|      |
|      |
| <br> |
|      |
|      |
|      |
|      |
|      |
|      |
|      |
|      |
|      |
|      |
|      |
|      |
|      |
|      |
|      |
|      |
|      |
|      |
|      |
|      |
|      |
|      |
|      |
|      |
|      |
|      |
|      |
|      |
|      |
|      |
|      |
|      |
|      |

Personal notes:

# 3.4. DIAGNOSTIC MODE (Video/Audio (signal) path confirmation mode)

This mode is used for confirming the Video and Audio (signal) paths. (Troubleshooting) Confirming the operation of unit can be easily done after repair. Backup data will not be lost.

# 3.4.1. Operation

Use the remote control (RC014SR) that is supplied with the SRxx06 model. Press buttons on the remote control in the order indicated in the "Details of how to operate remote control" column in the following table to establish the confirmation path. You will find using another remote control unit with the macro functions very useful. To use the macro functions, program a macro function to output a remote control code in accordance with the steps in the table below.

# 3.4.2. Video system confirmation items

#### fig.XX : Refer to the block diagram of the fig.XXth.

|   | Confirmation item                                 | Setting and display                                                            | Details of how to operate remote<br>controller *a)                      | Output sequence of remote control codes                                                                              | Contents of confirmation                                                                                                    |
|---|---------------------------------------------------|--------------------------------------------------------------------------------|-------------------------------------------------------------------------|----------------------------------------------------------------------------------------------------|----------------------------------------------------------------------------------------------------|
|   | Analog Video (signal) Path                        | Video Convert (IP Scaler) : OFF<br>All ZONE : ON<br>Display:                   | 1.Press [AMP]<br>2.Press [Z2]<br>3.Press [STANDBY]                      | 1 ZONE2 POWER OFF                                                                                                    | Input : CVBS / Output : CVBS     Input : Component / Output : Component     Input : USB (Picture) / Output : CVBS                                                                                                   |
|   | 1                                                 |                                                                                | 4.Press [AMP]<br>5.Press [1/AUTO]<br>6.Press [22]<br>7.Press [POWER ON] | <ul> <li>②KEY1/AUTO (Main Zone)<br/>(Initialization &amp; Video Convert All OFF)</li> <li>③ZONE2 POWER ON</li> </ul> | (% As the input source, you can switch from DVD to other ones.)                                                                                                    |
|   | fig.1                                             |                                                                                | 8.Press [AMP]<br>9.Press [DVD] twice                                    | ④DVD (Main Zone)                                                                                                    |                                                                                                    |
|   | Analog or HDMI to HDMI (signal) Path              | Video Convert (IP Scaler) : ON<br>IP Scaler : Analog&HDMI<br>Resolution : Auto | 1.Press [AMP]<br>2.Press [Z2]<br>3.Press [STANDBY]                      | ①ZONE2 POWER OFF                                                                                                    | <ul> <li>Input : CVBS / Output : HDMI</li> <li>Input : Component / Output : HDMI</li> <li>Input : HDMI / Output : HDMI</li> </ul>                                                                                   |
| : | 2 <b>fig.2</b>                                    | Display:                                                                       | 4.Press [AMP]<br>5.Press [2/STEREO]                                     | ②KEY2/STEREO (Main Zone)<br>(Initialization & Video Convert All OFF<br>& IP Scaler "Analog & HDMI")                  | ·Input : USB (Picture) / Output : HDMI<br>(※ As the input source, you can switch from DVD to other ones.)                                                                                                    |
|   | GUI FUNCTION                                      | Video Convert (IP Scaler) : ON                                                 | 6.Press [DVD] twice<br>1.Press [AMP]                                    | ③DVD (Main Zone)                                                                                                    | ·GUI Display / Output : HDMI                                                                                                    |
|   |                                                   | IP Scaler : Analog&HDMI<br>Resolution : Auto                                   | 2.Press [Z2]<br>3.Press [STANDBY]                                       |                                                                                                    | (* As the input source, you can switch from DVD to other ones.)                                                                                                    |
|   | 3                                                 | All ZONE :ON<br>Display:                                                       | 4.Pless [AMP]<br>5.Press [2/STEREO]                                     | (Initialization & Video Convert All OFF<br>& IP Scaler "Analog & HDMI")                                              |                                                                                                    |
|   | -                                                 | V D V D<br>0 2 d B                                                             | 6.Press [Z2]<br>7.Press [POWER ON]                                      | 3ZONE2 POWER ON                                                                                                    |                                                                                                    |
|   | fig.3                                             |                                                                                | 8.Press [AMP]<br>9.Press [DVD] twice<br>10.Press [AMP MENU]             | (4) DVD (Main Zone)     (5) GUI MENU (Main Zone)                                                                     |                                                                                                    |
|   | CEC FUNCTION<br>(Control Monitor : HDMI Monitor1) | HDMI Control : ON<br>Display:                                                  | 1.Press [AMP]<br>2.Press [Z2]<br>3.Press [STANDBY]                      | 1 ZONE2 POWER OFF                                                                                                    | •When the power supply of a TV is put in the standby mode, mak<br>that the power supply of this unit is also put in the standby mode<br>(% As the input source, you can switch from DVD to other ones.)             |
|   | 4                                                 |                                                                                | 4.Press [AMP]<br>5.Press [3/M-DAX]                                      | ②KEY3/M-DAX (Main Zone)<br>(Initialization & CEC Control ON &<br>Select Control Monitor 1)                           |                                                                                                    |
|   | fig.4                                             |                                                                                | 6.Press [DVD] twice                                                     | ③DVD (Main Zone)                                                                                                    |                                                                                                    |
|   | HDMI Audio (signal) Path<br>(Audio : AMP)         | Audio : AMP(When checking the audio output<br>from AMP)<br>Display:            | 1.Press [AMP]<br>2.Press [Z2]<br>3.Press [STANDBY]                      | ①ZONE2 POWER OFF                                                                                                    | <ul> <li>Input : HDMI (Signal of PCM, DolbyDigital or DTS) / Output : Spe<br/>·Input : HDMI (Signal of HD Audio) / Output : Speakers<br/>(※ As the input source, you can switch from DVD to other ones.)</li> </ul> |
| 4 | 5 <b>fig.5</b>                                    | U D U D<br>0 5 d B                                                             | 4.Press [AMP]<br>5.Press [5/HT-EQ]<br>6.Press [DVD] twice               | <ul> <li>②KEY5/HT-EQ (Main Zone)<br/>(Initialization &amp; Select Audio AMP)</li> <li>③DVD (Main Zone)</li> </ul>    | -                                                                                                    |
|   | HDMI Audio (signal) Path<br>(Audio : TV)          | Audio : TV(When checking the audio output<br>from TV)<br>Display:              | 1.Press [AMP]<br>2.Press [Z2]<br>3.Press [STANDBY]                      | ①ZONE2 POWER OFF                                                                                                    | Input : HDMI (Signal of PCM, DolbyDigital or DTS) / Output : TV (% As the input source, you can switch from DVD to other ones.)                                                                                     |
| 1 | 6                                                 |                                                                                | 4.Press [AMP]<br>5.Press [6/V.SEL]<br>6.Press [DVD] twice               | <ul> <li>②KEY6/V.SEL (Main Zone)<br/>(Initialization &amp; Select Audio TV)</li> <li>③DVD (Main Zone)</li> </ul>     |                                                                                                    |
|   | ті <u>д.</u> 6                                    |                                                                                |                                                                         |                                                                                                    |                                                                                                    |

|                        | Remarks                                                                                                    |
|------------------------|----------------------------------------------------------------------------------------------------|
|                        |                                                                                                    |
| 5.)                    | Confirm the input pass one by one.<br>Because it becomes only the input of the highest<br>input becomes Convert/IP Scaler (signal) Path if it<br>inputs it at the same time. |
| s.)                    |                                                                                                    |
|                        |                                                                                                    |
| ake sure<br>de.<br>s.) |                                                                                                    |
| Speakers<br>s.)        |                                                                                                    |
| <u>r) /</u>            |                                                                                                    |
| I V<br>S.)             |                                                                                                    |
|                        | 1                                                                                                    |

# 3.4.3. Audio system confirmation items

fig.XX : Refer to the block diagram of the fig.XXth.

|   | <u> </u>                                          |                                                                                                  | Details of how to operate remote                                                          | Output sequence of remote control codes                                                                                                    |                                                                                                    |
|---|---------------------------------------------------|--------------------------------------------------------------------------------------------------|-------------------------------------------------------------------------------------------|----------------------------------------------------------------------------------------------------|----------------------------------------------------------------------------------------------------|
|   | Confirmation item                                 | Setting and display                                                                              | controller                                                                                | % It is useful to form a macro program.                                                                                                    | Contents of confirmation                                                                                                    |
|   | Analog (signal) Path                              | Input Mode : Fixed ANALOG<br>SURROUND mode : DIRECT<br>Amp assign : NORMAL<br>Display:           | 1.Press [AMP]<br>2.Press [Z2]<br>3.Press [STANDBY]<br>4.Press [AMP]                       | 1)ZONE2 POWER OFF<br>(2)KEY7/T.TONE (Main Zone)                                                                                                    | <ul> <li>Input : Analog / Output : Speakers (Front L/R)</li> <li>Input : Analog / Output : Pre OUT(Front L/R)</li> <li>(※ As the input source, you can switch from DVD to other ones.)</li> </ul>       |
|   | fig.7                                             | A D V D A A A A A A A A A A A A A A A A                                                          | 5.Press [7/T.TONE]<br>6.Press [DVD] twice                                                 | (Initialization & Amp assign NORMAL&<br>Input Mode Fixed ANALOG &<br>SURROUND mode DIRECT)<br>(3)DVD (Main Zone)                                      |                                                                                                    |
| 2 | DIGITAL (signal) Path<br>(MAIN)                   | Input Mode : Fixed DIGITAL<br>Amp assign : NORMAL<br>Display:<br>A D V D<br>0 2 d B              | 1.Press [AMP]<br>2.Press [Z2]<br>3.Press [STANDBY]<br>4.Press [AMP]<br>5.Press [8/CH LVL] | <ul> <li>①ZONE2 POWER OFF</li> <li>②KEY8/CH LVL (Main Zone)<br/>(Initialization &amp; Amp assign NORMAL&amp;<br/>Input Mode Eirod DICITAL)</li> </ul> | <ul> <li>Input : Digital / Output : Speakers (Front L/R)</li> <li>Input : Digital / Output : Pre OUT(Front L/R)</li> <li>(※ As the input source, you can switch from DVD to other ones.)</li> </ul>     |
|   | fig.8                                             |                                                                                                  | 6.Press [DVD] twice                                                                       | (3)DVD (Main Zone)                                                                                                    | -                                                                                                    |
|   | HDMI (signal) Path                                | Input Mode : Fixed HDMI<br>Amp assign : NORMAL<br>Display:                                       | 1.Press [AMP]<br>2.Press [Z2]<br>3.Press [STANDBY]                                        | ①ZONE2 POWER OFF                                                                                                    | ·Input : HDMI / Output : Speakers (Front L/R)<br>·Input : HDMI / Output : Pre OUT(Front L/R), SW(20Hz)<br>(※ As the input source, you can switch from DVD to other ones.)                               |
| 3 | fig.10                                            | A D V D                                                                                          | 4.Press [AMP]<br>5.Press [SURROUND]<br>6.Press [DVD] twice                                | SURROUND     (Initialization & Amp assign NORMAL &<br>Input Mode Fixed HDMI)     (3)DVD (Main Zone)                                                   |                                                                                                    |
|   | A/D (signal) Path<br>(Main Zone)                  | Amp assign : NORMAL<br>SURROUND mode : Multi ch STEREO<br>Vol -20dB                              | 1.Press [AMP]<br>2.Press [Z2]<br>3.Press [STANDBY]                                        | ①ZONE2 POWER OFF                                                                                                    | ·Input : Analog / Output : Speakers (Front L/R)<br>·Input : Analog / Output : Pre OUT(Front L/R), SW(20Hz)<br>(% As the input source, you can switch from DVD to other ones.)                           |
| 4 |                                                   | Speaker Config : SSSSY<br>(Front/Center/Surround/SourroundBack :<br>Small, SW : Yes)<br>Display: | 4.Press [AMP]<br>5.Press [PURE DIRECT]                                                    | ②PURE DIRECT<br>(Initialization & Amp assign ZONE2 &<br>SURROUND mode : Multi ch STEREO &<br>ZONE2 Volume -20dB)                                      |                                                                                                    |
|   | fig.11                                            | A     D     V     D       Ø     6     -     -     -       Ø     6     -     -     -              | 6.Press [DVD] twice                                                                       | ③DVD (Main Zone)                                                                                                    |                                                                                                    |
|   | Analog Audio (signal) Path<br>(ZONE2)             | Amp assign : ZONE2<br>ZONE2 Function : Source<br>Zone2 Vol -20dB                                 | 1.Press [AMP]<br>2.Press [Z2]<br>3.Press [STANDBY]                                        | 1)ZONE2 POWER OFF                                                                                                    | <ul> <li>·Input : Analog / Output : Speakers (SURR BACK L/R)</li> <li>·Input : Analog / Output : Pre OUT(ZONE2 L/R)</li> <li>(※ As the input source, you can switch from DVD to other ones.)</li> </ul> |
| 5 |                                                   | Display:                                                                                         | 4.Press [AMP]<br>5.Press [P2]                                                             | ②P2<br>(Initialization & Amp assign ZONE2 &<br>SURROUND mode : Multi ch STEREO &<br>ZONE2 Volume -20dB)                                               |                                                                                                    |
|   | fig.12                                            |                                                                                                  | 6.Press [Z2]<br>7.Press [POWER ON]<br>8.Press [AMP]                                       | ③ZONE2 POWER ON<br>④DVD (Main Zone)                                                                                                    | -                                                                                                    |
|   |                                                   |                                                                                                  | 9.Press [DVD] twice                                                                       |                                                                                                    |                                                                                                    |
|   | Amp Assign (signal) Path<br>(Amp Assign : SPKR-C) | Amp assign : BiAMP<br>SURROUND mode : Multi ch STEREO<br>Vol -20dB                               | 1.Press [AMP]<br>2.Press [Z2]<br>3.Press [STANDBY]                                        |                                                                                                    | Input : Analog / Output : Speakers (SURR BACK L/R)<br>(% As the input source, you can switch from DVD to other ones.)                                                                                   |
| 6 | fig.13                                            | Display:                                                                                         | 4.Press [AMP]<br>5.Press [DISP]                                                           | (2)DISPLAY<br>(Initialization & Amp assign SPKR-C &<br>SURROUND mode : Multi ch STEREO &<br>Volume -20dB)                                             |                                                                                                    |
| 1 |                                                   |                                                                                                  | o.Press [DVD] twice                                                                       | ເງບາມ (Main Zone)                                                                                                    |                                                                                                    |

| Remarks |
|---------|
|         |
|         |
|         |
|         |
|         |
|         |
|         |
|         |
|         |
|         |
|         |
|         |
|         |
|         |
|         |
|         |
|         |
|         |
|         |
|         |
|         |
|         |
|         |
|         |
|         |

|   | Confirmation item                                                           | Setting and display                                                                                                    | Details of how to operate remote controller                                                                                              | Output sequence of remote control codes                                                                                                    | Contents of confirmation                                                                                                    | Remarks |
|---|-----------------------------------------------------------------------------|----------------------------------------------------------------------------------------------------|----------------------------------------------------------------------------------------------------|----------------------------------------------------------------------------------------------------|----------------------------------------------------------------------------------------------------|---------|
| 7 | Amp Assign (signal) Path<br>(Amp Assign : Front)                            | Display:                                                                                                    | 1.Press [AMP]<br>2.Press [Z2]<br>3.Press [STANDBY]<br>4.Press [AMP]<br>5.Press [SHIFT/TOP MENU]                                          | <ul> <li>①ZONE2 POWER OFF</li> <li>②SHIFT/TOP MENU<br/>(Initialization &amp; Amp assign Front B &amp;<br/>SURROUND mode : Multi ch STEREO &amp;<br/>Volume -20dB)</li> </ul>                                                                 | <ul> <li>Input : Analog / Output : Speakers (SURR BACK L/R)</li> <li>(※ As the input source, you can switch from DVD to other ones.)</li> </ul> |         |
| 8 | fig.14<br>Amp Assign (signal) Path<br>(Amp Assign : Front Height)<br>fig.15 | Amp assign : Front Height<br>SURROUND mode : Multi ch STEREO<br>Vol -20dB<br>Surround Parameter-Speaker : F.Height<br>Display: | 6.Press [DVD] twice<br>1.Press [AMP]<br>2.Press [Z2]<br>3.Press [STANDBY]<br>4.Press [AMP]<br>5.Press [+10/SLEEP]<br>6.Press [DVD] twice | <ul> <li>③DVD (Main Zone)</li> <li>①ZONE2 POWER OFF</li> <li>②+10/SLEEP (Main Zone)<br/>(Initialization &amp; Amp assign Front Height &amp;<br/>SURROUND mode : Multi ch STEREO &amp;<br/>Volume -20dB)</li> <li>④DVD (Main Zone)</li> </ul> | ·Input : Analog / Output : Speakers (SURR BACK L/R)<br>(※ As the input source, you can switch from DVD to other ones.)                          |         |

|--|

| <br> |
|------|
| <br> |
| <br> |
|      |
|      |
| _    |
|      |
| <br> |
|      |
|      |
|      |
|      |
|      |
|      |
|      |
|      |
|      |
|      |
|      |
|      |
|      |
| <br> |
|      |
|      |
|      |
|      |
| <br> |
| <br> |
|      |
|      |
|      |
| <br> |
| <br> |
|      |
|      |
|      |
|      |
|      |
|      |
| <br> |
| <br> |
|      |
|      |
|      |
|      |
| <br> |
|      |
|      |

| <br> | <br> |   |
|------|------|---|
|      |      |   |
|      |      |   |
|      |      |   |
|      |      |   |
| <br> |      |   |
|      |      |   |
|      |      |   |
|      |      |   |
|      |      |   |
|      |      |   |
|      |      |   |
|      |      |   |
|      |      |   |
| <br> |      |   |
|      |      |   |
|      |      |   |
|      |      |   |
|      |      |   |
|      |      |   |
|      |      |   |
|      |      |   |
|      |      |   |
|      |      |   |
|      |      |   |
|      |      |   |
|      |      |   |
|      |      |   |
|      |      |   |
|      |      |   |
|      |      |   |
|      |      |   |
|      |      |   |
|      |      |   |
|      |      |   |
| <br> | <br> |   |
| <br> | <br> |   |
|      | <br> |   |
|      |      |   |
|      |      |   |
|      |      |   |
|      |      |   |
|      | <br> | - |
|      |      |   |
|      |      |   |
|      |      |   |
|      |      |   |

# 3.5. Errors checking mode (Displaying the protection history)

# 3.5.1. Operation specifications

# Error mode (Displaying the protection history):

When the set is started up in this mode, the error information is displayed.

# 3.5.2. About the display on the FL display

When the "STATUS" button is pressed after the error (protection history display) mode is set, a history like the one shown below is displayed, depending on the conditions.

(1) Normal (when there has been no protection incident)

|     | Р | R | 0 | Т | Ε | С | Т |   |
|-----|---|---|---|---|---|---|---|---|
| FLD |   | Н | I | S | T | 0 | R | Ŷ |
|     | : | М | 0 |   |   |   |   |   |

(2) For ASO (when the last protection incident was ASO protection)

| FLD | P | R | 0 | Т | Ε | С | Т |   |
|-----|---|---|---|---|---|---|---|---|
| FLD |   | Н | Ι | S | Т | 0 | R | Ŷ |
|     | : | A | S | 0 |   |   |   |   |

**Cause:** The line between speaker terminals is shorted, or speakers with impedance of less than the rated value. **Supplementary information:** As the excess current is detected after operation of the speaker relay, a short on the speaker terminal and the connected speaker can be identified.

If the power is turned on without correcting the abnormality, the protection function will work about 5 seconds later and the power supply will be shut off.

(3) For DC (when the last protection incident was DC protection)

|     | P | R | 0 | Т | Ε | С | Т |   |
|-----|---|---|---|---|---|---|---|---|
| FLD |   | Н | Ι | S | T | 0 | R | Ŷ |
|     | : | D | С |   |   |   |   |   |

Cause: DC output of the power amplifier is abnormal.

If the power is turned on without correcting the abnormality, the protection function will work about 5 seconds later and the power supply will be shut off.

(4) For THERMAL (when the last protection incident was THERMAL(A) or THERMAL(B) protection)

|     | Р | R | 0      | Т |   | С      | Т  |   |
|-----|---|---|--------|---|---|--------|----|---|
| FLD |   | Н | Ι      | S | Т | 0      | R  | Ŷ |
|     | : | T | Н      | Μ |   | A      |    |   |
|     |   |   |        |   |   |        |    |   |
| 1   |   |   |        |   |   |        |    |   |
|     | P | R | 0      | Т | E | С      | Т  |   |
| FLD | P | R | 0<br>I | T | E | C<br>O | TR | Ŷ |

Cause: The temperature of the heat sink is excessive.

If the power is turned on without correcting the abnormality, the protection function will work about 5 seconds later and the power supply will be shut off.

\* Additional causes of protection can be due to loose connections, associated components, Microprocessor, etc.

When the "STATUS" button is pressed again after the protection history as shown above is displayed, the normal display reappears.

# 3.5.3. Clearing the protection history

There are two ways to clear the protection history, as described below.

(1) Start up the set in error (protection display) mode and display the error, then press and hold down the "DISPLAY" button for 3 seconds.

|     | P                         | R | 0 | Т | Е | С   | Т     |       |  |  |
|-----|---------------------------|---|---|---|---|-----|-------|-------|--|--|
| FLD |                           | Н | Ι | S | Т | 0   | R     | Ŷ     |  |  |
|     | :                         | D | С |   |   |     |       |       |  |  |
|     |                           |   |   | ļ |   | Pre | ss ai | nd he |  |  |
|     | P                         | R | 0 | Т | E | С   | Т     |       |  |  |
| FLD |                           | Н | Ι | S | Т | 0   | R     | Ŷ     |  |  |
|     |                           | С | L | E | Ĥ | R   |       |       |  |  |
|     | C L E A R<br>The above is |   |   |   |   |     |       |       |  |  |
|     | P                         | R | 0 | Т | E | С   | Т     |       |  |  |
| FLD |                           | Н | Ι | S | Т | 0   | R     | Ŷ     |  |  |
|     | :                         | N | Ū |   |   |     |       |       |  |  |

- (2) Initialize. (Refer to "Initializing AV Surround Receiver" 10 page.)
- \* If you want to save a backup, perform the method in 2.3.(1).

# Warning indication by the POWER LED

If the power is turned off when a protection incident has been detected, the POWER LED (red) flashes as a warning according to the conditions in which the protection incident occurred.

- (1) ASO/DC PROTECTION : Flashes at intervals of 0.5 seconds (0.25 seconds lit, 0.25 seconds off)
- (2) THERMAL (A/B) PROTECTION : Flashes at intervals of 2 seconds (1 second lit, 1 second off)

# 3.6. 232C standby clear mode

# 3.6.1. Operation specifications

#### 232C standby clear mode:

This switches the 232C standby mode to the Normal standby mode. **Starting up:** 

Press the "STATUS" button while the following is displayed to switch to the Normal standby mode.

|     | 3 | R | S | 2 | 3 | 2 | С |
|-----|---|---|---|---|---|---|---|
| FLD |   | R | E | S |   | T |   |
|     |   |   |   |   |   |   |   |

# 4. DUAL BACKUP MEMORY

This product has a Dual Backup Memory function. The conventional Backup functions to memorize, in the EEPROM (U3003) in the circuit, a current setting of the moment the main power is turned off so that it can be restored when it is turned ON again. Meanwhile, the DUAL BACKUP MEMORY is capable of memorizing any arbitrary setting that is configured while the product is in operation so as to restore it at any time. When servicing units returned from end-users for repairs, use this function to back up the current setting (e.g. Tuner Preset). This will enable the units to be returned to the users after repairs, with the setting unchanged.

NOTE: If end-users use this function, the data will be overwritten.

The contents of the memory do not disappear even if you initialize this unit. If you want to erase, please refer to **3.2. SERVICE PRECAUTIONS**.

## 4.1. HOW TO OPERATE

#### -Backup-

- (1) Configure a setting you would like to save in the MEMORY and hold down the "PRESET CH +" and "PRESET CH -" buttons on the Front Panel at the same time for 3 seconds or more.
- (2) The FL Display indicates "MEMORY SAVING" while the Recovery is being performed.

|  | М | Ε | М | Ö | R | ¥ |  |
|--|---|---|---|---|---|---|--|
|  | S | Ĥ | Ų | I | Ν | G |  |

(3) The FL Display indicates "COMPLETE" when the Backup is completed.

|     | С | 0 | М | Р | L | Е | Т | Е |
|-----|---|---|---|---|---|---|---|---|
| FLD |   |   |   |   |   |   |   |   |

#### -Recovery-

- (1) Hold down the "PRESET CH +" and "DISPLAY" buttons at the same time for 3 seconds or more.
- (2) The FL Display indicates "MEMORY LOAD" while the Backup is being performed.

|     | М | Ε | Μ | 0 | R | Ŷ |  |
|-----|---|---|---|---|---|---|--|
| FLD |   | 0 | Ĥ | D |   |   |  |

(3) After the FL Display indicates "COMPLETE", the product goes into Standby mode. When the power is restored, the Recovery is completed.

|     | С | 0 | Μ | Р | L | Е | Т | Ш |
|-----|---|---|---|---|---|---|---|---|
| FLD |   |   |   |   |   |   |   |   |

The FL Display indicates "NO BACKUP" if the DUAL BACKUP MEMORY has not been activated with no data to be recovered saved in the Memory.

|  | Ν | 0 |   |   |   |   |  |
|--|---|---|---|---|---|---|--|
|  | В | A | С | K | U | P |  |

#### 4.2. SERVICE PRECAUTIONS

When the Flash Rom (U3003) on the HDMI PWB is replaced make sure, in order to maintain consistency with the Backup Memory, to clear the DUAL BACKUP MEMORY in thefollowing way :

#### -How to clear the Backup Memory-

- (1) Hold down the "SOUND MODE" and "PRESET CH -- " buttons at the same time for 3 seconds or more.
- (2) The FL Display indicates "BACKUP CLEAR" while the memory is being cleared.

|     | В | Ĥ | С | К | U | Ρ |  |
|-----|---|---|---|---|---|---|--|
| FLD | С | L | Ε | Ĥ | R |   |  |

(3) After the FL Display indicates "COMPLETE", the operation is completed.

|     | С | 0 | Μ | Р | L | Ε | Т | Е |
|-----|---|---|---|---|---|---|---|---|
| FLD |   |   |   |   |   |   |   |   |

Personal notes:
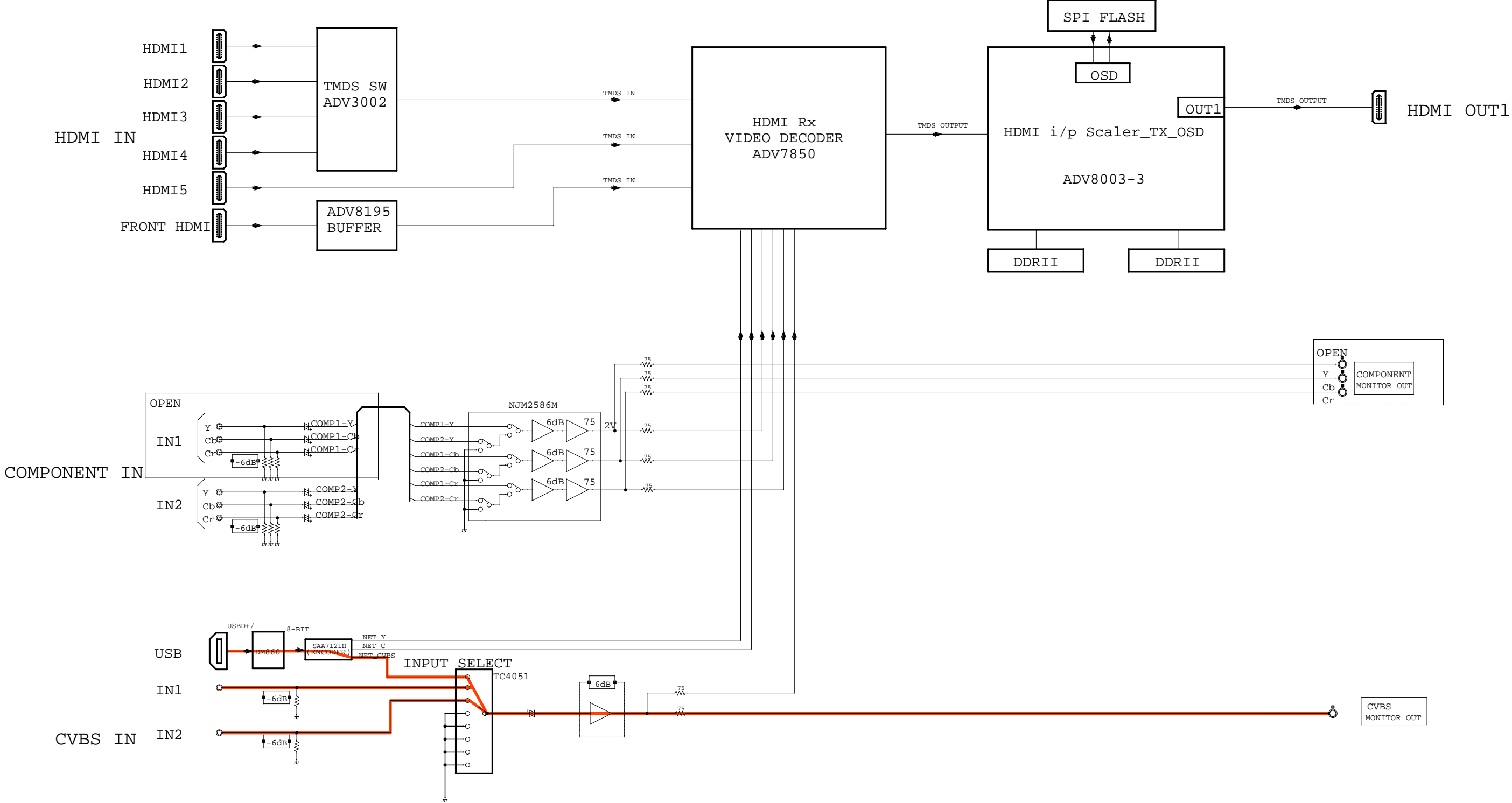

# VIDEO BLOCK DIAGRAM

| OPEN |             |
|------|-------------|
| Y    | COMPONENT   |
| Cb   | MONITOR OUT |
| Cr   | ·           |

| CVBS    |     |
|---------|-----|
| MONITOR | OUT |

# VIDEO BLOCK DIAGRAM

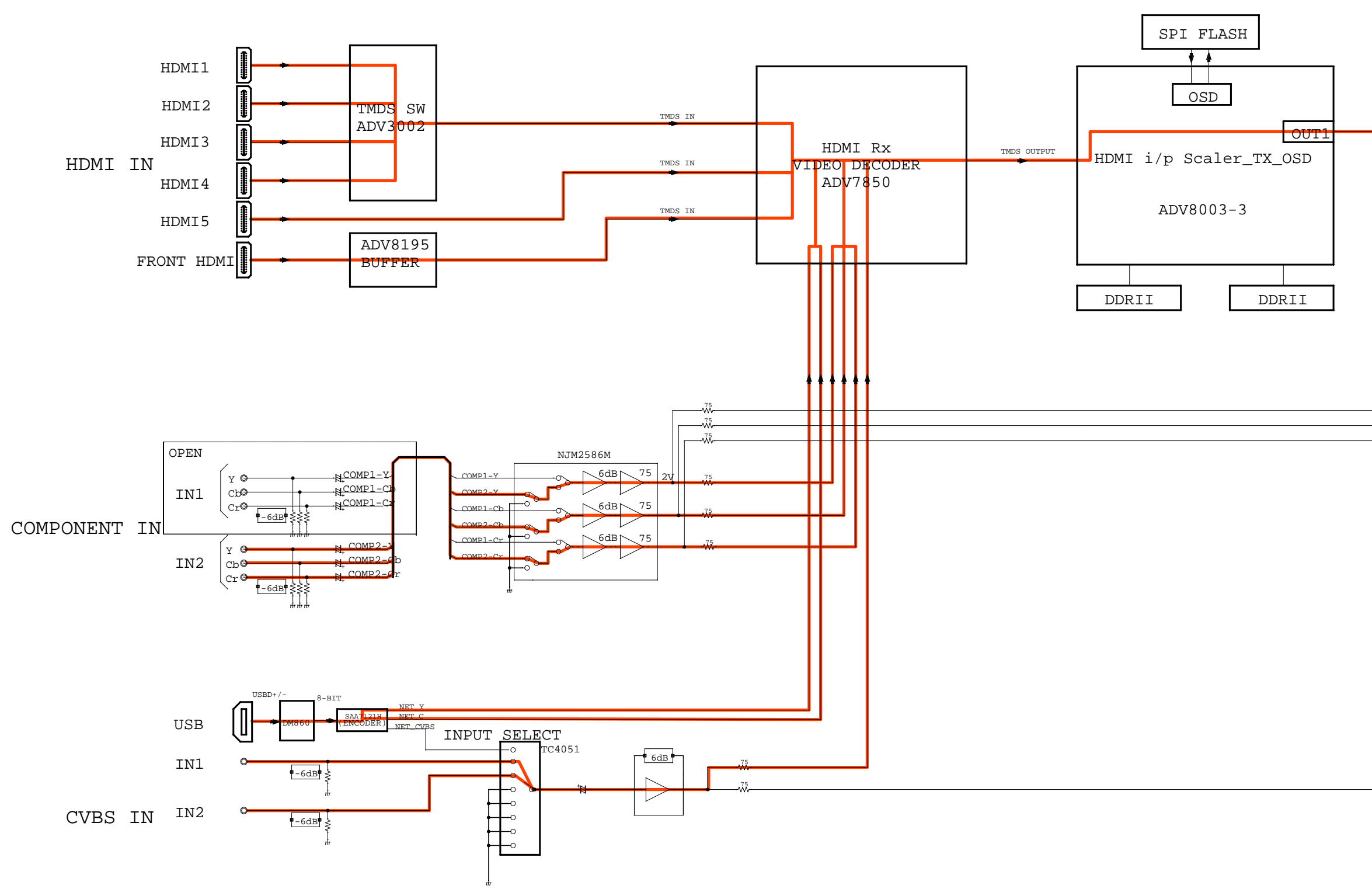

HDMI OUT1

| OPEN |             |
|------|-------------|
| Y .  | COMPONENT   |
| Cb   | MONITOR OUT |
| Cr   |             |

CVBS MONITOR OUT

-Ö

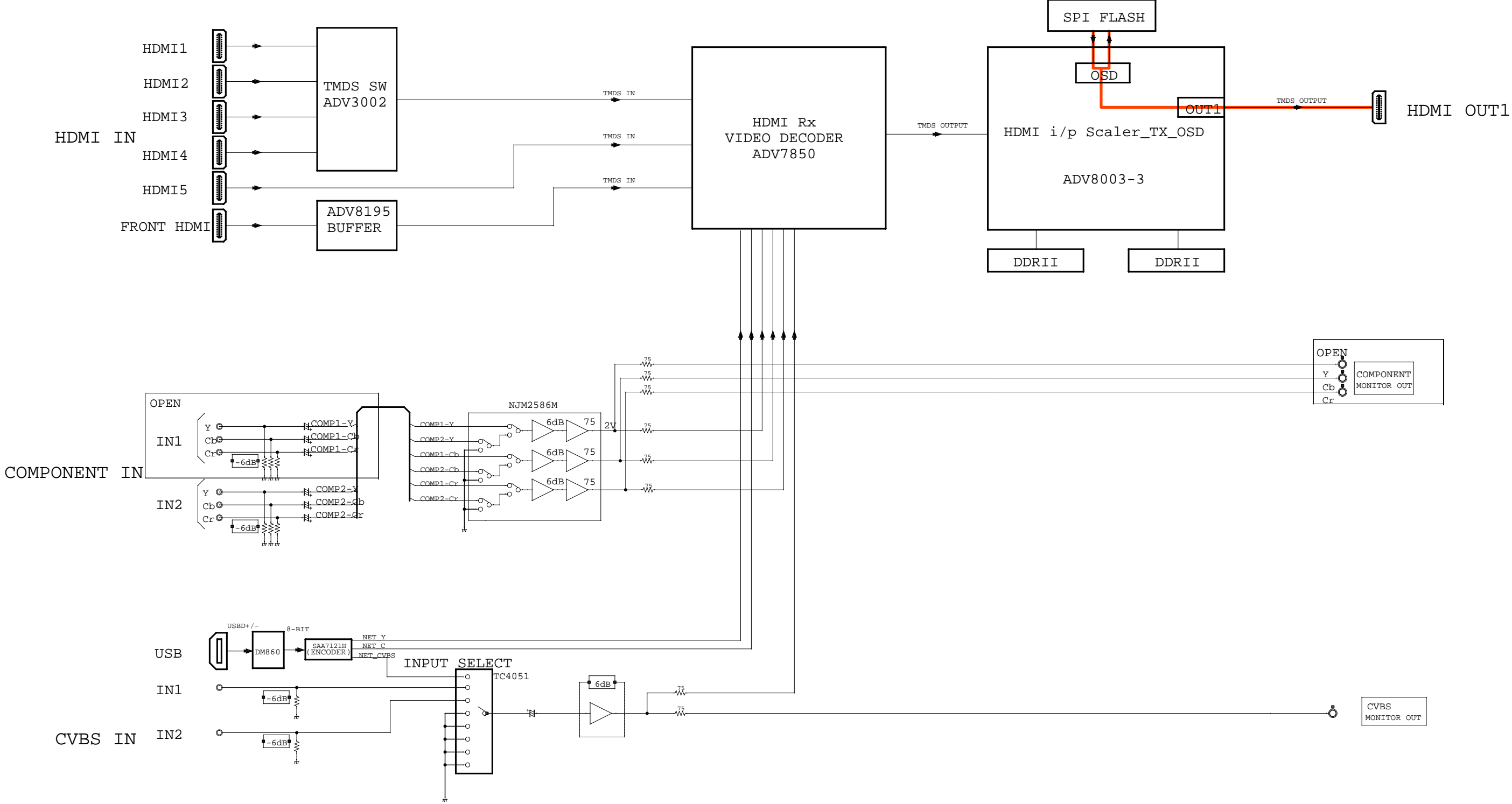

# VIDEO BLOCK DIAGRAM

| OPEN |             |
|------|-------------|
| Y    | COMPONENT   |
| Cb   | MONITOR OUT |
| Cr   | ••          |

| CVBS    |     |
|---------|-----|
| MONITOR | OUT |

# VIDEO BLOCK DIAGRAM

![](_page_39_Figure_2.jpeg)

![](_page_39_Figure_4.jpeg)

HDMI OUT1

| OPEN     |             |
|----------|-------------|
| O.<br>Y. | COMPONENT   |
| Cb       | MONITOR OUT |
| Cr       | ·           |

![](_page_39_Picture_7.jpeg)

-Ö

![](_page_40_Figure_2.jpeg)

# AUDIO BLOCK DIAGRAM

![](_page_41_Figure_2.jpeg)

# SPK OUT

![](_page_42_Figure_2.jpeg)

![](_page_43_Figure_2.jpeg)

# SPK OUT

![](_page_44_Figure_2.jpeg)

# AUDIO BLOCK DIAGRAM

![](_page_45_Figure_2.jpeg)

46

HDMI OUT

![](_page_45_Figure_5.jpeg)

# SPK OUT

7ch PREOUT

ZONE2 OUT

![](_page_46_Figure_2.jpeg)

# AUD D BLOCK D AGRAM

![](_page_46_Figure_5.jpeg)

![](_page_47_Figure_2.jpeg)

HDMI OUT

![](_page_47_Figure_6.jpeg)

# **HEADPHONE OUT** SPK OUT SBL(FL-B/FL-H/BI-AMP/ZONE) SBR(FR-B/FR-H/BI-AMP/ZONE)

ZONE2 OUT

![](_page_48_Figure_2.jpeg)

# AUDIO BLOCK DIAGRAM

![](_page_49_Figure_2.jpeg)

HDMI OUT

![](_page_49_Figure_6.jpeg)

# **HEADPHONE OUT** SPK OUT SBL(FL-B/FL-H/BI-AMP/ZONE) SBR(FR-B/FR-H/BI-AMP/ZONE)

ZONE2 OUT

# VCC DIAGRAM

![](_page_50_Figure_1.jpeg)

# SPK B'D

# HDMI B'D

CEC3.3V (ADV3002 / ADV7850 / AD8195 / TC74VHCT244AFT)

LC89058W-E / SN74LVC244APWR / TC74VHCU04FT) DA3.3V (ADSP21487 / W9864G6JH-6 / EN29LV160BB / EPM3032A

Personal notes:

| <br>- — |  |
|---------|--|
| <br>    |  |
| <br>    |  |
|         |  |
|         |  |
| - —     |  |
| <br>    |  |
| <br>    |  |
|         |  |
| <br>    |  |
|         |  |
|         |  |
|         |  |
|         |  |
|         |  |
| <br>    |  |
|         |  |
|         |  |
|         |  |
|         |  |
|         |  |
| <br>    |  |
|         |  |
|         |  |
| <br>    |  |
|         |  |
| <br>    |  |
| <br>    |  |
|         |  |
|         |  |
|         |  |
|         |  |
| <br>    |  |
| <br>    |  |
|         |  |
|         |  |
|         |  |
|         |  |
| <br>    |  |
|         |  |
| <br>    |  |
|         |  |
|         |  |
| <br>    |  |
|         |  |
|         |  |
| <br>    |  |
|         |  |

![](_page_51_Figure_4.jpeg)

# JIG FOR SERVICING

When you repair the printing board, you can use the following JIG (Extension cable kit). Please order it from Marantz Official Service. Distributor in your region if necessary.

NOTE: The incorrect connection with in the JIG (EXTENSION UNIT KIT) may cause damage.

8U-110084S : EXTENSION UNIT KIT : 1 Set

#### Connection of PCB HDMI JIG

#### -Preparation-

| 8U-110084S : EXTENSION UNIT KIT     | : | 1 Set   |
|-------------------------------------|---|---------|
| Insulation sheet (Do not supply it) | : | 1 sheet |
| Ground lead (Do not supply it)      | : | 1 pc    |

#### -Procedures-

(1) Remove the screws.

![](_page_52_Picture_9.jpeg)

(2) Disconnect the connector board and HOLDER.

![](_page_52_Picture_11.jpeg)

![](_page_53_Picture_0.jpeg)

(3) Detach PCB HDMI is detached from the chassis, and turn it over.
 Please put an insulation sheet that is larger than PCB HDMI under PCB.
 ※ Connect the ground point of PCB to the chassis with a ground lead or the like.

![](_page_53_Picture_2.jpeg)

CHASSIS-COMPOSIT CONNECTOR

(4) Connect the six extension jig cables.

![](_page_54_Figure_1.jpeg)

| Connection table of Board to Boa |
|----------------------------------|
|----------------------------------|

| No. | Pin   | Ref. No. | РСВ       |                   | Ref. No. | РСВ   |
|-----|-------|----------|-----------|-------------------|----------|-------|
| 1   | 7pin  | CP3404   | FRONT CNT | $\leftrightarrow$ | N3404    | HDMI  |
| 2   | 9pin  | CP3402   | FRONT CNT | $\leftrightarrow$ | N3402    | HDMI  |
| 3   | 13pin | CP3401   | FRONT CNT | $\leftrightarrow$ | N3401    | HDMI  |
| (4) | 23pin | CP4200   | INPUT PCB | $\leftrightarrow$ | N3407    | HDMI  |
| 5   | 7pin  | CP4203   | INPUT PCB | $\leftrightarrow$ | N3406    | HDMI  |
| 6   | 31pin | CP4201   | INPUT PCB | $\leftrightarrow$ | N3403    | HDMI  |
| 1   | 13pin | CP5001   | FRONT CNT | $\leftrightarrow$ | CN5001   | VIDEO |
| 8   | 13pin | CP5000   | FRONT CNT | $\leftrightarrow$ | CN5000   | VIDEO |

PCB FRONT CNT

# WHEN THE MICROPROCESSOR IS REPLACED WITH A NEW ONE

When the U-PRO (Microprocessor) or the Flash ROM is replaced, confirm the following.

| PWB Name | Ref. No. | Description       |   | Remark                      |
|----------|----------|-------------------|---|-----------------------------|
| HDMI     | U3002    | R5F56108VNFP      | В | SOFTWARE: Main              |
| HDMI     | U2003    | EN29LV160BB-70TIP | В | SOFTWARE: DSP ROM           |
| HDMI     | U2205    | EPM3032A-TC44     | В | SOFTWARE: AUDIO PLD         |
| HDMI     | U1602    | MX25L3206EM2I-12G | В | SOFTWARE: OSD ROM (U model) |

After replacing

A : Mask ROM (With software). No need for write-in of software to the microprocessor.

- **B** : Flash ROM (With software). Usually, no need for write-in of software. But, when the software was updated, you should write the new software on the microprocessor or flash ROM. Please check the software version.
- **C** : Empty Flash ROM (Without software). You should write the software on the microprocessor or flash ROM. Refer to "Update procedure" or "writing procedure", when you write the software.

# PROCEDURE FOR UPGRADING THE VERSION OF THE FIRMWARE

**NOTE**: When the following are replaced, always rewrite with updated firmware using DFW. (Refer to parts list of "HDMI PCB UNIT ASS'Y" (207 page)

- PCB HDMI ASSY
- U1602 (MX25L6406EM2I-12G)
- U2205 (EPM3032A-TC44)
- U3002 (R5F56108VNFP)
- U2003 (EN29LV160BB-70TIP)

### 1. How to update by DFW

#### 1.1. Preparations before starting the operation

- (1) Personal Computer (Installed "DFW\_0014\_SR5007\_(Rev.X.X.X).exe".
- (2) RS-232 cable (9P (Male ), Straight).

#### 1.2. Connection of AV receiver

- (1) Confirm the power on/off switch of the AV receiver is turning off.
- (2) Connect the RS-232C cable from PC with the "RS232C Terminal of AV receiver".

![](_page_55_Figure_21.jpeg)

#### 1.3. Turn on the AV receiver

Operate the following. Turn on the AV receiver.

- (1) Connect the power cable to the AC outlet while simultaneously pushing the "SOUND MODE" button and the "STATUS" button of the front panel.
- (2) Confirm the power indicator is green and "WRITTING" is displayed in the front panel.

#### 1.4. Run the DFW

Run the "DFW\_0014\_SR5007\_(Rev.X.X.X).exe" on desktop of PC.

![](_page_56_Picture_6.jpeg)

#### **1.5. Communication check**

- (1) Select the serial port number of RS-232C in PC.
- (2) Click the "Check Comm." button.

| 韇 D&M Firmware Writer [XXXX] (for XXX-XXXX) [Rev.2.X.X] |                      |             |  |  |
|---------------------------------------------------------|----------------------|-------------|--|--|
| Firmware File —                                         | Load                 | Quit        |  |  |
| Model:                                                  | Checksum:            |             |  |  |
| - Operation mode -                                      |                      | Action -2   |  |  |
| C RS-232C                                               | 1 Port: COM1 🔽       | Check Comm. |  |  |
| C Ethernet IP Add                                       | ress : 192 168 0 1   |             |  |  |
| Update mode<br>© Normal update.                         | C ALL device update. | Update      |  |  |

(3) When connection is good, then you can see the "Communication check OK." message.

![](_page_56_Picture_12.jpeg)

(4) If connection is not good, then you can see the "Communication check NG" message.

![](_page_56_Picture_14.jpeg)

Please confirm the following

- (a) Check the connection of the AV receiver and PC. (refer to "1.2. Connection of the AV receiver")
- (b) Check the operation mode of the AV receiver. (refer to "1.3.Turn on the AV receiver")
- (c) Check the selection of the RS-232C port number of PC.

#### 1.6. Download the firmware

(1) Click the "Load" button.

![](_page_57_Picture_2.jpeg)

(2) Download the firmware from the specified download source to PC.

| Select the firm | vare file                |        |          | ? 🔀                  |
|-----------------|--------------------------|--------|----------|----------------------|
| ファイルの場所の        | C XXX-XXXX               | • •    | ثم 🖻     | 11 T                 |
| 🖬 XXX-XXXX_W    | WWXXXXYYYY-ZZZZ.bin      |        |          |                      |
|                 |                          |        |          |                      |
|                 |                          |        |          |                      |
|                 |                          |        |          |                      |
| Der (16800      | XXX-XXXX WWWXXXXYYYY-777 | 77 hin | — r      | 間((0)                |
| ファイルの種類の        | Lbdate file%bin)         |        | - L      | ans ⊴⁄<br>≨arì d2lla |
| 21107001400102  | Chare measure            |        | <u> </u> | 44200                |

#### 1.7. Complete the firmware updating

(1) Click the "Update" button.

![](_page_57_Picture_7.jpeg)

(2) When writing of the firmware is completed, the power of AV receiver turns on automatically and you can see the "Update completed" message.

![](_page_57_Picture_9.jpeg)

(3) If you can't complete the firmware update, please retry the firmware update from "1.3. Turn on the AV receiver".

![](_page_58_Picture_1.jpeg)

#### 1.8. Notice:

Please keep the following notice for firmware update.

- (a) Keep the PC environment
- (b) Avoid the communication cable from the electrical noise source.(e.g. telephone cable, AC line, a fluorescent light)
- (c) Don't remove cable during update.
- (d) Don't turn off the power during update.
- (e) Don't run other PC application during update.
- (f) Stop the resident program on PC (Virus checker and System check utility, etc)
- (g) Stop the screen saver on PC.
- (h) Stop the power save ability on PC.
- (i) In case of laptop PC, Use the AC adaptor.

#### Confirming the firmware's number after upgraded

After updating the firmware, check the version. Refer to "1. µcom/DSP Version display mode" (23 page ).

### 2. How to update by DPMS

You can update the firmware by downloading the latest version from the Internet.

#### 2.1. Connecting to the Network

- (1) System requirements
  - Internet Connection by Broadband Circuit
  - Modem
  - Router
  - Ethernet cable (CAT-5 or greater recommended)

#### (2) Setting

![](_page_59_Figure_9.jpeg)

#### 2.2. Checking and updating the firmware

Check if the latest firmware exists. You can also check approximately time required to complete an update.

- (1) Press the "SETUP" button on the remote control to display the GUI menu.
- (2) Use the cursor buttons to select "System Setup" → "Option Setup" → "Firmware Update" → "Check for Update".
   (3) Press the "ENTER" button.
  - The latest version of the firmware on the website is displayed.
  - If the firmware on the website is latest, proceed to (4).
  - If the latest firmware has been already installed, press the "SETUP" button to close the menu.
- (4) Use the cursor buttons to select "Update", then press the "ENTER" button.
  - During update, the power indicator lights in red and the GUI screen disappears. And an approximately remaining time is indicated on the display.
  - When updating is complete the power indicator lights in green and normal status is resumed.

#### --- Cautions on Firmware Update ---

- In order to update the firmware, you must have the correct system requirements and settings for a broadband Internet connection.
- Do not turn off the power until updating is completed.
- Even with a broadband connection to the Internet, approximately 1 hour is required for the updating procedure to be completed.

Once updating starts, normal operations on the SR5007 cannot be performed until updating is completed. Also, setting items of the GUI menu of SR5007 or setting items of the image adjustment may be initialized. Note down the settings before updating, and set them again after updating.

#### 2.3. About the error code

| Error<br>Code | Details of Error code                                                                           | Display<br>(Eight digits or more are the scrolling displays.)                                                                                                    | Coping strategies                                                                                        |
|---------------|-------------------------------------------------------------------------------------------------|----------------------------------------------------------------------------------------------------|----------------------------------------------------------------------------------------------------|
| 01            | Log-in to DPMS failed.                                                                          |                                                                                                    | Reset and update again.<br>Carry out the update in an environment<br>that has little network load.       |
| 02            | Line, etc., is busy when logging into DPMS.                                                     | Server is busy                                                                                                    | Carry out the update in an environment that has little network load.                                     |
| 03            | Connection to DPMS failed.                                                                      | C o n n e c t i o n F a i 1                                                                                                    | Check the network connection.<br>Carry out the update in an environment<br>that has little network load. |
| 04            | Firmware file data was requested but error message was received.                                | C       o       n       n       e       c       t       i       o       n       F       a       i       1         I       I       I       G       4       I       I | Check the network connection.<br>Carry out the update in an environment<br>that has little network load. |
| 05            | Firmware file data was requested but it timed out.                                              | C o n n e c t i o n F a i 1                                                                                                    | Check the network connection.<br>Carry out the update in an environment<br>that has little network load. |
| 06            | Firmware file data was requested but error message was received.                                | C o n n e c t i o n F a i 1                                                                                                    | Check the network connection.<br>Carry out the update in an environment<br>that has little network load. |
| 07            | All firmware file data was requested but it timed out.                                          | ConnectionFail<br>07                                                                                                    | Check the network connection.<br>Carry out the update in an environment<br>that has little network load. |
| 08            | Firmware file data of Main CPU was requested but error message was received.                    | ConnectionFail<br>08                                                                                                    | Check the network connection.<br>Carry out the update in an environment<br>that has little network load. |
| 09            | Firmware file data of Main CPU was requested but it timed out.                                  | ConnectionFail<br>09                                                                                                    | Check the network connection.<br>Carry out the update in an environment<br>that has little network load. |
| 0A            | Error (NG) message was received when firmware of Main CPU was downloaded.                       | D o w n 1 o a d f a i 1<br>0 0 0 0 0 0 0                                                                                                    | Check the network connection.<br>Carry out the update in an environment<br>that has little network load. |
| 0B            | Error (line congestion) message<br>was received when firmware of<br>Main CPU was downloaded.    | Download fail                                                                                                    | Check the network connection.<br>Carry out the update in an environment<br>that has little network load. |
| 0C            | Error (connection failure) message<br>was received when firmware of<br>Main CPU was downloaded. | Download fail                                                                                                    | Check the network connection.<br>Carry out the update in an environment<br>that has little network load. |
| 0D            | Received Package Version is wrong.                                                              | Connection fail<br>0D                                                                                                    | Check the network connection.<br>Carry out the update in an environment<br>that has little network load. |
| 0E            | Connection to DPMS failed.<br>(can not get NTP)                                                 | Connection fail<br>0E                                                                                                    | Check the network connection.<br>Carry out the update in an environment<br>that has little network load. |
| 10            | Main CPU failed to receive firmware<br>for rewriting sent from<br>DM860A (when timed out).      |                                                                                                    | Turn off and on the power. Updating starts automatically.                                                |

See the table below for error codes, details of faults, and coping strategies when the firmware is updated through DPMS.

| Error<br>Code | Details of Error code                                                                                                    | Display<br>(Eight digits or more are the scrolling displays.) | Coping strategies                                                                                        |
|---------------|----------------------------------------------------------------------------------------------------|---------------------------------------------------------------|----------------------------------------------------------------------------------------------------|
| 11            | Main CPU failed to receive firmware<br>for rewriting sent from DM860A<br>(when an error occurred).                            |                                                               | Turn off and on the power.<br>Updating starts automatically.                                             |
| 12            | There was invalid data in the<br>firmware for rewriting sent from<br>DM860A to Main CPU (when a<br>Check Sum error occurred). |                                                               | Turn off and on the power.<br>Updating starts automatically.                                             |
| 13            | The deletion of block data failed before Main CPU was rewritten.                                                              |                                                               | Turn off and on the power.<br>Updating starts automatically.                                             |
| 14            | The rewriting of block data failed when Main CPU was rewritten.                                                               |                                                               | Turn off and on the power.<br>Updating starts automatically.                                             |
| 15            | The data verification was invalid after Main CPU was rewritten.                                                               |                                                               | Turn off and on the power.<br>Updating starts automatically.                                             |
| 20            | Failure to acquire (Boot Loader<br>Mode) IP address before rewriting<br>DM860A (AutoIP).                                      | Connection fail                                               | Check the network connection.<br>Carry out the update in an environment<br>that has little network load. |
| 21            | Failure to acquire (Boot Loader<br>Mode) IP address before rewriting<br>DM860A (when timed out).                              | Connectiondia                                                 | Check the network connection.<br>Carry out the update in an environment<br>that has little network load. |
| 22            | Log-in to DPMS failed.                                                                                                    | Login †ailed                                                  | Reset and update again.<br>Carry out the update in an environment that<br>has little network load.       |
| 23            | Line, etc., is busy when logging into DPMS.                                                                                   | Server is busy                                                | Carry out the update in an environment that has little network load.                                     |
| 24            | Connection to DPMS failed.                                                                                                    | Connection fail<br>24                                         | Check the network connection.<br>Carry out the update in an environment<br>that has little network load. |
| 25            | Mode change failure of DM860A.                                                                                                | Connection fail<br>25                                         | Reset and update again.                                                                                  |
| 26            | Data acquisition failed (timed out)<br>when firmware of Main CPU was<br>downloaded. Received Package<br>Version is wrong.     | Download fail<br>26                                           | Check the network connection.<br>Carry out the update in an environment<br>that has little network load. |
| 27            | Mode change failure of DM860A.                                                                                                | Connection fail<br>27                                         | Reset and update again.                                                                                  |
| 36            | Log-in to DPMS failed when Main<br>CPU was rewritten.                                                                         |                                                               | Carry out the update in an environment that has little network load.                                     |
| 37            | Line, etc., is busy when logging<br>into DPMS when Main CPU was<br>rewritten.                                                 | ain37MarvrSbvsv                                               | Carry out the update in an environment that has little network load.                                     |

| Error<br>Code | Details of Error code                                                                                                    | Display<br>(Eight digits or more are the scrolling displays.)                                                                                                    | Coping strategies                                                                                                    |
|---------------|----------------------------------------------------------------------------------------------------|----------------------------------------------------------------------------------------------------|----------------------------------------------------------------------------------------------------|
| 38            | Connection to DPMS failed when<br>Main CPU was rewritten.                                                                                | 3       3       3       3       3       3       3       3       3       3       3       3       3       3       3       3       3       3       3       3       3       3       3       3       3       3       3       3       3       3       3       3       3       3       3       3       3       3       3       3       3       3       3       3       3       3       3       3       3       3       3       3       3       3       3       3       3       3       3       3       3       3       3       3       3       3       3       3 <t< td=""><td>Check the network connection.<br/>Carry out the update in an environment<br/>that has little network load.</td></t<> | Check the network connection.<br>Carry out the update in an environment<br>that has little network load.                                |
| 39            | Connection to DPMS timed out when Main CPU was rewritten.                                                                                | Main 39<br>Connect<br>fai                                                                                                    | Check the network connection.<br>Carry out the update in an environment<br>that has little network load.                                |
| ЗA            | Error (NG) message was received<br>when firmware was downloaded or<br>Main CPU was rewritten.                                            | Main 3A<br>Download<br>+ailed                                                                                                    | Turn off and on the power.<br>Updating starts automatically.<br>Carry out the update in an environment<br>that has little network load. |
| 3В            | Error (line congestion) message<br>received when downloading<br>firmware when Main CPU was<br>rewritten.                                 | Main 38<br>Download<br>failed                                                                                                    | Turn off and on the power.<br>Updating starts automatically.<br>Carry out the update in an environment<br>that has little network load. |
| 3C            | Error (connection failure) message<br>received when downloading<br>firmware when Main CPU was<br>rewritten.                              |                                                                                                    | Turn off and on the power.<br>Updating starts automatically.<br>Carry out the update in an environment<br>that has little network load. |
| 3D            | Failure to acquire (Boot Loader<br>Mode) IP address before rewriting<br>DM860A (AutoIP).                                                 | D       a       n       e       d                                                                                                    | Check the network connection.<br>Carry out the update in an environment<br>that has little network load.                                |
| 3E            | Failure to acquire (Boot Loader<br>Mode) IP address before rewriting<br>DM860A (when timed out).                                         |                                                                                                    | Check the network connection.<br>Carry out the update in an environment<br>that has little network load.                                |
| 50            | Log-in to DPMS failed when<br>firmware such as DSP and PLD<br>was rewritten.                                                             |                                                                                                    | Carry out the update in an environment that has little network load.                                                                    |
| 51            | Line, etc., is busy when the log-in to<br>DPMS when firmware such as DSP<br>and PLD was rewritten.                                       | DSP 51<br>Server                                                                                                    | Carry out the update in an environment that has little network load.                                                                    |
| 52            | Connection to DPMS failed when<br>firmware such as DSP and PLD<br>was rewritten.                                                         | D S P 5 2<br>C o n n e c t<br>t a i l e d                                                                                                    | Check the network connection.<br>Carry out the update in an environment<br>that has little network load.                                |
| 54            | Error message received regarding<br>firmware data after the log-in to<br>DPMS when firmware such as DSP<br>and PLD was rewritten.        |                                                                                                    | Turn off and on the power.<br>Updating starts automatically.<br>Carry out the update in an environment<br>that has little network load. |
| 55            | When firmware such as DSP and<br>PLD was rewritten, request was<br>made for firmware data after the<br>log-in to DPMS, but it timed out. |                                                                                                    | Turn off and on the power.<br>Updating starts automatically.<br>Carry out the update in an environment<br>that has little network load. |
| 56            | Downloading firmware failed after<br>the log-in to DPMS when firmware<br>such as DSP and PLD was<br>rewritten.                           |                                                                                                    | Turn off and on the power.<br>Updating starts automatically.<br>Carry out the update in an environment<br>that has little network load. |
| 57            | Firmware download error received<br>(line congestion) after the log-in to<br>DPMS when firmware such as DSP<br>and PLD was rewritten.    |                                                                                                    | Turn off and on the power.<br>Updating starts automatically.<br>Carry out the update in an environment<br>that has little network load. |

| Error<br>Code | Details of Error code                                                                                                    | Display<br>(Eight digits or more are the scrolling displays.)                                                                                                    | Coping strategies                                                                                                    |
|---------------|----------------------------------------------------------------------------------------------------|----------------------------------------------------------------------------------------------------|----------------------------------------------------------------------------------------------------|
| 58            | Firmware download error received<br>(connection failure) after the log-<br>in to DPMS when firmware such as<br>DSP and PLD was rewritten. | S         S           S         A           S         A           A         A                                                                                                    | Turn off and on the power.<br>Updating starts automatically.<br>Carry out the update in an environment<br>that has little network load. |
| 5A            | NACK was received when "C" command sent to DSP, PLD etc.                                                                                  |                                                                                                    | Turn off and on the power.<br>Updating starts automatically.                                                                            |
| 5B            | NACK was received when "L" command sent to DSP, PLD etc.                                                                                  |                                                                                                    | Turn off and on the power.<br>Updating starts automatically.                                                                            |
| 5C            | DSP, PLD etc. failed to receive<br>firmware for rewriting sent from<br>DM860A (when timed out).                                           | C       0        0        0        0        0        0        0        0        0        0        0        0        0        0        0        0        0        0        0        0                                                                                                     | Turn off and on the power.<br>Updating starts automatically.                                                                            |
| 5D            | DSP, PLD etc. failed to receive<br>firmware for rewriting sent from<br>DM860A (when an error occurred).                                   |                                                                                                    | Turn off and on the power.<br>Updating starts automatically.                                                                            |
| 5E            | Data in firmware such as DSP and<br>PLD for rewriting sent from DM860A<br>was invalid (when a Check Sum<br>error occurred).               | +                                                                                                    | Turn off and on the power.<br>Updating starts automatically.                                                                            |
| 5F            | Invalid data in firmware such as<br>DSP and PLD for rewriting sent<br>from DM860A was invalid (invalid<br>data was received).             | **     C     O       10     10     10       11     10     10       12     10     10       10     11     10       10     11     10                                                                                                    | Turn off and on the power.<br>Updating starts automatically.                                                                            |
| 60            | NACK was received when "P" command sent to DSP, PLD etc.                                                                                  |                                                                                                    | Turn off and on the power.<br>Updating starts automatically.                                                                            |
| 61            | NACK was received when "I" command sent to DSP, PLD etc.                                                                                  | 11       6       11       11       11       11       11       11       11       11       11       11       11       11       11       11       11       11       11       11       11       11       11       11       11       11       11       11       11       11       11       11       11       11       11       11       12       12       11       12       11       12       12       13       14       14       15       15       16       16       17       18       18       19       11       10       11       11       12       12       13       14       14       15       15       16 | Turn off and on the power.<br>Updating starts automatically.                                                                            |
| 80            | Acquisition of serial flash data failed before serial flash was deleted.                                                                  | +     C     D       n     0     -       n     0     -       n     0     -       n     0     -       n     0     -       n     0     -       n     0     -       n     0     -       n     0     -       n     0     -                                                                                                    | Turn off and on the power.<br>Updating starts automatically.                                                                            |
| 81            | Deleting data failed before serial flash was rewritten.                                                                                   | +     C     D       0     0     C       10     +     D       10     +     D       10     -     2       10     -     D       10     -     C                                                                                                    | Turn off and on the power.<br>Updating starts automatically.                                                                            |
| 82            | Receiving firmware for rewriting<br>serial flash sent by DM860A failed<br>(when timed out).                                               | **         C         D           00         7         7           10         2         0           10         2         0           10         10         10                                                                                                    | Turn off and on the power.<br>Updating starts automatically.                                                                            |
| 83            | Receiving firmware for rewriting<br>serial flash sent by DM860A failed<br>(when an error).                                                | +     C       0        0        0        0        0        0        0        0        0        0        0        0        0        0        0        0        0        0        0        0        0        0        0        0        0        0        0        0        0        0        0        0        0        0        0        0        0        0        0        0        0        0        0        0 <td>Turn off and on the power.<br/>Updating starts automatically.</td>                                                                                                    | Turn off and on the power.<br>Updating starts automatically.                                                                            |
| 84            | Receiving firmware for rewriting<br>serial flash sent by DM860A failed<br>(when a Check Sum error).                                       |                                                                                                    | Turn off and on the power.<br>Updating starts automatically.                                                                            |

| Error<br>Code | Details of Error code                                                                                                    | Display<br>(Eight digits or more are the scrolling displays.)                                                                                                    | Coping strategies                                                                                                    |
|---------------|----------------------------------------------------------------------------------------------------|----------------------------------------------------------------------------------------------------|----------------------------------------------------------------------------------------------------|
| 85            | Receiving firmware for rewriting<br>serial flash sent by DM860A failed<br>(when invalid data was received).                                   |                                                                                                    | Turn off and on the power.<br>Updating starts automatically.                                                                            |
| 86            | The data verification was invalid after serial flash was rewritten.                                                                           |                                                                                                    | Turn off and on the power.<br>Updating starts automatically.                                                                            |
| A0            | Acquisition of (Application Mode) IP<br>address failed before DM860A was<br>rewritten (AutoIP).                                               | I     A       A     A       A     C       A     C       A     C       A     C       A     C       A     C                                                                                                    | Check the network connection.<br>Carry out the update in an environment<br>that has little network load.                                |
| A1            | Acquisition of (Application Mode) IP<br>address failed before DM860A was<br>rewritten (when timed out).                                       | E     I     M     A     1       C     O     N     N     C     C       +     A     I     I     E     C                                                                                                    | Check the network connection.<br>Carry out the update in an environment<br>that has little network load.                                |
| A2            | Invalid login via DPMS access<br>was notified when DM860A related<br>firmware was rewritten (Application<br>Mode).                            |                                                                                                    | Check the network connection.<br>Carry out the update in an environment<br>that has little network load.                                |
| A3            | Line congestion via DPMS access<br>was notified when DM860A related<br>firmware was rewritten (Application<br>Mode).                          | Image: Market of Market of Ma | Check the network connection.<br>Carry out the update in an environment<br>that has little network load.                                |
| A4            | Connection failure via DPMS<br>access was notified when DM860A<br>related firmware was rewritten<br>(Application Mode).                       | E I M GA 4C o n n e c tf a i l e d                                                                                                    | Check the network connection.<br>Carry out the update in an environment<br>that has little network load.                                |
| A6            | Firmware data error message was<br>received after DPMS login when<br>DM860A related firmware was<br>rewritten (Application Mode).             |                                                                                                    | Turn off and on the power.<br>Updating starts automatically.<br>Carry out the update in an environment<br>that has little network load. |
| A7            | When DM860A related firmware<br>was rewritten (Application Mode),<br>request was made for firmware data<br>after DPMS login but it timed out. |                                                                                                    | Turn off and on the power.<br>Updating starts automatically.<br>Carry out the update in an environment<br>that has little network load. |
| AE            | Firmware download error message<br>received (when download fails)<br>when DM860A related firmware was<br>rewritten (Boot Loader Mode).        | E I M G A B A B A B A B A B A B A B A B A B A                                                                                                    | Turn off and on the power.<br>Updating starts automatically.<br>Carry out the update in an environment<br>that has little network load. |
| AF            | Firmware download error message<br>received (line congestion) when<br>DM860A related firmware was<br>rewritten (Boot Loader Mode).            |                                                                                                    | Turn off and on the power.<br>Updating starts automatically.<br>Carry out the update in an environment<br>that has little network load. |
| B0            | Firmware download error message<br>received (connection failure) when<br>DM860A related firmware was<br>rewritten (Boot Loader Mode).         |                                                                                                    | Turn off and on the power.<br>Updating starts automatically.<br>Carry out the update in an environment<br>that has little network load. |
| B1            | DM860A related firmware download error message. (Timeout failure)                                                                             | Ε     I     M     G     B     1       D     0     ω     n     1     0     a       +     a     i     1     e     d                                                                                                    | Turn off and on the power.<br>Updating starts automatically.<br>Carry out the update in an environment<br>that has little network load. |
| B2            | Error message received when<br>DM860A related firmware was<br>rewritten.                                                                      | E     M     B     2       I     M     G     I       I     I     I     I       I     I     I     I                                                                                                    | Turn off and on the power.<br>Updating starts automatically.<br>Carry out the update in an environment<br>that has little network load. |

| Error<br>Code | Details of Error code                                 | Display<br>(Eight digits or more are the scrolling displays.)                                                                                                    | Coping strategies                                                                                                    |
|---------------|-------------------------------------------------------|----------------------------------------------------------------------------------------------------|----------------------------------------------------------------------------------------------------|
| В3            | Firmware writing error message.<br>(Timeout failure ) | m     m       m     m       m <td>Turn off and on the power.<br/>Updating starts automatically.<br/>Carry out the update in an environment<br/>that has little network load.</td> | Turn off and on the power.<br>Updating starts automatically.<br>Carry out the update in an environment<br>that has little network load. |
| B4            | Mode change failure of DM860A.<br>(Boot Loader Mode)  |                                                                                                    | Reset and update again.                                                                                                    |
| B5            | Mode change failure of DM860A.<br>(Application Mode)  |                                                                                                    | Reset and update again.                                                                                                    |

## Device display during firmware update

Display of target device during firmware update.

| Target device                 | Display |   |          |      |   |     |     | Dis | play | Error code when an error occurs |
|-------------------------------|---------|---|----------|------|---|-----|-----|-----|------|---------------------------------|
|                               | M       | a | i        | n    |   |     |     |     |      | 08 - 0C                         |
| Main                          |         |   | *        | *    | * | m   | i   | n   |      | 10 - 15<br>22 - 24              |
|                               |         |   |          |      |   | *   | *   | 2   |      | 36 - 3E                         |
|                               | Π       | p | L        | D    |   |     |     |     |      | 50 52                           |
| Audio PLD                     |         |   | *        | *    | * | m   | i   | n   |      | 50 - 52<br>54 - 58              |
|                               |         |   |          |      |   | *   | *   | %   |      | 5A - 61                         |
|                               | D       | S | P        |      |   |     |     | _   |      | E0 E2                           |
| DSP                           |         |   | *        | *    | * | m   | i   | n   |      | 54 - 58                         |
|                               |         |   |          |      |   | *   | *   | %   |      | 5A - 61                         |
|                               | G       | U | I        |      |   |     |     |     |      | 50 - 52                         |
| GUI Serial Flash              |         |   | *        | *    | * | m   | i   | n   |      | 54 - 58<br>54 - 61              |
|                               |         |   |          |      |   | :4: | :#: | 2   |      | 80 - 86                         |
|                               | E       | S | В        |      |   |     |     |     |      | A0 - A4                         |
| DM860A Boot Loader            |         |   | :4:      | :4:  | * | m   | ÷   | n   |      | A6 - A7                         |
|                               |         |   |          |      |   | :4: | *   | *   |      | AE - B5                         |
|                               |         | I | М        | G    |   |     |     |     |      |                                 |
| DM860A Image                  |         |   | :4:      | :4:  | * | m   | i   | n   |      | A0 - A4<br>A6 - A7              |
|                               |         |   |          |      |   | :4: | :#: | *   |      | AE - B5                         |
|                               |         |   |          | <br> |   |     |     |     | ·    |                                 |
| DM860A Image (Emergency Mode) |         | F | 0<br>  + |      | ~ | =   |     |     |      | _                               |
|                               |         |   | ÷        | F.   | : |     |     |     |      |                                 |
|                               |         |   |          |      |   |     |     |     |      |                                 |

## 3. How to update by USB Memory

You can update the firmware by downloading the latest version with USB Memory.

#### 3.1. Connecting to the Network

- (1) Requirements
  - USB Memory capacity : FAT16 : 2 GB, FAT32 : 2 TB
  - USB memory devices will not work via a USB hub.
  - It is not possible to use this unit by connecting the unit's USB port to a PC via a USB cable.
  - Do not use an extension cable when connecting a USB memory device.

This may cause radio interference.

Place the USB update File in an appropriate folder. The folder name should be the Product ID based on the Model name/area.

| Model Name | Model Area        | Product ID   |
|------------|-------------------|--------------|
|            | North America (U) | 100100140100 |
| SR5007     | Europe (N)        | 100100140200 |
|            | China (K)         | 100100140200 |

(2) Setting

![](_page_66_Figure_12.jpeg)

Insert the USB memory into a USB port.

#### 3.2. Download the firmware

- (1) While pressing the "PRESET CH +" button and the "STATUS" button at the same time, power on this unit.
- (2) "USB Update Start" appears in the FL Display.
- (3) Press the "ENTER" button on remote control. "UpdateFileCheck" appears in the FL Display and the Update of the Firmware starts.
- (4) During the update, the power indicator lights in red and the GUI screen display disappears. The remaining update time appears in the display on the main unit. When the update is completed, "Updateing Complete" appears in the FL Display and then this unit returns to the normal state.
- (5) Execute a initialization (10 page).

#### --- Cautions on Firmware Update ---

- Do not remove a USB memory until updating is completed.
- Do not turn off the power until updating is completed.

Approximately 1 hour is required for the updating procedure to be completed.

Once updating starts, normal operations on the this unit cannot be performed until updating is completed. Also, setting items of the GUI menu of this unit or setting items of the image adjustment may be initialized. Note down the settings before updating, and set them again after updating.

## 3.3. About the error code

See the table below for error codes and details of faults when the firmware is updated through USB memory.

| Error<br>Code | Details of Error code                                                                                                    | Display                                                                                                    | Coping strategies                                                                                                    |
|---------------|----------------------------------------------------------------------------------------------------|----------------------------------------------------------------------------------------------------|----------------------------------------------------------------------------------------------------|
| 01            | Log-in to DPMS failed.                                                                                                    | ConnectionFail<br>01                                                                                                    | Disconnect and connect the USB memory.                                                                                                    |
| 02            | Line, etc., is busy when logging into DPMS.                                                                                   | FilesNotFound<br>02                                                                                                    | Make sure that the FirmwareFile is in the USB memory.                                                                                                    |
| 03            | Connection to DPMS failed.                                                                                                    | ConnectionFail<br>03                                                                                                    | Check the supported Model name/area for the FirmwareFile.                                                                                                    |
| 04            | Firmware file data was requested but error message was received.                                                              | ConnectionFail<br>04                                                                                                    | Start the USB Update again.                                                                                                    |
| 05            | Firmware file data was requested but it timed out.                                                                            | ConnectionFail<br>05                                                                                                    | Start the USB Update again.                                                                                                    |
| 06            | Firmware file data was requested but error message was received.                                                              | ConnectionFail<br>06                                                                                                    | Start the USB Update again.                                                                                                    |
| 07            | All firmware file data was requested but it timed out.                                                                        | ConnectionFail<br>07                                                                                                    | Start the USB Update again.                                                                                                    |
| 08            | Firmware file data of Main CPU was requested but error message was received.                                                  | ConnectionFail<br>08                                                                                                    | This unit automatically retries several<br>times. Wait until the FL display stops.<br>If the FL display stops at the Error<br>display, press and hold the "ON/<br>STANDBY (也)" button for five seconds. |
| 09            | Firmware file data of Main CPU was requested but it timed out.                                                                | ConnectionFail                                                                                                    | This unit automatically retries several<br>times. Wait until the FL display stops.<br>If the FL display stops at the Error<br>display, press and hold the "ON/<br>STANDBY (也)" button for five seconds. |
| 0A            | Error (NG) message was received<br>when firmware of Main CPU was<br>downloaded.                                               |                                                                                                    | Check the network connection.<br>Carry out the update in an<br>environment that has little network<br>load.                                                                                             |
| 0B            | Error (line congestion) message<br>was received when firmware of<br>Main CPU was downloaded.                                  | FilesNotFound                                                                                                    | Check the network connection.<br>Carry out the update in an<br>environment that has little network<br>load.                                                                                             |
| 0D            | Received Package Version is wrong.                                                                                            |                                                                                                    | This unit automatically retries several<br>times. Wait until the FL display stops.<br>If the FL display stops at the Error<br>display, press and hold the "ON/<br>STANDBY (也)" button for five seconds. |
| 10            | Main CPU failed to receive firmware<br>for rewriting sent from<br>DM860A (when timed out).                                    | $\begin{array}{c ccccccccccccccccccccccccccccccccccc$                                                                                                    | This unit automatically retries several<br>times. Wait until the FL display stops.<br>If the FL display stops at the Error<br>display, press and hold the "ON/<br>STANDBY (也)" button for five seconds. |
| 11            | Main CPU failed to receive firmware<br>for rewriting sent from DM860A<br>(when an error occurred).                            | ····         C···         C··· <th< td=""><td>This unit automatically retries several<br/>times. Wait until the FL display stops.<br/>If the FL display stops at the Error<br/>display, press and hold the "ON/<br/>STANDBY (也)" button for five seconds.</td></th<> | This unit automatically retries several<br>times. Wait until the FL display stops.<br>If the FL display stops at the Error<br>display, press and hold the "ON/<br>STANDBY (也)" button for five seconds. |
| 12            | There was invalid data in the<br>firmware for rewriting sent from<br>DM860A to Main CPU (when a<br>Check Sum error occurred). |                                                                                                    | This unit automatically retries several<br>times. Wait until the FL display stops.<br>If the FL display stops at the Error<br>display, press and hold the "ON/<br>STANDBY (也)" button for five seconds. |
| 13            | The deletion of block data failed before Main CPU was rewritten.                                                              |                                                                                                    | This unit automatically retries several<br>times. Wait until the FL display stops.<br>If the FL display stops at the Error<br>display, press and hold the "ON/<br>STANDBY (ტ)" button for five seconds. |

| Error<br>Code | Details of Error code                                                                                                    | Display                        | Coping strategies                                                                                                    |
|---------------|----------------------------------------------------------------------------------------------------|--------------------------------|----------------------------------------------------------------------------------------------------|
| 14            | The rewriting of block data failed when Main CPU was rewritten.                                                           |                                | This unit automatically retries several<br>times. Wait until the FL display stops.<br>If the FL display stops at the Error<br>display, press and hold the "ON/<br>STANDBY (也)" button for five seconds.            |
| 15            | The data verification was invalid after Main CPU was rewritten.                                                           |                                | This unit automatically retries several<br>times. Wait until the FL display stops.<br>If the FL display stops at the Error<br>display, press and hold the "ON/<br>STANDBY (())" button for five seconds.           |
| 20            | Failure to acquire (Boot Loader<br>Mode) IP address before rewriting<br>DM860A (AutoIP).                                  | Connection fail<br>20          | Disconnect and connect the USB memory.                                                                                                    |
| 21            | Failure to acquire (Boot Loader<br>Mode) IP address before rewriting<br>DM860A (when timed out).                          |                                | Disconnect and connect the USB memory.                                                                                                    |
| 22            | Log-in to DPMS failed.                                                                                                    | NotMatchFirm<br>22             | Check the supported Model name/area for the FirmwareFile.                                                                                                    |
| 23            | Line, etc., is busy when logging into DPMS.                                                                               | ConnectionFail 23              | Disconnect and connect the USB memory.                                                                                                    |
| 24            | Connection to DPMS failed.                                                                                                | Connection fail                | This unit automatically retries several<br>times. Wait until the FL display stops.<br>If the FL display stops at the Error<br>display, press and hold the "ON/<br>STANDBY (())" button for five seconds.           |
| 25            | Mode change failure of DM860A.                                                                                            | Connection fail<br>25          | This unit automatically retries several<br>times. Wait until the FL display stops.<br>If the FL display stops at the Error<br>display, press and hold the "ON/<br>STANDBY (())" button for five seconds.           |
| 26            | Data acquisition failed (timed out)<br>when firmware of Main CPU was<br>downloaded. Received Package<br>Version is wrong. | D o w n l o a d f a i l<br>2 6 | This unit automatically retries several<br>times. Wait until the FL display stops.<br>If the FL display stops at the Error<br>display, press and hold the "ON/<br>STANDBY ( <b>(()</b> )" button for five seconds. |
| 27            | Mode change failure of DM860A.                                                                                            | Connection fail<br>27          | This unit automatically retries several<br>times. Wait until the FL display stops.<br>If the FL display stops at the Error<br>display, press and hold the "ON/<br>STANDBY (())" button for five seconds.           |
| 36            | Log-in to DPMS failed when Main<br>CPU was rewritten.                                                                     | Connection fail<br>36          | This unit automatically retries several<br>times. Wait until the FL display stops.<br>If the FL display stops at the Error<br>display, press and hold the POWER<br>button for five seconds.                        |
| 37            | Line, etc., is busy when logging<br>into DPMS when Main CPU was<br>rewritten.                                             | FilesNotFound                  | This unit automatically retries several<br>times. Wait until the FL display stops.<br>If the FL display stops at the Error<br>display, press and hold the "ON/<br>STANDBY (也)" button for five seconds.            |
| 38            | Connection to DPMS failed when<br>Main CPU was rewritten.                                                                 | NotMatchFirm                   | This unit automatically retries several<br>times. Wait until the FL display stops.<br>If the FL display stops at the Error<br>display, press and hold the "ON/<br>STANDBY (也)" button for five seconds.            |
| 39            | Connection to DPMS timed out when Main CPU was rewritten.                                                                 | Connection fail                | This unit automatically retries several<br>times. Wait until the FL display stops.<br>If the FL display stops at the Error<br>display, press and hold the "ON/<br>STANDBY (也)" button for five seconds.            |
| ЗA            | Error (NG) message was received<br>when firmware was downloaded or<br>Main CPU was rewritten.                             | Connection fail                | This unit automatically retries several<br>times. Wait until the FL display stops.<br>If the FL display stops at the Error<br>display, press and hold the "ON/<br>STANDBY ( <b>(()</b> )" button for five seconds. |

| Error<br>Code | Details of Error code                                                                                                    | Display                                                                                                    | Coping strategies                                                                                                    |
|---------------|----------------------------------------------------------------------------------------------------|----------------------------------------------------------------------------------------------------|----------------------------------------------------------------------------------------------------|
| 3B            | Error (line congestion) message<br>received when downloading<br>firmware when Main CPU was<br>rewritten.                                 |                                                                                                    | This unit automatically retries several<br>times. Wait until the FL display stops.<br>If the FL display stops at the Error<br>display, press and hold the "ON/<br>STANDBY (也)" button for five seconds.            |
| 3F            | Failure to acquire (Boot Loader<br>Mode) IP address before rewriting<br>DM860A (when timed out).                                         |                                                                                                    | This unit automatically retries several<br>times. Wait until the FL display stops.<br>If the FL display stops at the Error<br>display, press and hold the "ON/<br>STANDBY (也)" button for five seconds.            |
| 50            | Log-in to DPMS failed when<br>firmware such as DSP and PLD<br>was rewritten.                                                             | Connection fail<br>50                                                                                                    | This unit automatically retries several<br>times. Wait until the FL display stops.<br>If the FL display stops at the Error<br>display, press and hold the "ON/<br>STANDBY (也)" button for five seconds.            |
| 51            | Line, etc., is busy when the log-in to<br>DPMS when firmware such as DSP<br>and PLD was rewritten.                                       | FilesNotFound                                                                                                    | This unit automatically retries several<br>times. Wait until the FL display stops.<br>If the FL display stops at the Error<br>display, press and hold the "ON/<br>STANDBY (也)" button for five seconds.            |
| 52            | Connection to DPMS failed when<br>firmware such as DSP and PLD<br>was rewritten.                                                         | NotMatchFirm<br>52                                                                                                    | This unit automatically retries several<br>times. Wait until the FL display stops.<br>If the FL display stops at the Error<br>display, press and hold the "ON/<br>STANDBY (也)" button for five seconds.            |
| 54            | Error message received regarding<br>firmware data after the log-in to<br>DPMS when firmware such as DSP<br>and PLD was rewritten.        |                                                                                                    | This unit automatically retries several<br>times. Wait until the FL display stops.<br>If the FL display stops at the Error<br>display, press and hold the "ON/<br>STANDBY (())" button for five seconds.           |
| 55            | When firmware such as DSP and<br>PLD was rewritten, request was<br>made for firmware data after the<br>log-in to DPMS, but it timed out. | 0      0        0        0      0       0      0       0      0       0      0       0      0       0      0       0      0       0      0       0      0       0      0                                                                                                    | This unit automatically retries several<br>times. Wait until the FL display stops.<br>If the FL display stops at the Error<br>display, press and hold the "ON/<br>STANDBY ( <b>(()</b> )" button for five seconds. |
| 56            | Downloading firmware failed after<br>the log-in to DPMS when firmware<br>such as DSP and PLD was<br>rewritten.                           | Connection fail<br>56                                                                                                    | This unit automatically retries several<br>times. Wait until the FL display stops.<br>If the FL display stops at the Error<br>display, press and hold the "ON/<br>STANDBY ( <b>(()</b> )" button for five seconds. |
| 57            | Firmware download error received<br>(line congestion) after the log-in to<br>DPMS when firmware such as DSP<br>and PLD was rewritten.    | F       i       1       e       s       N       o       t       F       o       u       n       d         I       I       I       I       I       5       7       I       I | This unit automatically retries several<br>times. Wait until the FL display stops.<br>If the FL display stops at the Error<br>display, press and hold the "ON/<br>STANDBY (也)" button for five seconds.            |
| 5A            | NACK was received when "C" command sent to DSP, PLD etc.                                                                                 | A       5       5       7       0       0       0       0       0                                                                                                    | This unit automatically retries several<br>times. Wait until the FL display stops.<br>If the FL display stops at the Error<br>display, press and hold the "ON/<br>STANDBY (也)" button for five seconds.            |
| 5B            | NACK was received when "L" command sent to DSP, PLD etc.                                                                                 | B       C       C <t< td=""><td>This unit automatically retries several<br/>times. Wait until the FL display stops.<br/>If the FL display stops at the Error<br/>display, press and hold the "ON/<br/>STANDBY (也)" button for five seconds.</td></t<>                                                                                                    | This unit automatically retries several<br>times. Wait until the FL display stops.<br>If the FL display stops at the Error<br>display, press and hold the "ON/<br>STANDBY (也)" button for five seconds.            |
| 5C            | DSP, PLD etc. failed to receive<br>firmware for rewriting sent from<br>DM860A (when timed out).                                          | D S P5 CU P d a t in g+ a in l e d                                                                                                    | This unit automatically retries several<br>times. Wait until the FL display stops.<br>If the FL display stops at the Error<br>display, press and hold the "ON/<br>STANDBY (ტ)" button for five seconds.            |
| 5D            | DSP, PLD etc. failed to receive<br>firmware for rewriting sent from<br>DM860A (when an error occurred).                                  | D     S     P     5     D       U     P     d     F     G       +     d     d     d                                                                                                    | This unit automatically retries several<br>times. Wait until the FL display stops.<br>If the FL display stops at the Error<br>display, press and hold the "ON/<br>STANDBY ((d))" button for five seconds.          |
| 5E            | Data in firmware such as DSP and<br>PLD for rewriting sent from DM860A<br>was invalid (when a Check Sum<br>error occurred).              |                                                                                                    | This unit automatically retries several<br>times. Wait until the FL display stops.<br>If the FL display stops at the Error<br>display, press and hold the "ON/<br>STANDBY (())" button for five seconds.           |

| Error<br>Code | Details of Error code                                                                                                    | Display                                                                                                    | Coping strategies                                                                                                    |
|---------------|----------------------------------------------------------------------------------------------------|----------------------------------------------------------------------------------------------------|----------------------------------------------------------------------------------------------------|
| 5F            | Invalid data in firmware such as<br>DSP and PLD for rewriting sent<br>from DM860A was invalid (invalid<br>data was received). |                                                                                                    | This unit automatically retries several<br>times. Wait until the FL display stops.<br>If the FL display stops at the Error<br>display, press and hold the "ON/<br>STANDBY (也)" button for five seconds. |
| 60            | NACK was received when "P" command sent to DSP, PLD etc.                                                                      | 0         0         0         0         0         0         0         0         0         0         0         0         0         0         0         0         0         0         0         0         0         0         0         0         0         0 | This unit automatically retries several<br>times. Wait until the FL display stops.<br>If the FL display stops at the Error<br>display, press and hold the "ON/<br>STANDBY (也)" button for five seconds. |
| 61            | NACK was received when "I" command sent to DSP, PLD etc.                                                                      | S6H6H0H0H0H0H0H0H0H0H0H0H0H0H0H0H0H0H0H0H0H0H0H0H0H0H0H0H0H0H0H0H0H0H0H0H0H0H0H0H0H0H0H0H0H0H0H0H0H0H0H0H0H0H0H0H0H0H0H0H0H0H0H0H0H0H0H0H0H0                                                                                                    | This unit automatically retries several<br>times. Wait until the FL display stops.<br>If the FL display stops at the Error<br>display, press and hold the "ON/<br>STANDBY (ტ)" button for five seconds. |
| 62            | NACK was received when "P" command sent to DSP, PLD etc.                                                                      |                                                                                                    | This unit automatically retries several<br>times. Wait until the FL display stops.<br>If the FL display stops at the Error<br>display, press and hold the "ON/<br>STANDBY (ტ)" button for five seconds. |
| 63            | NACK was received when "I" command sent to DSP, PLD etc.                                                                      | D P d a K N G                                                                                                    | This unit automatically retries several<br>times. Wait until the FL display stops.<br>If the FL display stops at the Error<br>display, press and hold the "ON/<br>STANDBY (也)" button for five seconds. |
| 64            | NACK was received when "I" command sent to DSP, PLD etc.                                                                      | D S P 6 4<br>U P d a t e<br>C h e c k N G                                                                                                    | This unit automatically retries several<br>times. Wait until the FL display stops.<br>If the FL display stops at the Error<br>display, press and hold the "ON/<br>STANDBY (ტ)" button for five seconds. |
| 80            | Acquisition of serial flash data failed before serial flash was deleted.                                                      |                                                                                                    | This unit automatically retries several<br>times. Wait until the FL display stops.<br>If the FL display stops at the Error<br>display, press and hold the "ON/<br>STANDBY (也)" button for five seconds. |
| 81            | Deleting data failed before serial<br>flash was rewritten.                                                                    |                                                                                                    | This unit automatically retries several<br>times. Wait until the FL display stops.<br>If the FL display stops at the Error<br>display, press and hold the "ON/<br>STANDBY (也)" button for five seconds. |
| 82            | Receiving firmware for rewriting<br>serial flash sent by DM860A failed<br>(when timed out).                                   | G     U     I     8     2       H     H     H     H     1       H     H     H     H     1       H     H     H     H                                                                                                    | This unit automatically retries several<br>times. Wait until the FL display stops.<br>If the FL display stops at the Error<br>display, press and hold the "ON/<br>STANDBY (也)" button for five seconds. |
| 83            | Receiving firmware for rewriting<br>serial flash sent by DM860A failed<br>(when an error).                                    |                                                                                                    | This unit automatically retries several<br>times. Wait until the FL display stops.<br>If the FL display stops at the Error<br>display, press and hold the "ON/<br>STANDBY (也)" button for five seconds. |
| 84            | Receiving firmware for rewriting<br>serial flash sent by DM860A failed<br>(when a Check Sum error).                           | U     I     8     4       G     U     I     n     9       G     I     I     0       H     I     0                                                                                                    | This unit automatically retries several<br>times. Wait until the FL display stops.<br>If the FL display stops at the Error<br>display, press and hold the "ON/<br>STANDBY (也)" button for five seconds. |
| 85            | Receiving firmware for rewriting<br>serial flash sent by DM860A failed<br>(when invalid data was received).                   |                                                                                                    | This unit automatically retries several<br>times. Wait until the FL display stops.<br>If the FL display stops at the Error<br>display, press and hold the "ON/<br>STANDBY (也)" button for five seconds. |
| 86            | The data verification was invalid after serial flash was rewritten.                                                           |                                                                                                    | This unit automatically retries several<br>times. Wait until the FL display stops.<br>If the FL display stops at the Error<br>display, press and hold the "ON/<br>STANDBY (也)" button for five seconds. |
| A2            | Invalid login via DPMS access<br>was notified when DM860A related<br>firmware was rewritten (Application<br>Mode).            | Connection fail<br>A2                                                                                                    | This unit automatically retries several<br>times. Wait until the FL display stops.<br>If the FL display stops at the Error<br>display, press and hold the "ON/<br>STANDBY (也)" button for five seconds. |

| Error<br>Code | Details of Error code                                                                                                    | Display                                                                                                    | Coping strategies                                                                                                    |
|---------------|----------------------------------------------------------------------------------------------------|----------------------------------------------------------------------------------------------------|----------------------------------------------------------------------------------------------------|
| A3            | Line congestion via DPMS access<br>was notified when DM860A related<br>firmware was rewritten (Application<br>Mode).                          |                                                                                                    | This unit automatically retries several<br>times. Wait until the FL display stops.<br>If the FL display stops at the Error<br>display, press and hold the "ON/<br>STANDBY (也)" button for five seconds.            |
| A4            | Connection failure via DPMS<br>access was notified when DM860A<br>related firmware was rewritten<br>(Application Mode).                       | N         0         t         C         E         i         r         m           I         I | This unit automatically retries several<br>times. Wait until the FL display stops.<br>If the FL display stops at the Error<br>display, press and hold the "ON/<br>STANDBY ( <b>(()</b> )" button for five seconds. |
| A6            | Firmware data error message was<br>received after DPMS login when<br>DM860A related firmware was<br>rewritten (Application Mode).             |                                                                                                    | This unit automatically retries several<br>times. Wait until the FL display stops.<br>If the FL display stops at the Error<br>display, press and hold the "ON/<br>STANDBY (())" button for five seconds.           |
| A7            | When DM860A related firmware<br>was rewritten (Application Mode),<br>request was made for firmware data<br>after DPMS login but it timed out. | C     T       0     0        0      C       0         0         0         0         0         0         0         0         0         0         0         0         0         0         0         0         0         0         0         0         0         0         0         0         0         0         0         0         0         0                                                                                                      | This unit automatically retries several<br>times. Wait until the FL display stops.<br>If the FL display stops at the Error<br>display, press and hold the "ON/<br>STANDBY (())" button for five seconds.           |
| AE            | Firmware download error message<br>received (when download fails)<br>when DM860A related firmware was<br>rewritten (Boot Loader Mode).        | C     o     n     n     e     c     t     i     o     n     f     a     i     1                                                                                                    | This unit automatically retries several<br>times. Wait until the FL display stops.<br>If the FL display stops at the Error<br>display, press and hold the "ON/<br>STANDBY ( <b>(()</b> )" button for five seconds. |
| AF            | Firmware download error message<br>received (line congestion) when<br>DM860A related firmware was<br>rewritten (Boot Loader Mode).            |                                                                                                    | This unit automatically retries several<br>times. Wait until the FL display stops.<br>If the FL display stops at the Error<br>display, press and hold the "ON/<br>STANDBY (())" button for five seconds.           |
| B1            | DM860A related firmware download error message. (Timeout failure)                                                                             | D o w n 1 o a d f a i 1<br>B 1                                                                                                    | This unit automatically retries several<br>times. Wait until the FL display stops.<br>If the FL display stops at the Error<br>display, press and hold the "ON/<br>STANDBY (ტ)" button for five seconds.            |
| B2            | Error message received when<br>DM860A related firmware was<br>rewritten.                                                                      |                                                                                                    | This unit automatically retries several<br>times. Wait until the FL display stops.<br>If the FL display stops at the Error<br>display, press and hold the "ON/<br>STANDBY (也)" button for five seconds.            |
| B3            | Firmware writing error message.<br>(Timeout failure)                                                                                          | 0      0       0      0       0      0       0      0       0      0       0      0       0      0       0      0       0      0       0      0       0      0       0      0       0      0       0      0       0      0                                                                                                          | This unit automatically retries several<br>times. Wait until the FL display stops.<br>If the FL display stops at the Error<br>display, press and hold the "ON/<br>STANDBY (())" button for five seconds.           |
| B4            | Mode change failure of DM860A.<br>(Boot Loader Mode)                                                                                          |                                                                                                    | This unit automatically retries several<br>times. Wait until the FL display stops.<br>If the FL display stops at the Error<br>display, press and hold the "ON/<br>STANDBY (也)" button for five seconds.            |
| B5            | Mode change failure of DM860A.<br>(Application Mode)                                                                                          | 1     1       1     1       1     1       1     1       1     1       1     1       1     1       1     1       1     1       1     1       1     1       1     1       1     1       1     1       1     1       1     1       1     1       1     1       1     1       1     1       1     1       1     1       1     1       1     1       1     1       1     1       1     1       1     1       1     1       1     1       1     1       1     1       1     1       1     1       1     1       1     1       1     1       1     1       1     1       1     1       1     1       1     1       1     1       1     1       1     1       1 <td>This unit automatically retries several<br/>times. Wait until the FL display stops.<br/>If the FL display stops at the Error<br/>display, press and hold the "ON/<br/>STANDBY (ტ)" button for five seconds.</td>                                                                                                    | This unit automatically retries several<br>times. Wait until the FL display stops.<br>If the FL display stops at the Error<br>display, press and hold the "ON/<br>STANDBY (ტ)" button for five seconds.            |

#### --- Cautions on Firmware Update ---

When an error code as shown above appears in the DISPLAY, check the following:

- Check whether the Firmware downloaded to the USB memory is correct (whether the MODEL name and area of the downloaded Firmware match those for the product, and whether the USB Memory contains data other than the latest Firmware).
- Update after resetting the product.
- Use a different USB memory.
### 3.4. Device display during firmware update

Display of target device during firmware update.

| Target device                 | Display | Error code when an error occurs |
|-------------------------------|---------|---------------------------------|
| Main                          |         | 08 - 0C<br>10 - 15<br>22 - 24   |
|                               |         | 36 - 3E                         |
| Audio PLD                     |         | 50 - 52<br>54 - 58              |
|                               |         | 5A - 61                         |
|                               |         | 50 - 52<br>54 - 58              |
| DSP                           |         | 54 - 58<br>5A - 61              |
|                               | GUI     | 50 - 52<br>54 - 58              |
| GUI Serial Flash              |         | 5A - 61<br>80 - 86              |
|                               |         | A0 - A4                         |
| DM860A Boot Loader            |         | A6 - A7<br>AE - B5              |
|                               |         | A0 - A4                         |
| DM860A Image                  |         | A6 - A7<br>AE - B5              |
|                               |         |                                 |
| DM860A Image (Emergency Mode) |         | -                               |

### Confirming the firmware's number after upgraded

After updating the firmware, check the version. Refer to "1. µcom/DSP Version display mode" (23 page ).

# ADJUSTMENT

### **Audio Section**

### **Adjusting Idling Current**

Required measurement equipment: DC Voltmeter

### 1. Preparation

- Temperature should be at avoid direct blow from an air conditioner or an electric fan and humidity should be moderate, and place the set at normal usage environment.
   15 °C ~ 30 °C (59 °F ~ 86 °F)
- (2) Presetting
  - POWER (Power source switch)
     STANDBY
  - SPEAKER (Speaker terminal)
     No load

(Do not connect speaker, dummy resistor, etc.)

### 2. Adjustment

- Remove the top cover and set VR401, VR402, VR403, VR404, VR405, VR406, VR407 on at fully 7CH AMP UNIT at fully counterclockwise (Ω) position.
- (2) Connect DC Voltmeter to test points (FRONT-Lch: TP401, FRONT-Rch: TP402, CENTER ch: TP403, SURROUND-Lch: TP404, SURROUND-Rch: TP405, SURROUND-BACK Lch: TP406, SURROUND-BACK Rch: TP407.
- (3) Connect the power cord to AC Line, and set the power switch to "ON".
- (4) Presetting.

| MASTER VOLUME                | : "" counterclockwise (O min.) |
|------------------------------|--------------------------------|
| SPEAKER (Speaker terminal)   | : No load                      |
| (Do not connect speaker, dun | nmy resistor, etc.)            |
| MODE                         | : MCH STEREO                   |
| FUNCTION                     | : DVD                          |
|                              |                                |

- (5) Within 2 minutes after the power on, turn VR401 clockwise ( $\Omega$ ) to adjust the TEST POINT voltage to 6.5mV ± 0.5mV DC.
- (6) After 10 minutes from the preset above, turn VR401 to set the voltage to  $8.0 \text{mV} \pm 0.5 \text{mV}$  DC.
- (7) Adjust the Variable Resistors of each channel in the same way.

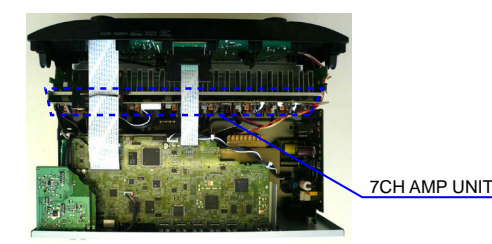

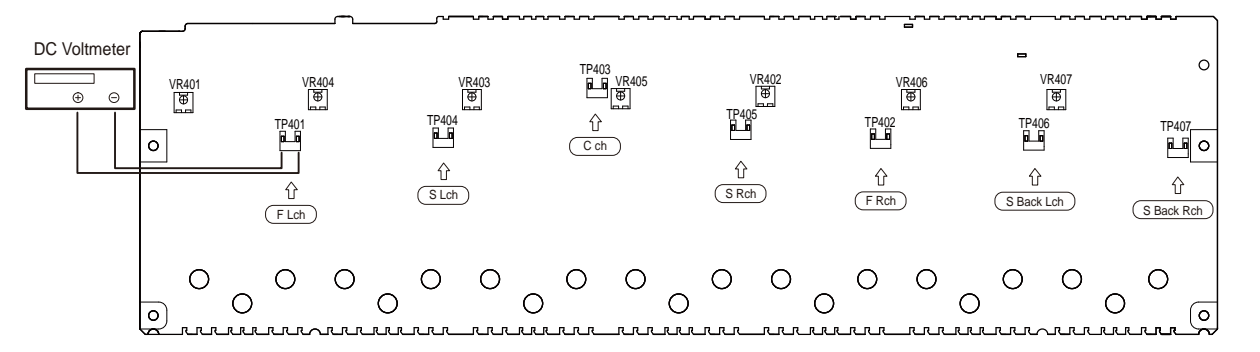

This unit is equipped with a digital signal processing circuit that lets you play program sources in the sound mode to achieve the same sense of presence as in a movie theater.

# Sound modes and surround parameters

This table shows the speakers that can be used in each sound mode and the surround parameters adjustable in each sound mode.

# Symbols in the table

 $\odot$  This indicates the audio output channels or surround parameters that can be set.  $\odot$  This indicates the audio output channels. The output channels denord on the set

| Ihis indicates the audio output comparison | hannels. The out | put channels dep | end on the setti | ngs of "Speaker C | ontig.".            |           |                 |                           |                      |
|--------------------------------------------|------------------|------------------|------------------|-------------------|---------------------|-----------|-----------------|---------------------------|----------------------|
|                                            |                  |                  | Chann            | el output         |                     |           |                 | Surround F                | arameter             |
| Sound Mode                                 | Front<br>L/R     | Center           | Surround<br>L/R  | Surround back L/R | Front height<br>L/R | Subwoofer | Home Theater EQ | Loudness Management<br>*2 | Dynamic Compre<br>*3 |
| DIRECT/PURE DIRECT (2channel)*1            | 0                |                  |                  |                   |                     | ©*5       |                 | 0                         | 0                    |
| DIRECT/PURE DIRECT (Multi-channel)*1       | 0                | 0                | 0                | ©*©               | ©*©                 | 0         |                 | 0                         | 0                    |
| STEREO                                     | 0                |                  |                  |                   |                     | 0         |                 | 0                         | 0                    |
| MULTI CH IN                                | 0                | 0                | 0                | 0                 | ©*7                 | 0         | 0*8             |                           |                      |
| DOLBY PRO LOGIC IIz                        | 0                | 0                | 0                |                   | 0                   | 0         | 0               | 0                         | 0                    |
| DOLBY PRO LOGIC IIx                        | 0                | 0                | 0                | 0                 |                     | 0         | 6*0             | 0                         | 0                    |
| DOLBY PRO LOGIC II                         | 0                | 0                | 0                |                   |                     | 0         | 0*10            | 0                         | 0                    |
| DOLBY PRO LOGIC                            | 0                | 0                | 0                |                   |                     | 0         | 0               | 0                         | 0                    |
| DTS NE0:6                                  | 0                | 0                | 0                | 0                 |                     | 0         | 0*7             | 0                         | 0                    |
| DOLBY DIGITAL                              | 0                | 0                | 0                | 0                 | ©*7                 | 0         | 0*8             |                           |                      |
| DOLBY DIGITAL Plus                         | 0                | 0                | O                | O                 | ©*7                 | 0         | 0*8             |                           |                      |
| DOLBY TrueHD                               | 0                | 0                | 0                | 0                 | ©*7                 | 0         | 0*8             | 0                         | 0                    |
| DTS SURROUND                               | 0                | 0                | 0                | 0                 | ©*7                 | 0         | 0*8             |                           |                      |
| DTS 96/24                                  | 0                | 0                | 0                | 0                 | ©*7                 | 0         | 0*8             |                           |                      |
| DTS-HD                                     | 0                | 0                | 0                | 0                 | ©*7                 | 0         | <b>*</b> 8      |                           |                      |
| DTS Express                                | 0                | 0                | 0                | 0                 | ©*7                 | 0         | 0*8             |                           |                      |
| MULTI CH STEREO                            | 0                | 0                | 0                | 0                 | 0                   | 0         |                 | 0                         | 0                    |
| VIRTUAL                                    | 0                |                  |                  |                   |                     | 0         |                 | 0                         | 0                    |

During playback in PURE DIRECT mode, the surround parameters are the same as in DIRECT mode. This item can be selected when a Dolby Digital or DTS signal is played. This item can be selected when a Dolby TrueHD signal is played. \*

This item can be selected when a Dolby Digital or DTS signal or DVD-Audio is played.

Only when "Subwoofer Mode" is set to "LFE+Main", sound is output from the subwoofer. A signal for each channel contained in an input signal is output as audio.

Audio is output from the front height speaker when the set sound mode name contains "+PLIIz". For information on how to check the sound mode.

This setting is unavailable when the set sound mode name contains "+PLIIx Music". For information on how to check the sound mode. \* \* \* 8 \* \* 8 \* \*

This setting is possible when the sound mode is "PLIIx Movie" or "DTS NEO:6 Cinema". This setting is possible when the sound mode is "PLII Movie".

# SURROUND MODES AND PARAMETERS

Low Frequency Effects

ssion

\*4

000

000000000

|                                      |          | Surround P.            | arameter     |                       |           |      |                        | * 17              |                        |             |
|--------------------------------------|----------|------------------------|--------------|-----------------------|-----------|------|------------------------|-------------------|------------------------|-------------|
| Sound Morda                          | PRO LI   | OGIC II/IIx Music mode | only         | NEO:6 Music mode only | Suhwoofer | Tone |                        | Audyssey          |                        | M-DAX       |
|                                      | Panorama | Dimension              | Center Width | Center Image          |           | *    | MultEQ <sup>®</sup> XT | Dynamic EQ<br>*13 | Dynamic Volume<br>* 13 | <b>*</b> 14 |
| DIRECT/PURE DIRECT (2channel)*1      |          |                        |              |                       | 0*5       |      |                        |                   |                        |             |
| DIRECT/PURE DIRECT (Multi-channel)*1 |          |                        |              |                       | 0         |      |                        |                   |                        |             |
| STEREO                               |          |                        |              |                       |           | 0    | 0                      | 0                 | 0                      | 0           |
| MULTI CH IN                          |          |                        |              |                       | 0         | 0    | 0                      | 0                 | 0                      |             |
| DOLBY PRO LOGIC IIz                  |          |                        |              |                       | 0         | 0    | 0                      | 0                 | 0                      | 0           |
| DOLBY PRO LOGIC IIX                  | 0        | 0                      | 0            |                       | 0         | 0    | 0                      | 0                 | 0                      | 0           |
| DOLBY PRO LOGIC II                   | 0        | 0                      | 0            |                       | 0         | 0    | 0                      | 0                 | 0                      | 0           |
| DOLBY PRO LOGIC                      | 0        | 0                      | 0            |                       | 0         | 0    | 0                      | 0                 | 0                      | 0           |
| DTS NE0:6                            |          |                        |              | 0                     | 0         | 0    | 0                      | 0                 | 0                      | 0           |
| DOLBY DIGITAL                        |          |                        |              |                       | 0         | 0    | 0                      | 0                 | 0                      |             |
| DOLBY DIGITAL Plus                   |          |                        |              |                       | 0         | 0    | 0                      | 0                 | 0                      |             |
| DOLBY TrueHD                         |          |                        |              |                       | 0         | 0    | 0                      | 0                 | 0                      |             |
| DTS SURROUND                         |          |                        |              |                       | 0         | 0    | 0                      | 0                 | 0                      |             |
| DTS 96/24                            |          |                        |              |                       | 0         | 0    | 0                      | 0                 | 0                      |             |
| DTS-HD                               |          |                        |              |                       | 0         | 0    | 0                      | 0                 | 0                      |             |
| DTS Express                          |          |                        |              |                       | 0         | 0    | 0                      | 0                 | 0                      |             |
| MULTI CH STEREO                      |          |                        |              |                       | 0         | 0    | 0                      | 0                 | 0                      | 0           |
| VIRTUAL                              |          |                        |              |                       | 0         | 0    | 0                      | 0                 | 0                      | 0           |
|                                      |          |                        |              |                       |           |      |                        |                   |                        |             |

8.1 During playback in PURE DIRECT mode, the surround parameters are the same as in DIRECT mode.
8.5 Only when "Subwoofer Mode" is set to "LEE+Main", sound is output from the subwoofer.
8.11 This item cannot be set when "Dynamic EQ" is set to "On".
8.12 For HD Audio whose sampling frequency of an input signal is more than 96 kHz, this sound parameter cannot be set when "MultEQ® XT" is set to "Off" or "Graphic EQ".
8.13 This item cannot be set when "MultEQ® XT" is set to "Off" or "Graphic EQ".
8.14 This item cannot be set when the input signal is more than 96 kHz, this sound parameter cannot be set.

**Types of input signals, and corresponding sound modes** This table shows the input signal that can be played in each sound mode. Check the audio signal of the input source then select the sound mode.

# Symbols in the table

This indicates the default sound mode.
 This indicates the selectable sound mode.

|                                  |      |        |                   |              |                        |                                    |                |                                | Innut signal type             | es and form    | ate       |                 |                       |                                    |                                       |                             |                           |
|----------------------------------|------|--------|-------------------|--------------|------------------------|------------------------------------|----------------|--------------------------------|-------------------------------|----------------|-----------|-----------------|-----------------------|------------------------------------|---------------------------------------|-----------------------------|---------------------------|
|                                  | ·    |        | PCN               | V            | DTS-                   | OH·                                |                | -                              | DTS                           | 5              |           | DOLL            | BY                    |                                    | DOLBY DI                              | GITAL                       |                           |
| Sound Made                       | NOTE | ANALOG | PCM<br>(multi ch) | PCM<br>(2ch) | DTS-HD<br>Master Audio | DTS-HD High<br>Resolution<br>Audio | DTS<br>EXPRESS | DTS ES<br>DSCRT<br>(With Flag) | DTS ES<br>MTRX<br>(With Flag) | DTS<br>(5.1ch) | DTS 96/24 | DOLBY<br>TrueHD | DOLBY<br>DIGITAL Plus | DOLBY<br>DIGITAL EX<br>(With Flag) | DOLBY DIGITAL<br>EX<br>(With no Flag) | DOLBY<br>DIGITAL<br>(5.1ch) | DOLBY<br>DIGITAL<br>(2ch) |
| DTS SURROUND                     |      |        |                   |              |                        |                                    |                |                                |                               |                |           |                 |                       |                                    |                                       |                             |                           |
| DTS-HD MSTR                      |      |        |                   |              | •                      |                                    |                |                                |                               |                |           |                 |                       |                                    |                                       |                             |                           |
| DTS-HD HI RES                    |      |        |                   |              |                        | •                                  |                |                                |                               |                |           |                 |                       |                                    |                                       |                             |                           |
| DTS ES DSCRT6.1                  | *1*2 |        |                   |              |                        |                                    |                | •                              |                               |                |           |                 |                       |                                    |                                       |                             |                           |
| DTS ES MTRX6.1                   | *1*2 |        |                   |              |                        |                                    |                |                                | •                             |                |           |                 |                       |                                    |                                       |                             |                           |
| DTS SURROUND                     |      |        |                   |              |                        |                                    |                | 0                              | 0                             | •              |           |                 |                       |                                    |                                       |                             |                           |
| DTS 96/24                        |      |        |                   |              |                        |                                    |                |                                |                               |                | •         |                 |                       |                                    |                                       |                             |                           |
| DTS (-HD) + PLIIx MOVIE          | *1*3 |        |                   |              | 0                      | 0                                  | 0              |                                |                               | 0              | 0         |                 |                       |                                    |                                       |                             |                           |
| DTS (-HD) + PLIIx MUSIC          | *1*2 |        |                   |              | 0                      | 0                                  | 0              |                                |                               | 0              | 0         |                 |                       |                                    |                                       |                             |                           |
| DTS (-HD) + PLIIz                | *4*5 |        |                   |              | 0                      | 0                                  | 0              | 0                              | 0                             | 0              | 0         |                 |                       |                                    |                                       |                             |                           |
| DTS EXPRESS                      |      |        |                   |              |                        |                                    | •              |                                |                               |                |           |                 |                       |                                    |                                       |                             |                           |
| DTS (-HD) + NE0:6                | *1*2 |        |                   |              | 0                      | 0                                  | 0              |                                |                               | 0              | 0         |                 |                       |                                    |                                       |                             |                           |
| DTS NEO:6 CINEMA                 |      | 0      |                   | 0            |                        |                                    |                |                                |                               |                |           |                 |                       |                                    |                                       |                             | 0                         |
| DTS NEO:6 MUSIC                  |      | 0      |                   | 0            |                        |                                    |                |                                |                               |                |           |                 |                       |                                    |                                       |                             | 0                         |
| DOLBY SURROUND                   |      |        |                   |              |                        |                                    |                |                                |                               |                |           |                 |                       |                                    |                                       |                             |                           |
| DOLBY TrueHD                     |      |        |                   |              |                        |                                    |                |                                |                               |                |           | •               |                       |                                    |                                       |                             |                           |
| DOLBY DIGITAL+                   |      |        |                   |              |                        |                                    |                |                                |                               |                |           |                 | •                     |                                    |                                       |                             |                           |
| DOLBY DIGITAL EX                 | *1*2 |        |                   |              |                        |                                    |                |                                |                               |                |           |                 |                       | 0                                  | 0                                     | 0                           |                           |
| DOLBY (D+) (HD) +EX              | *1*2 |        |                   |              |                        |                                    |                |                                |                               |                |           | 0               | 0                     |                                    |                                       |                             |                           |
| DOLBY DIGITAL                    |      |        |                   |              |                        |                                    |                |                                |                               |                |           |                 |                       | 0                                  | •                                     | •                           |                           |
| DOLBY (D) (D+) (HD) +PLIIx MOVIE | *1*3 |        |                   |              |                        |                                    |                |                                |                               |                |           | 0               | 0                     | •                                  | 0                                     | 0                           |                           |
| DOLBY (D) (D+) (HD) +PLIIX MUSIC | *1*2 |        |                   |              |                        |                                    |                |                                |                               |                |           | 0               | 0                     | 0                                  | 0                                     | 0                           |                           |
| DOLBY (D) (D+) (HD) +PLIIz       | *4   |        |                   |              |                        |                                    |                |                                |                               |                |           | 0               | 0                     | 0                                  | 0                                     | 0                           |                           |
| DOLBY PRO LOGIC IIX MOVIE        | *1*2 | 0      |                   | 0            |                        |                                    |                |                                |                               |                |           |                 |                       |                                    |                                       |                             | 0                         |
| DOLBY PRO LOGIC IIX MUSIC        | *1*2 | 0      |                   | 0            |                        |                                    |                |                                |                               |                |           |                 |                       |                                    |                                       |                             | 0                         |
| DOLBY PRO LOGIC IIX GAME         | *1*2 | 0      |                   | 0            |                        |                                    |                |                                |                               |                |           |                 |                       |                                    |                                       |                             | 0                         |
| DOLBY PRO LOGIC IIz              | *4*5 | 0      |                   | 0            |                        |                                    |                |                                |                               |                |           |                 |                       |                                    |                                       |                             | 0                         |
| DOLBY PRO LOGIC II MOVIE         |      | 0      |                   | 0            |                        |                                    |                |                                |                               |                |           |                 |                       |                                    |                                       |                             | 0                         |
| DOLBY PRO LOGIC II MUSIC         |      | 0      |                   | 0            |                        |                                    |                |                                |                               |                |           |                 |                       |                                    |                                       |                             | 0                         |
| DOLBY PRO LOGIC II GAME          |      | 0      |                   | 0            |                        |                                    |                |                                |                               |                |           |                 |                       |                                    |                                       |                             | 0                         |
| DOLBY PRO LOGIC                  |      | 0      |                   | 0            |                        |                                    |                |                                |                               |                |           |                 |                       |                                    |                                       |                             | 0                         |

\*1 This sound mode can be selected when "Assign Mode" is set to "Surround Back".
\*2 If "Speaker Config." - "Surr. Back" is set to "None", this sound mode cannot be selected.
\*3 If "Speaker Config." - "Surr. Back" is set to "1spkr" or "None", this sound mode cannot be selected.
\*4 If "Speaker Config." - "Front Height" is set to "None", this sound mode cannot be selected.
\*5 This sound mode can be selected when "Assign Mode" is set to "Front Height".

\*1 This sound mode can be selected when "Assign Mode" is set to "Surround Back".
\*2 If "Speaker Config." - "Surr. Back" is set to "None", this sound mode cannot be selected.
\*3 If "Speaker Config." - "Surr. Back" is set to "1spkr" or "None", this sound mode cannot be selected.
\*4 If "Speaker Config." - "Front Height" is set to "None", this sound mode cannot be selected.
\*5 This sound mode can be selected when "Assign Mode" is set to "Front Height".

# **TROUBLE SHOOTING**

### 1. POWER

1.1. Power not turn on

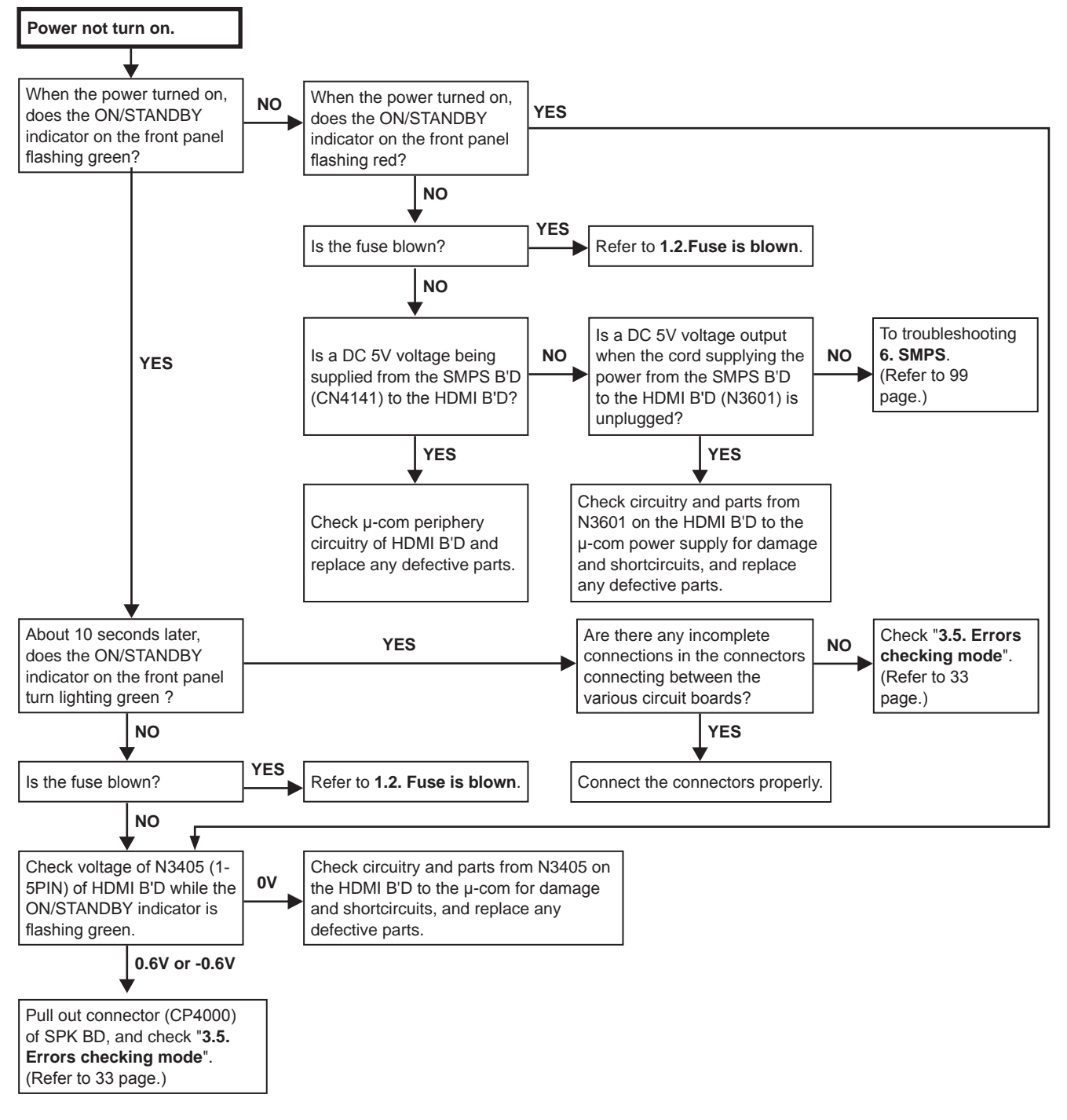

### 1.2. Fuse is blown

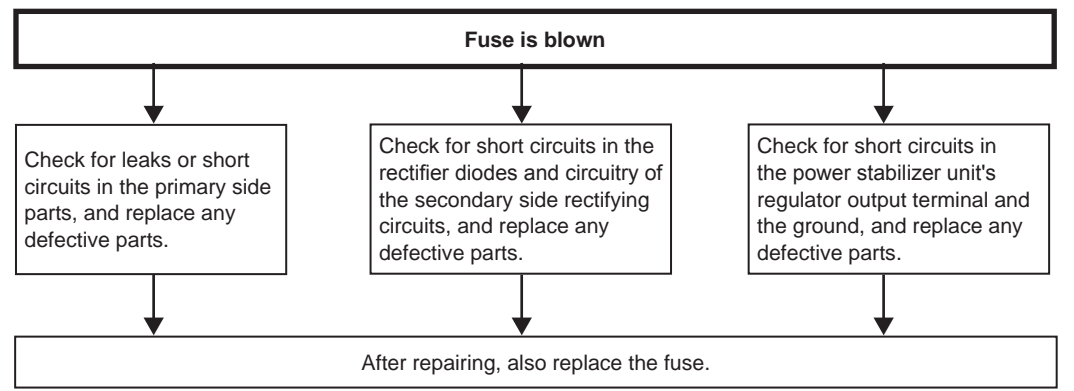

# 2. Analog video

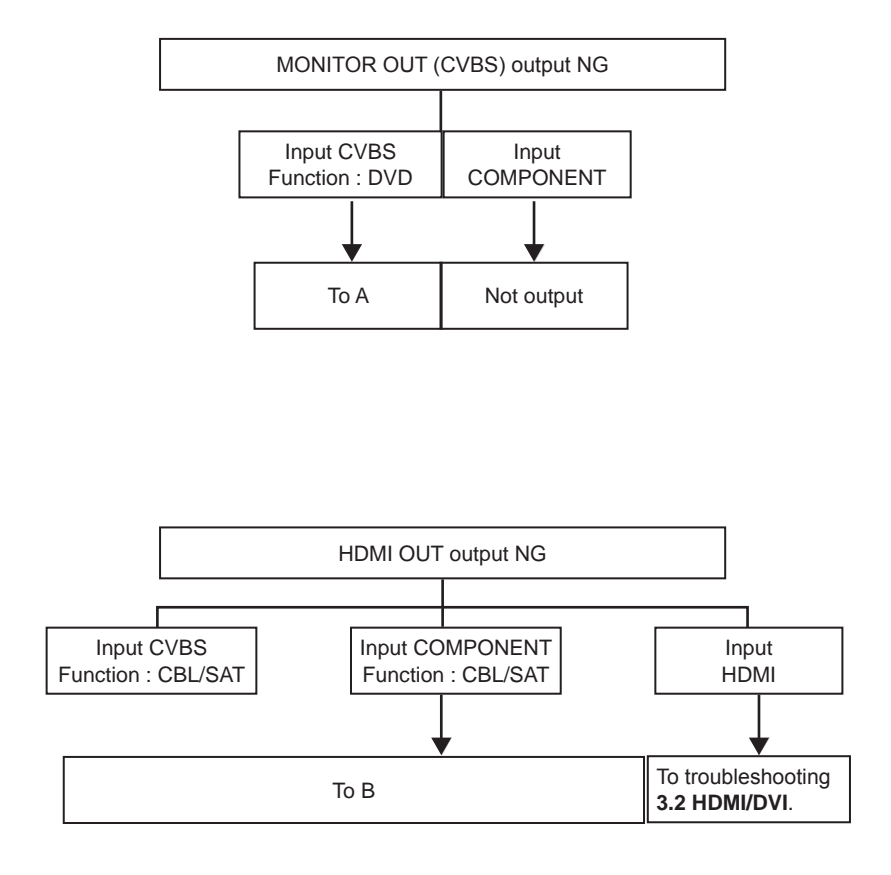

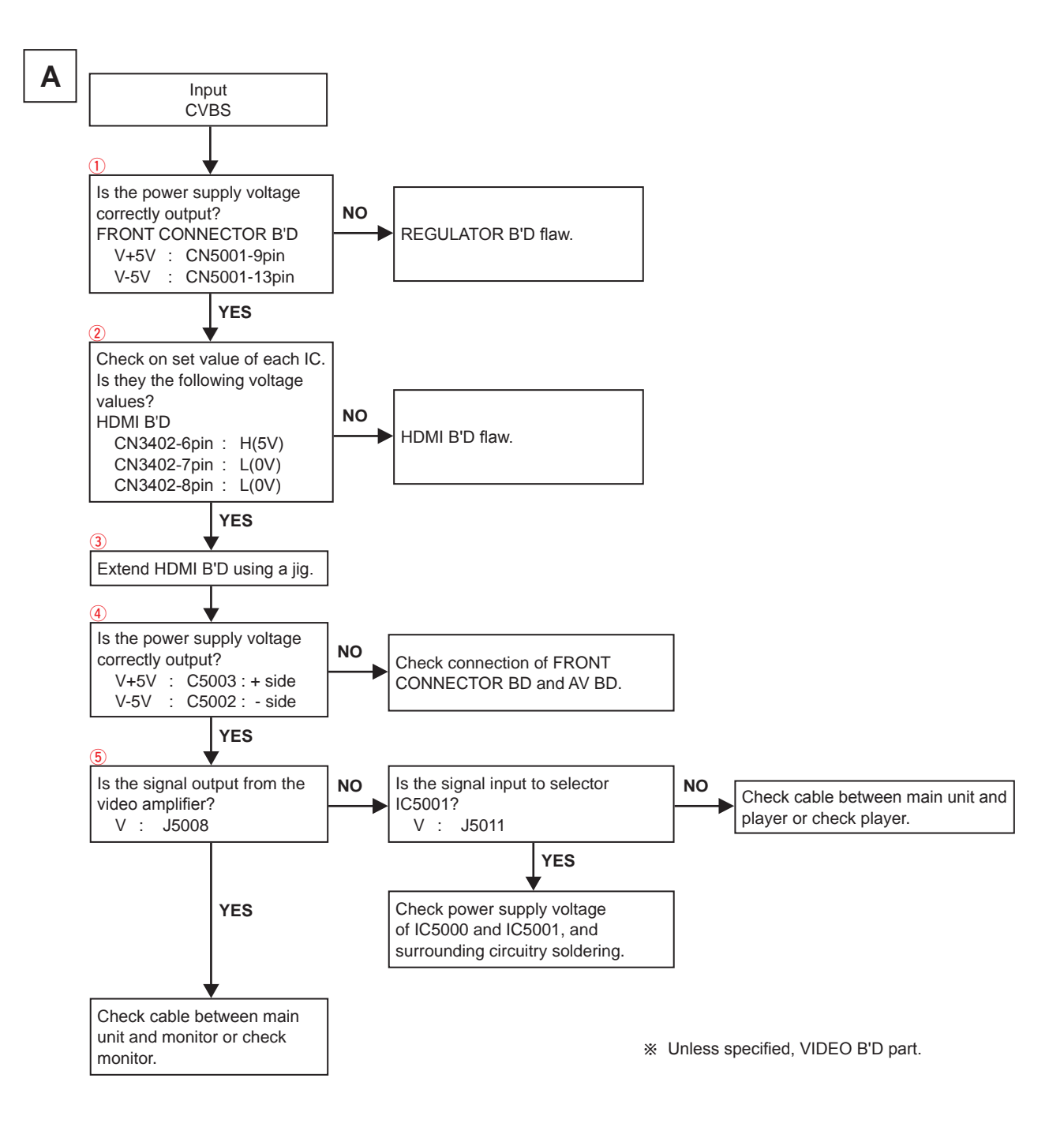

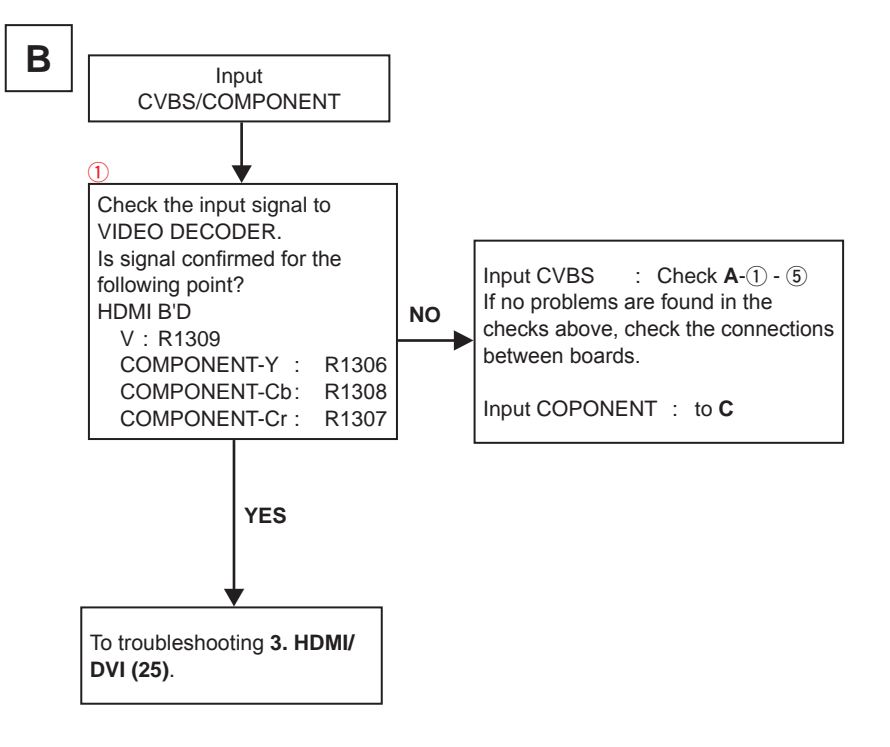

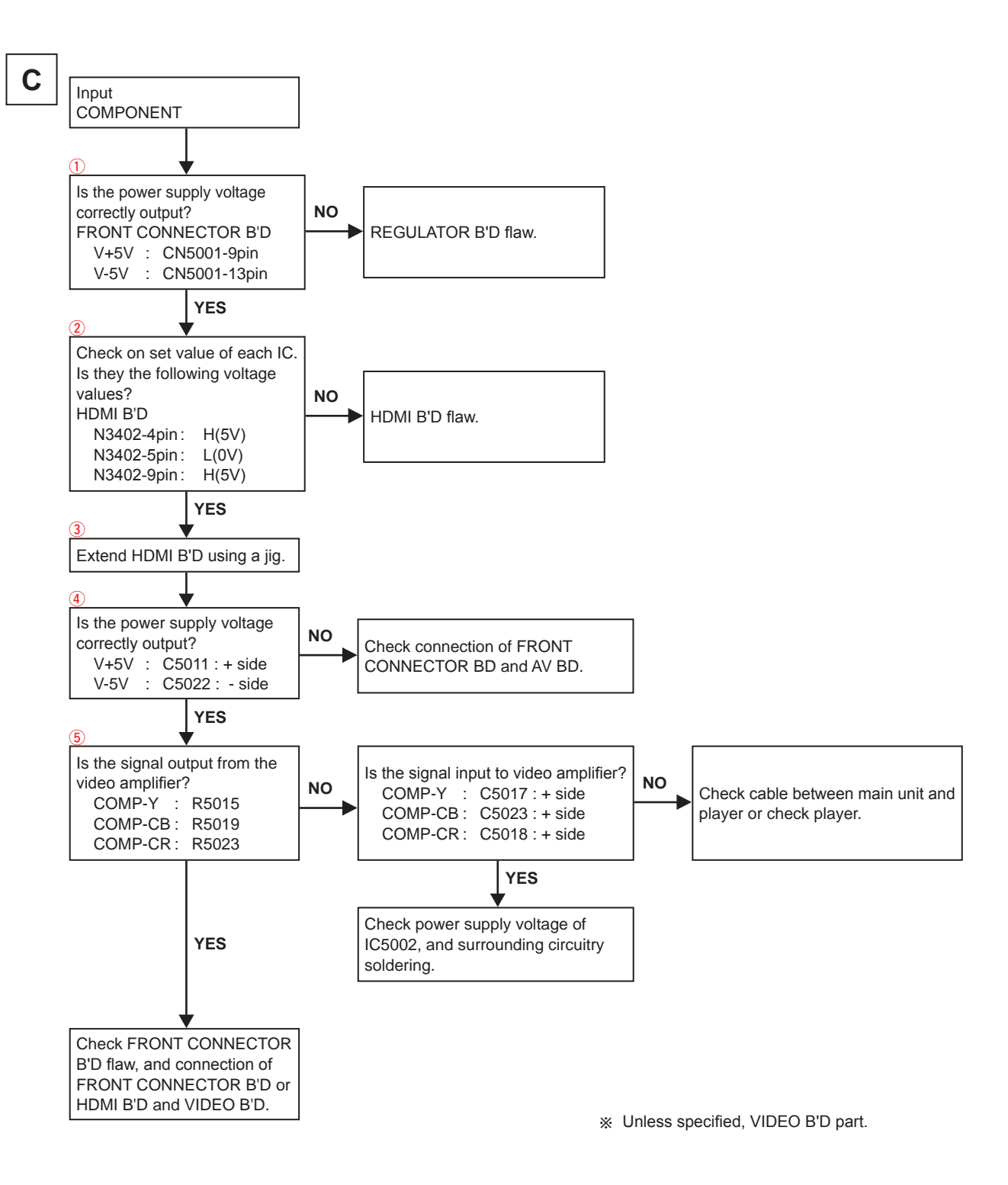

### HDMI test point

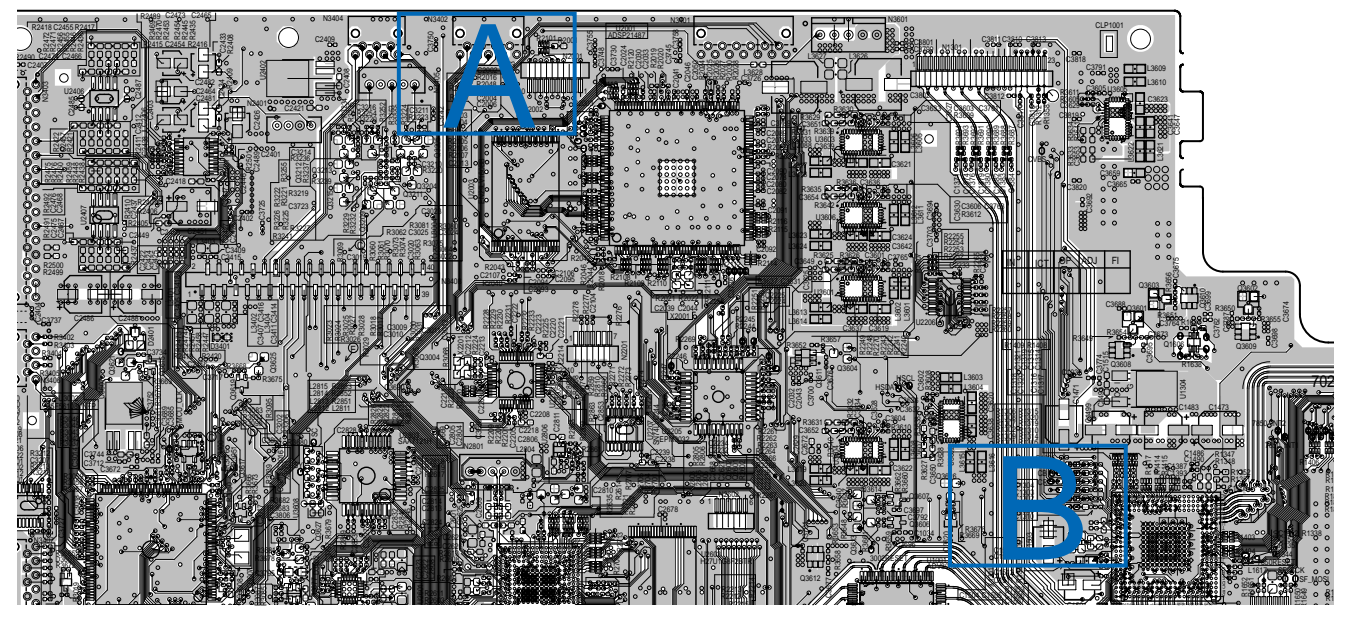

(COMPONENT SIDE)

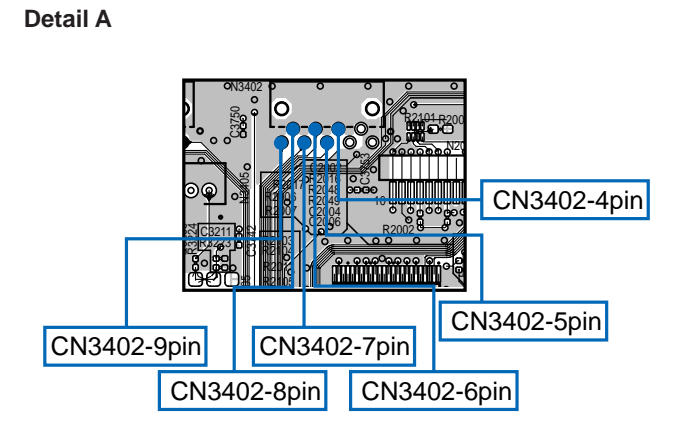

Detail B

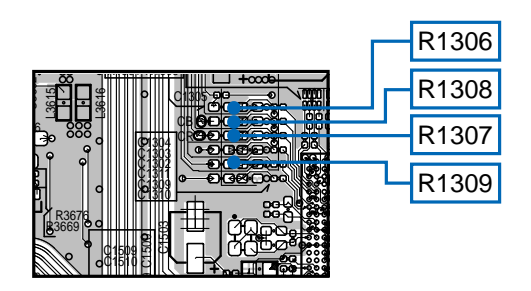

### **VIDEO** test point

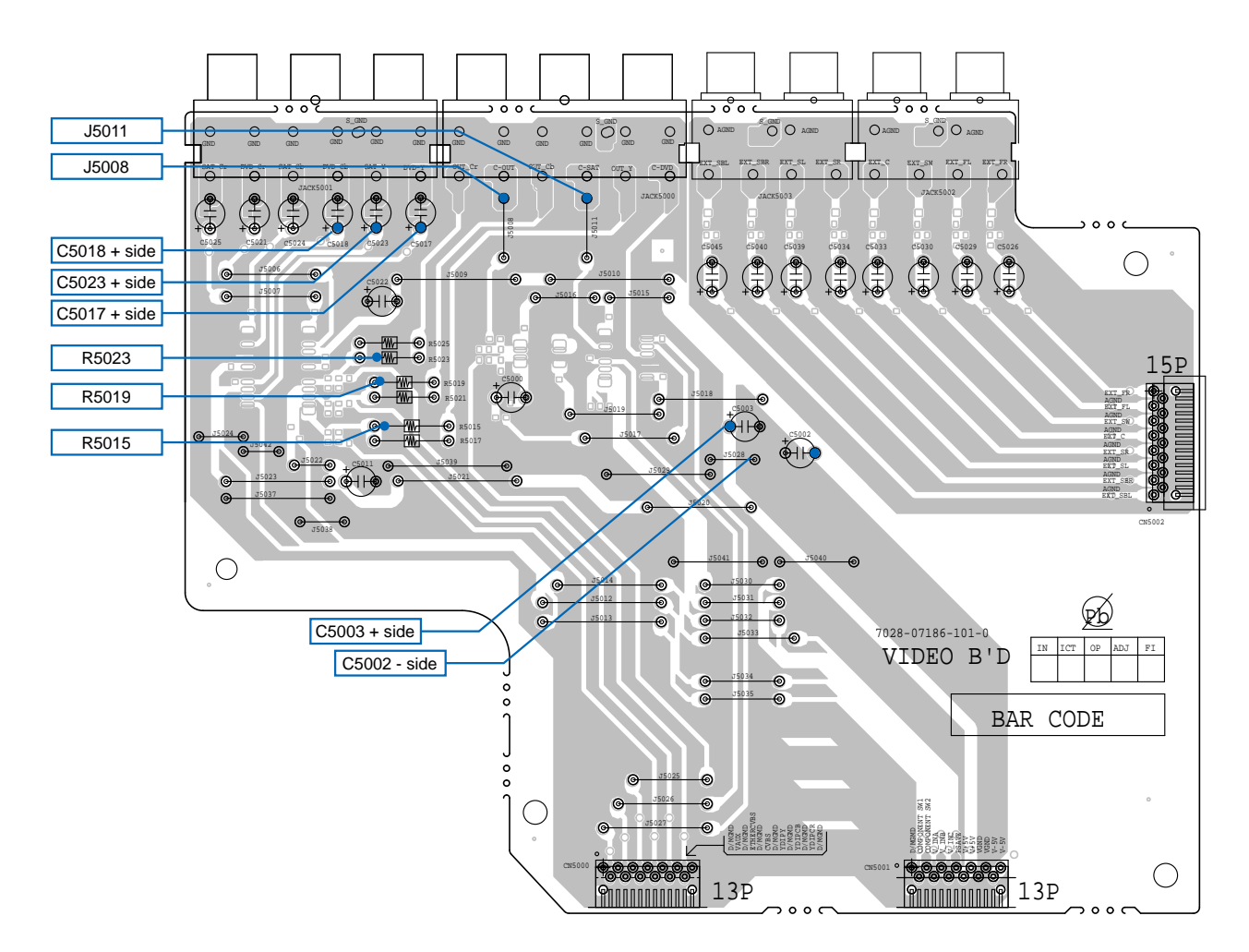

### 3. HDMI/DVI

### 3.1. No picture or sound is output (HDMI to HDMI)

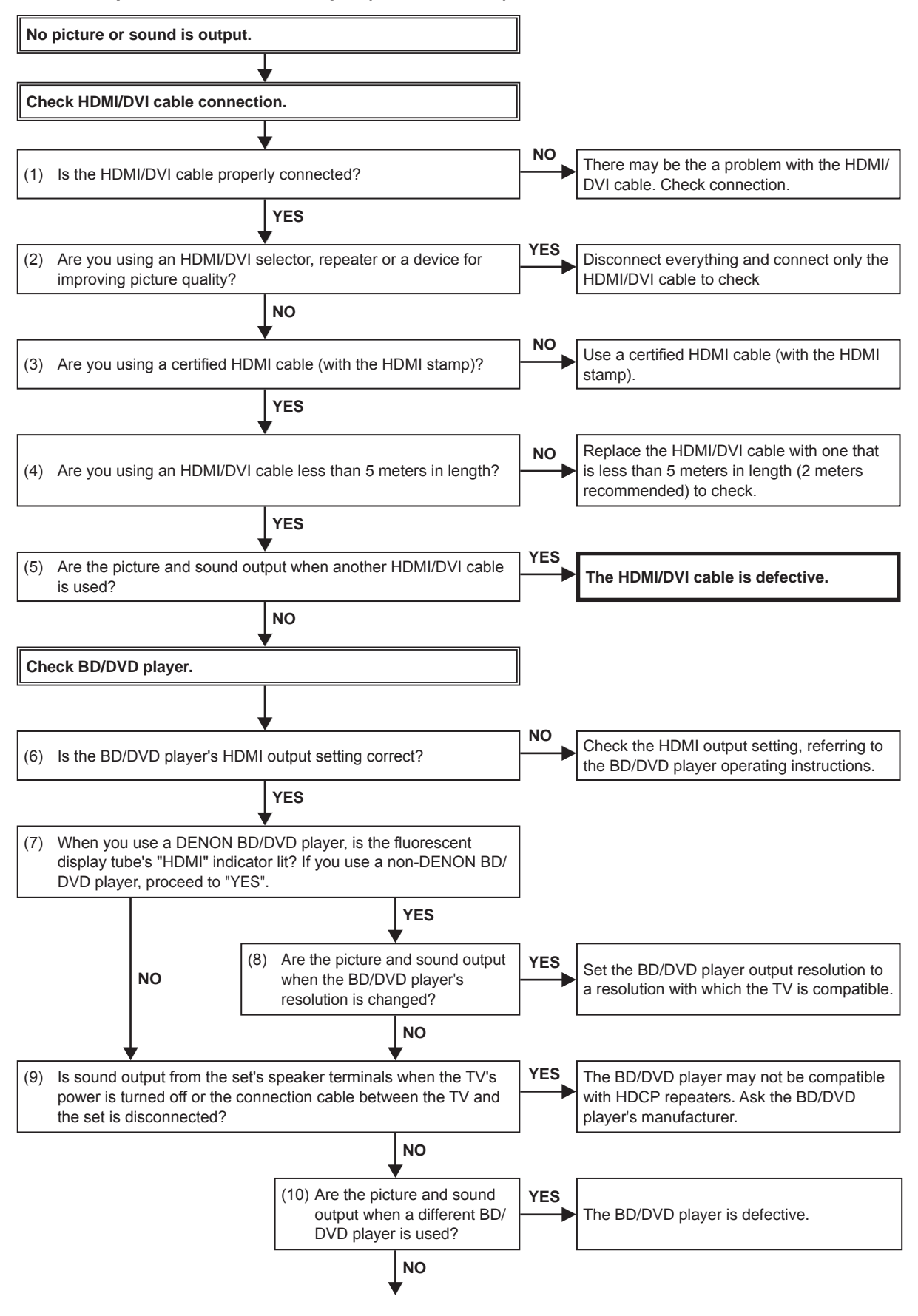

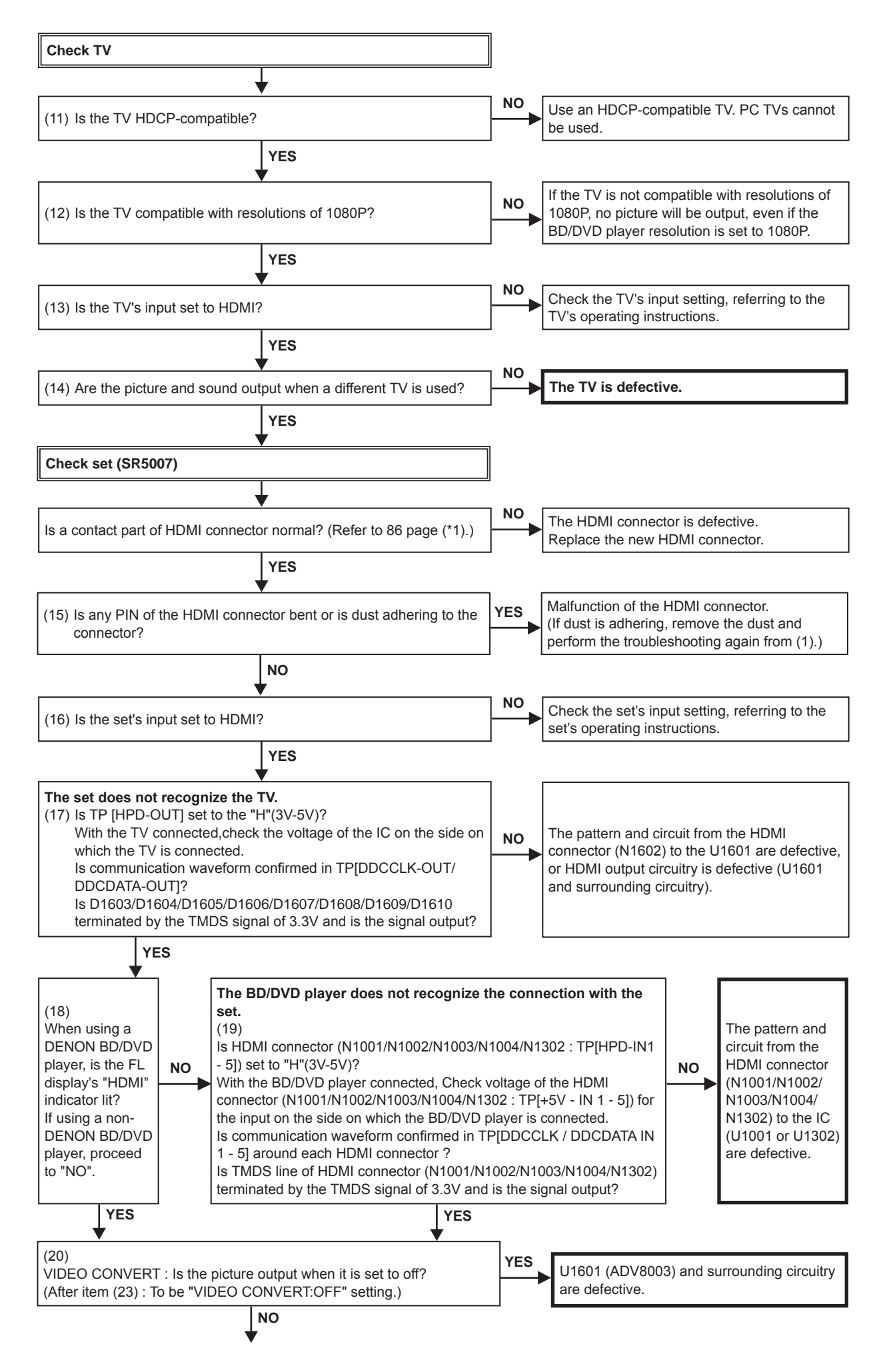

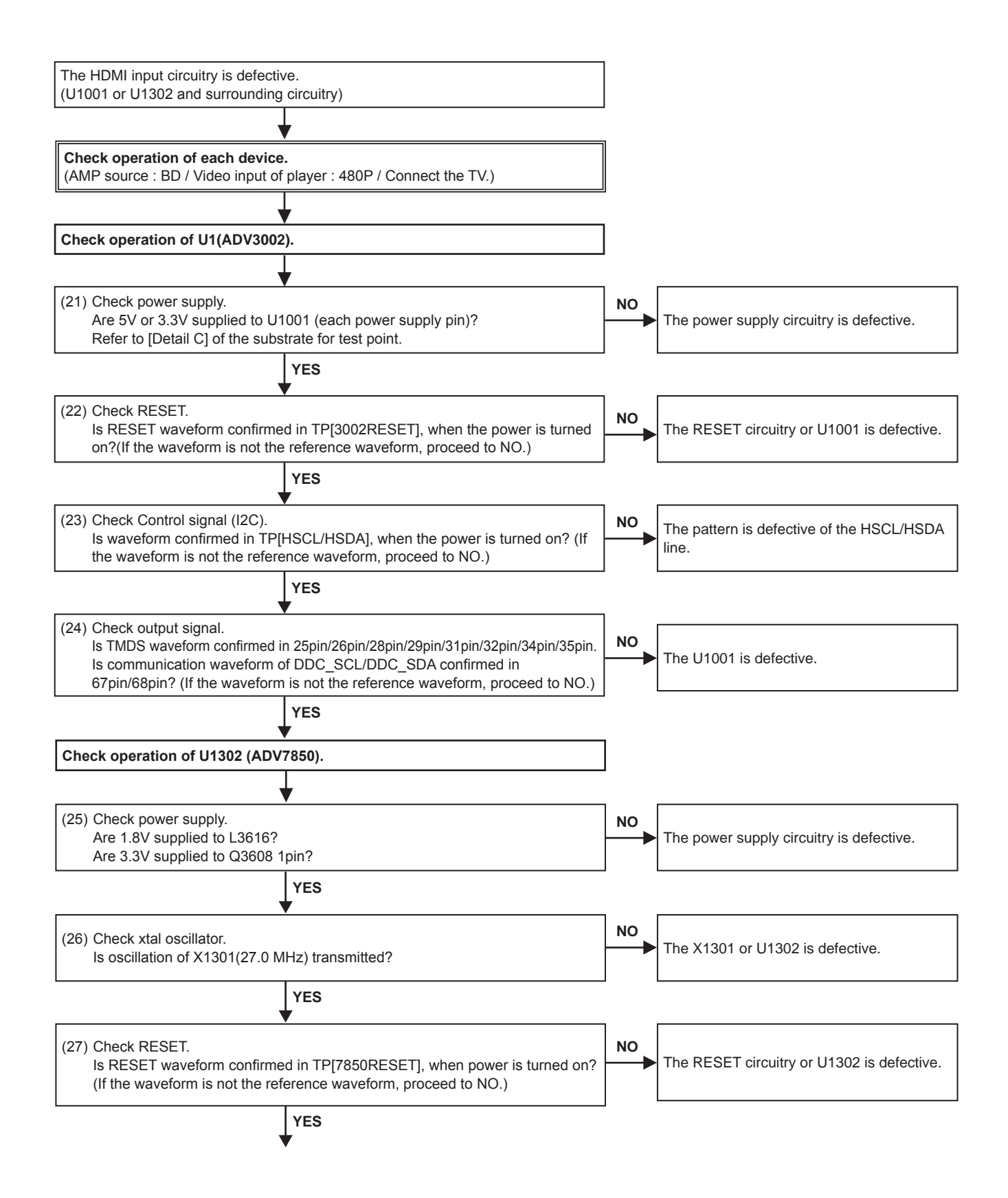

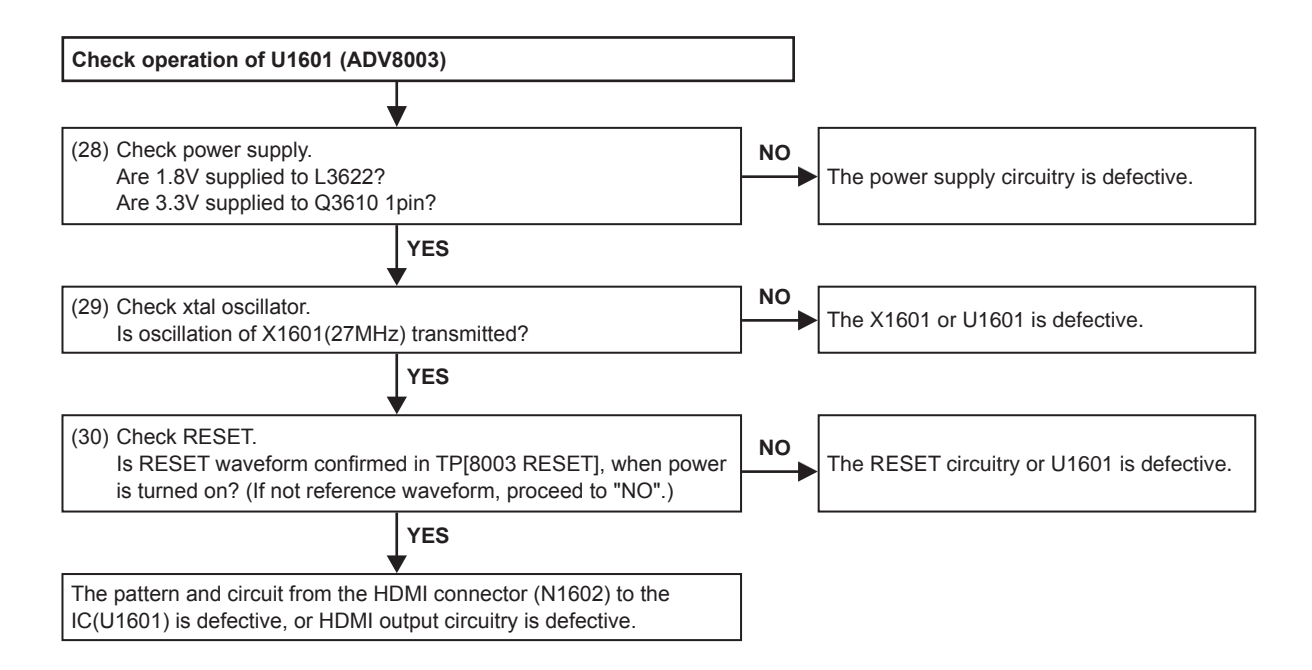

(\*1) Abnormal sample of HDMI connector : The internal terminal has bent.

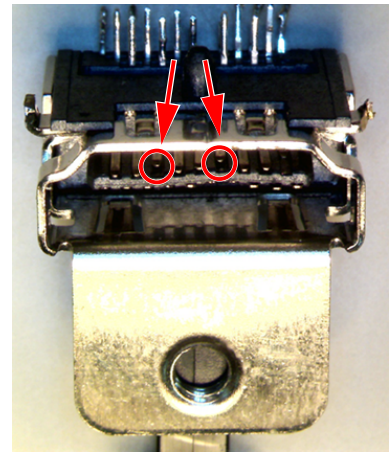

### HDMI test point and waveforms

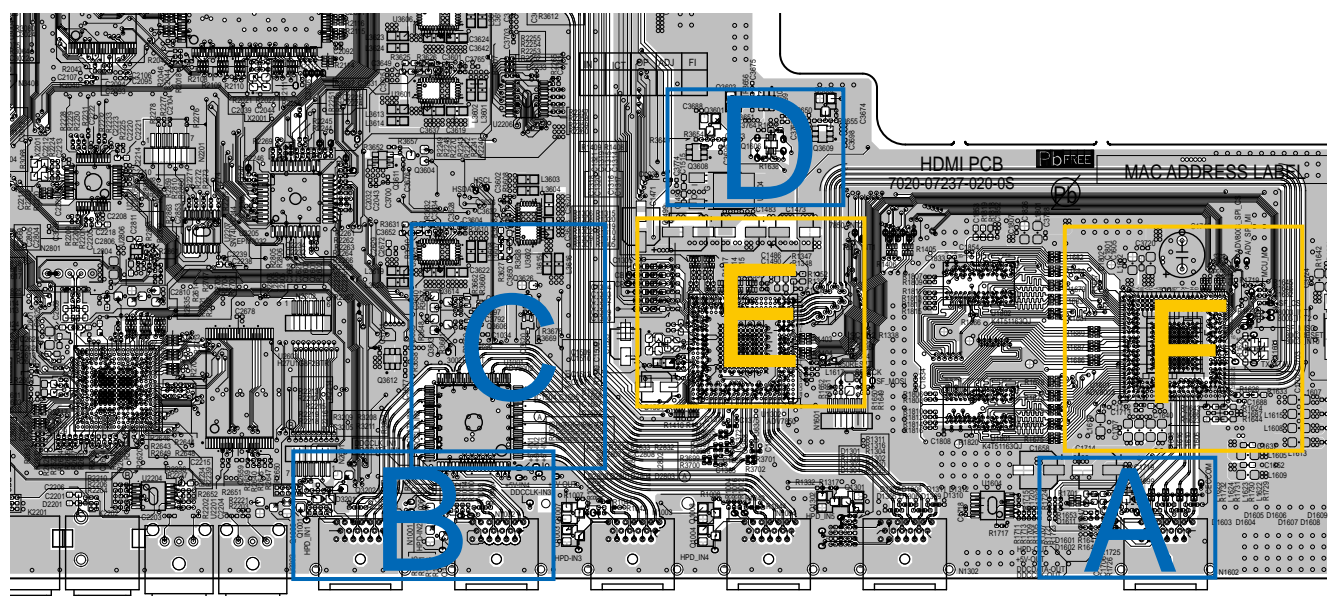

Detail A

Detail B

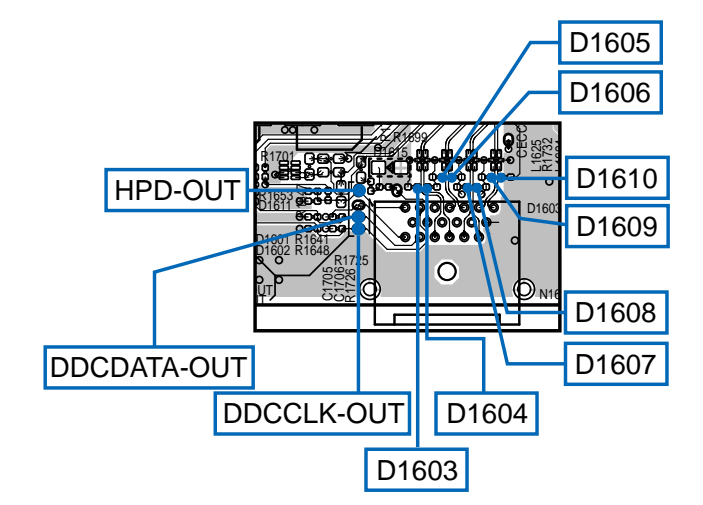

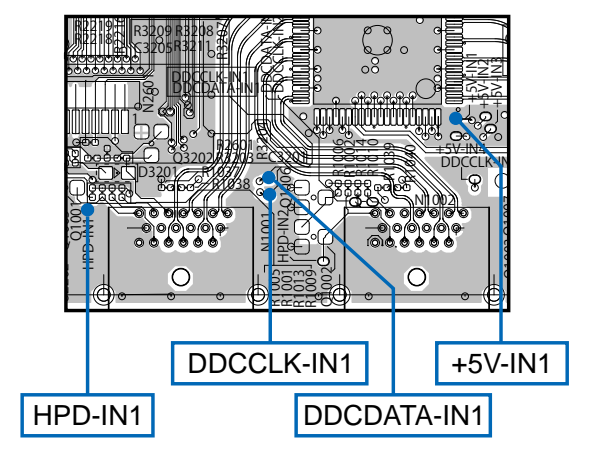

(COMPONENT SIDE)

Detail D

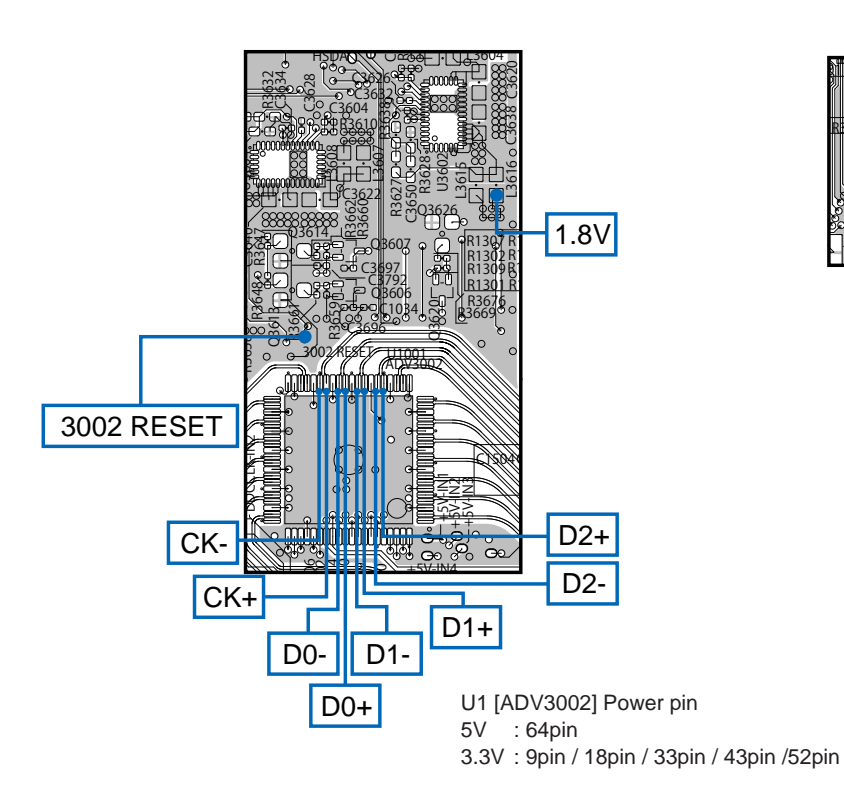

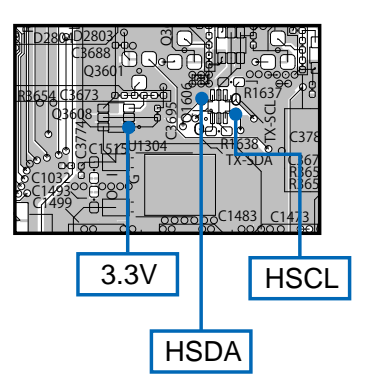

### Detail E

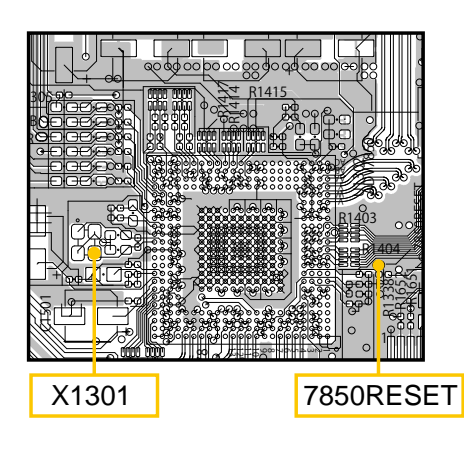

Detail F

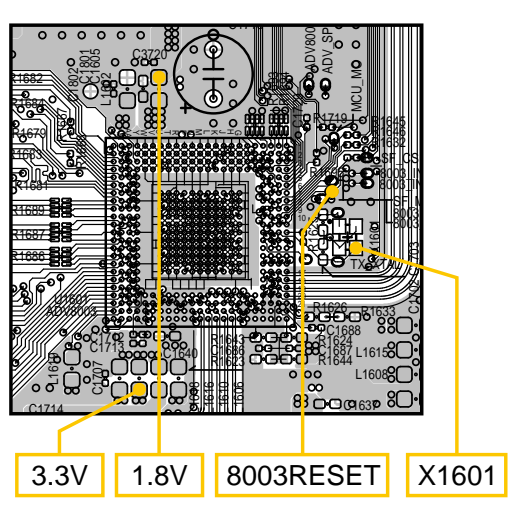

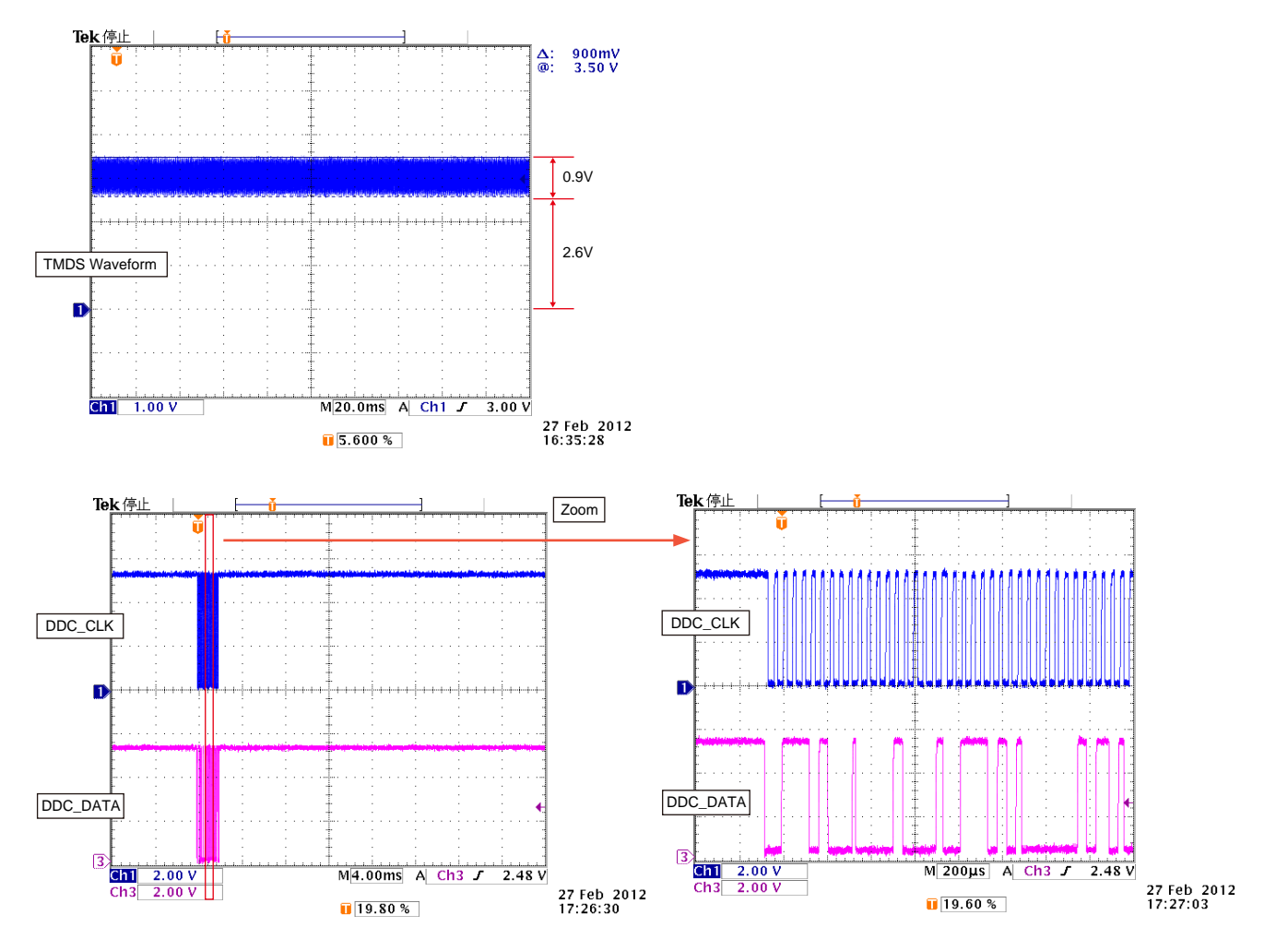

Timing waveform illustration from the start of CEC3.3V to when reset is released : Check items (22)

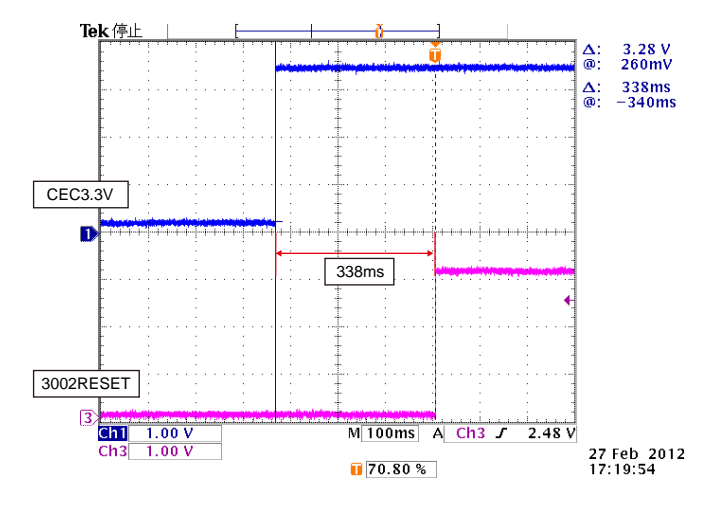

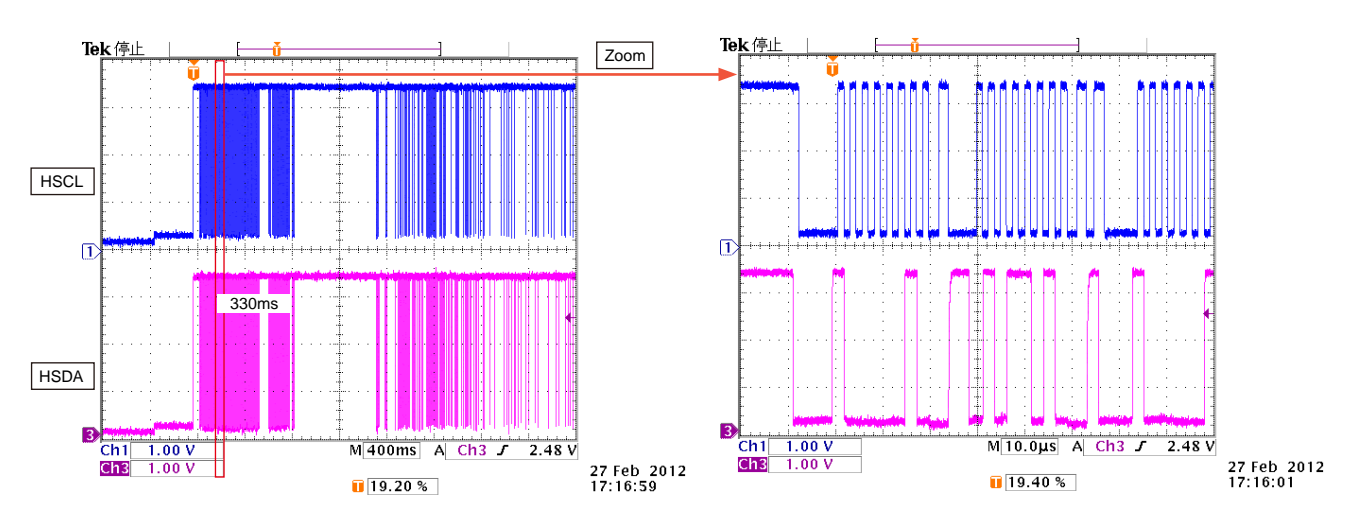

Controlled waveform (I2C), when power is turned on : Check items (23)

Timing waveform illustration from the start of CEC3.3V to when reset is released : Check items (27)

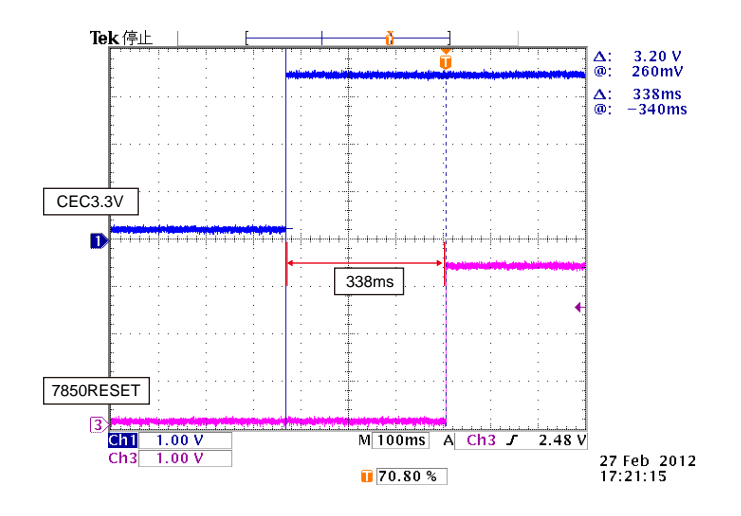

Timing waveform illustration from the start of CEC3.3V to when reset is released : Check items (30)

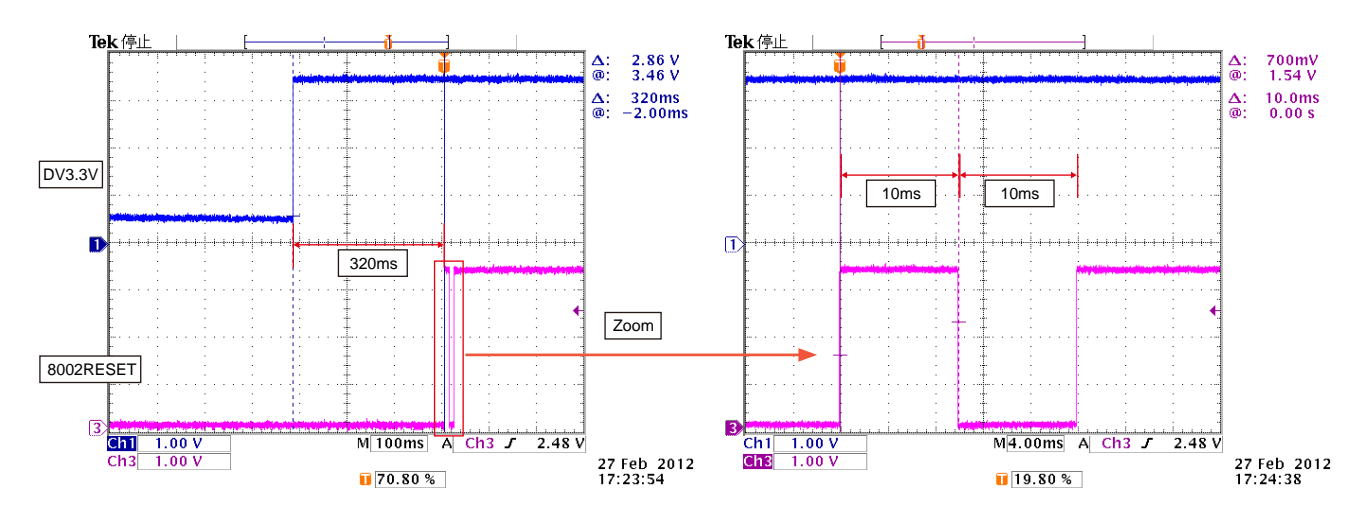

# 4. AUDIO

### 4.1. AUDIO CHECK

Audio output NG. Refer to "Audio Check PATH" (103 page). CHECK1 INPUT SURROND MODE SOURCE NO Check ANALOG audio BLOCK. Audio output OK? ANALOG 2CH DIRECT ANALOG YES CHECK2 INPUT SURROND MODE SOURCE NO Check Digital audio BLOCK. Legacy Audio output OK? COAX or OPT Don't care (PCM or DolbyDigital or dts...) YES NO INPUT CHECK3 SURROND MODE SOURCE Check ADC BLOCK Audio output OK? ANALOG 2CH MULTICH STEREO ANALOG YES CHECK4 INPUT SURROND MODE SOURCE NO Check HDMI BLOCK. Legacy Audio output OK? HDMI Don't care (PCM2ch or DolbyDigital or dts...) YES CHECK5 INPUT SURROND MODE SOURCE HBR audio Audio output OK? HDMI Don't care (DolbyTrueHD or dtsHD MA) YES (Digital audio Block is OK) NO Check other factors. CHECK6 INPUT Connect HDMI This unit's HDMI OUT → Other AVR's HDMI IN AVR's (connected in HDMI) audio Setting SURROND MODE SOURCE output OK? CEC STANDBY Don't care HBR audio(DolbyTrueHD or dtsHD MA) YES NO Check Digital audio BLOCK Check HDMI BLOCK.

### 4.2. Power AMP (AMP UNIT)

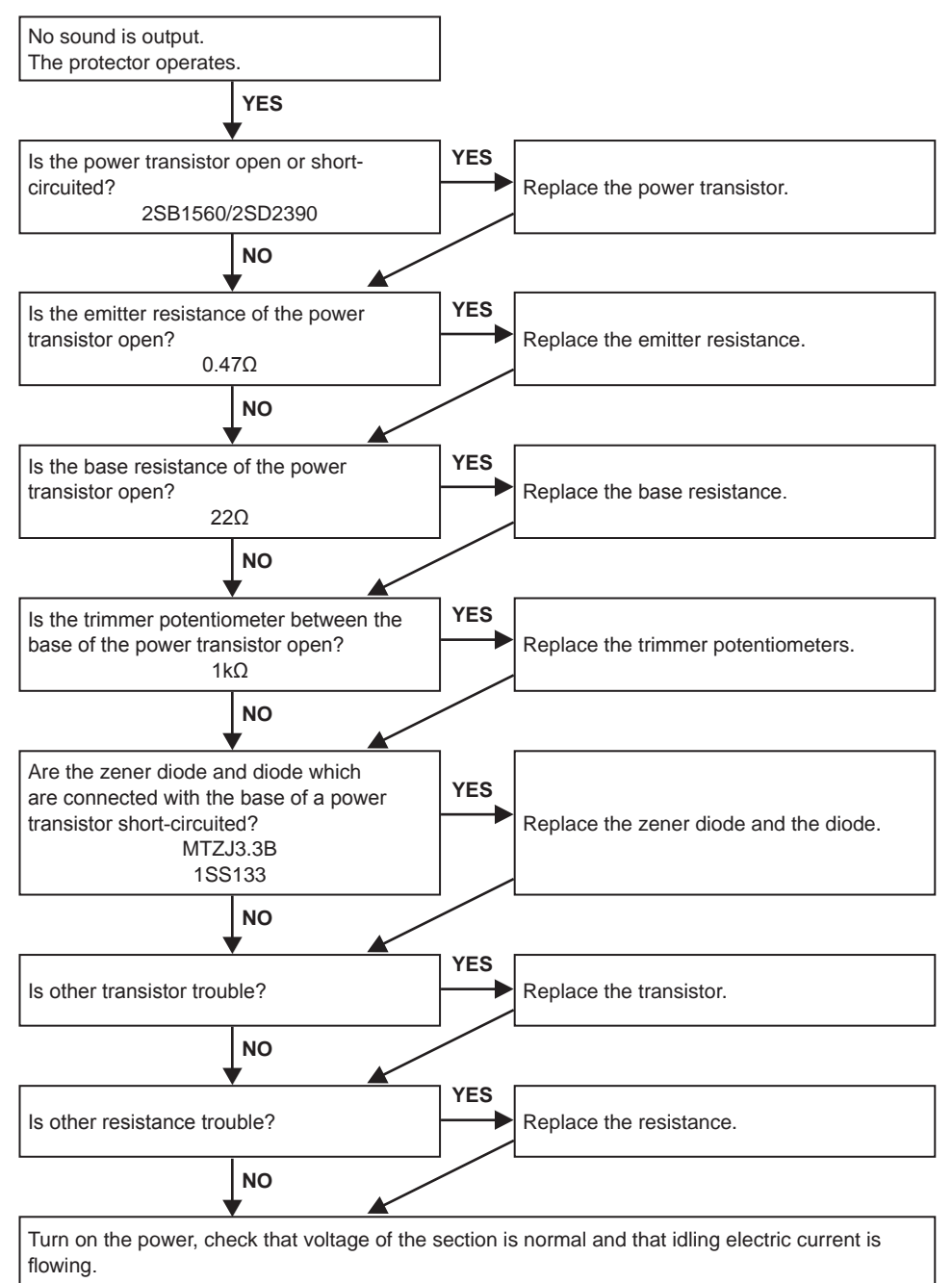

### 4.3. Analog audio

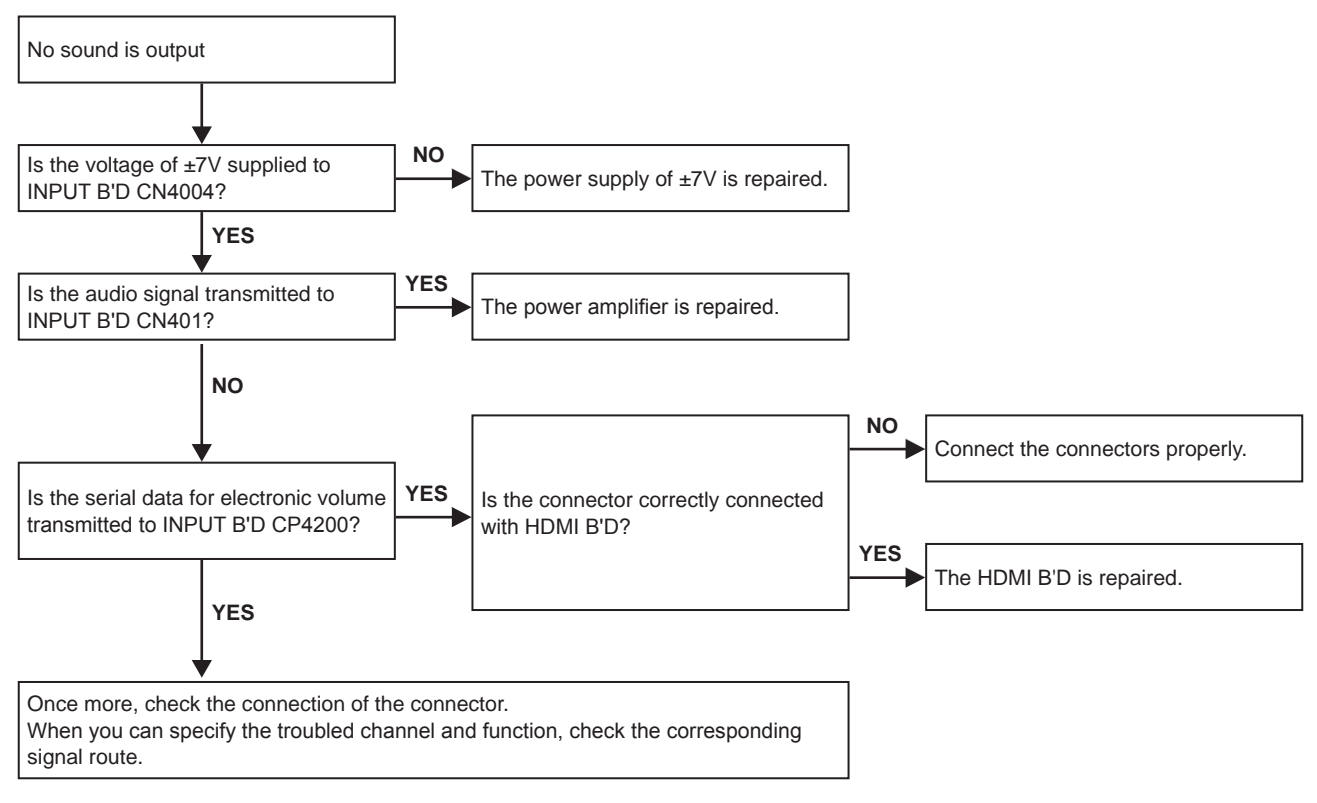

### 5. Network/USB

### 5.1. Cannot connect to network

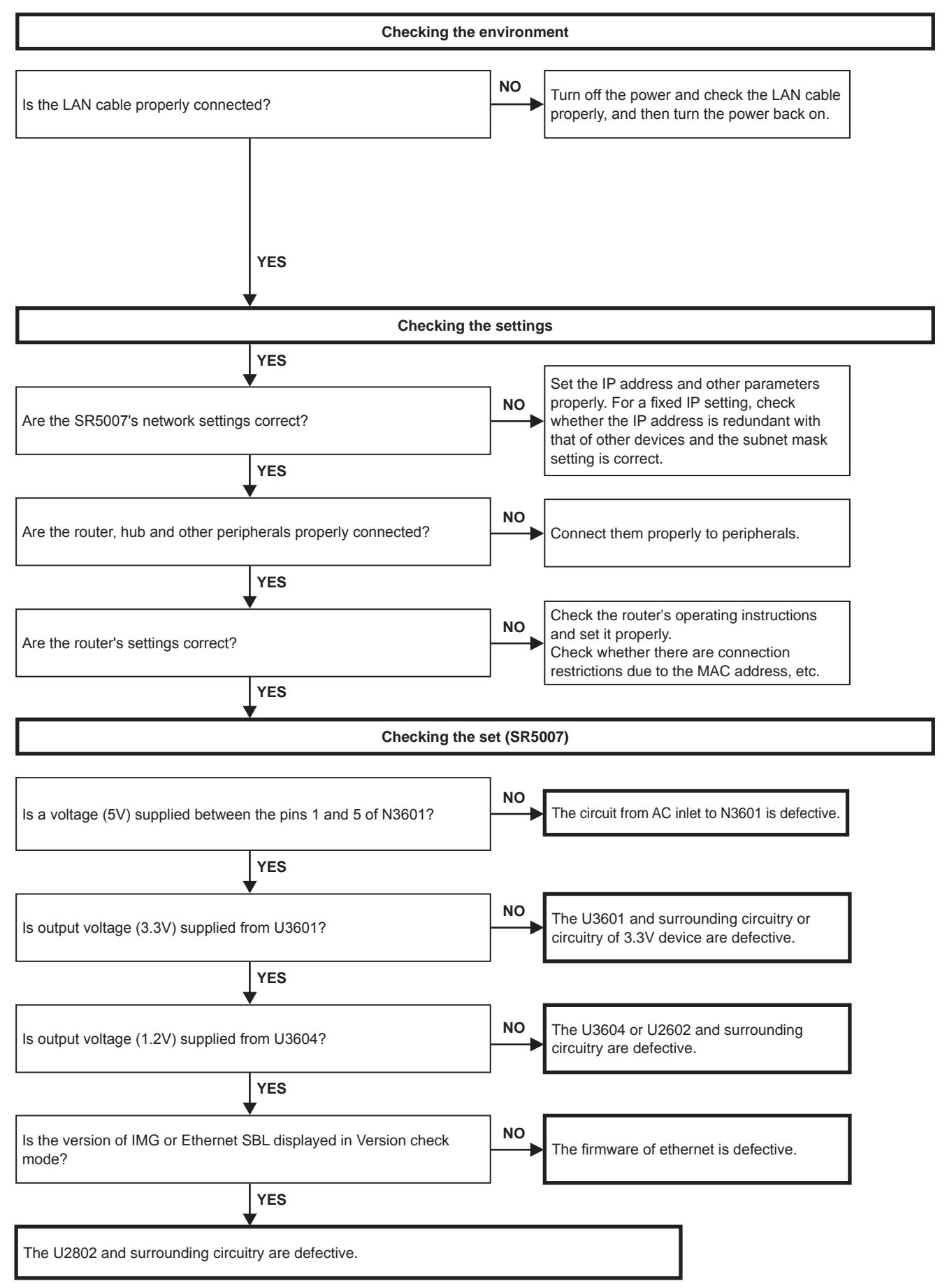

### 5.2. USB device is not recognized

| Checking the                                                                                    | USB device                                                                                                    |
|-------------------------------------------------------------------------------------------------|----------------------------------------------------------------------------------------------------|
| Are you using a USB hub?                                                                        | YES Don't use the USB hub.                                                                                                  |
| NO<br>Is the USB device compatible with the set?                                                | NO Only mass storage devices in FAT16 or FAT32 format or MTPcompatible devices and iPod (Remove some models) are supported. |
| Checking the s                                                                                  | set (SR5007)                                                                                                    |
| Is the wire properly connected between N2801 on the HDMI board and CN4402 on the USB board.     | NO Connect the wire properly.                                                                                               |
| Is a voltage (5V) supplied between the pins 1 and 4 of CP4406 on the USB board (USB connector)? | NO<br>The U2806 and surrounding circuitry on the<br>HDMI board are defective.                                               |
| The circuitry from U2602 on the HDMI board to CP4406 on the USB board is defective.             | ]                                                                                                    |

### 5.3. No picture or no sound is output

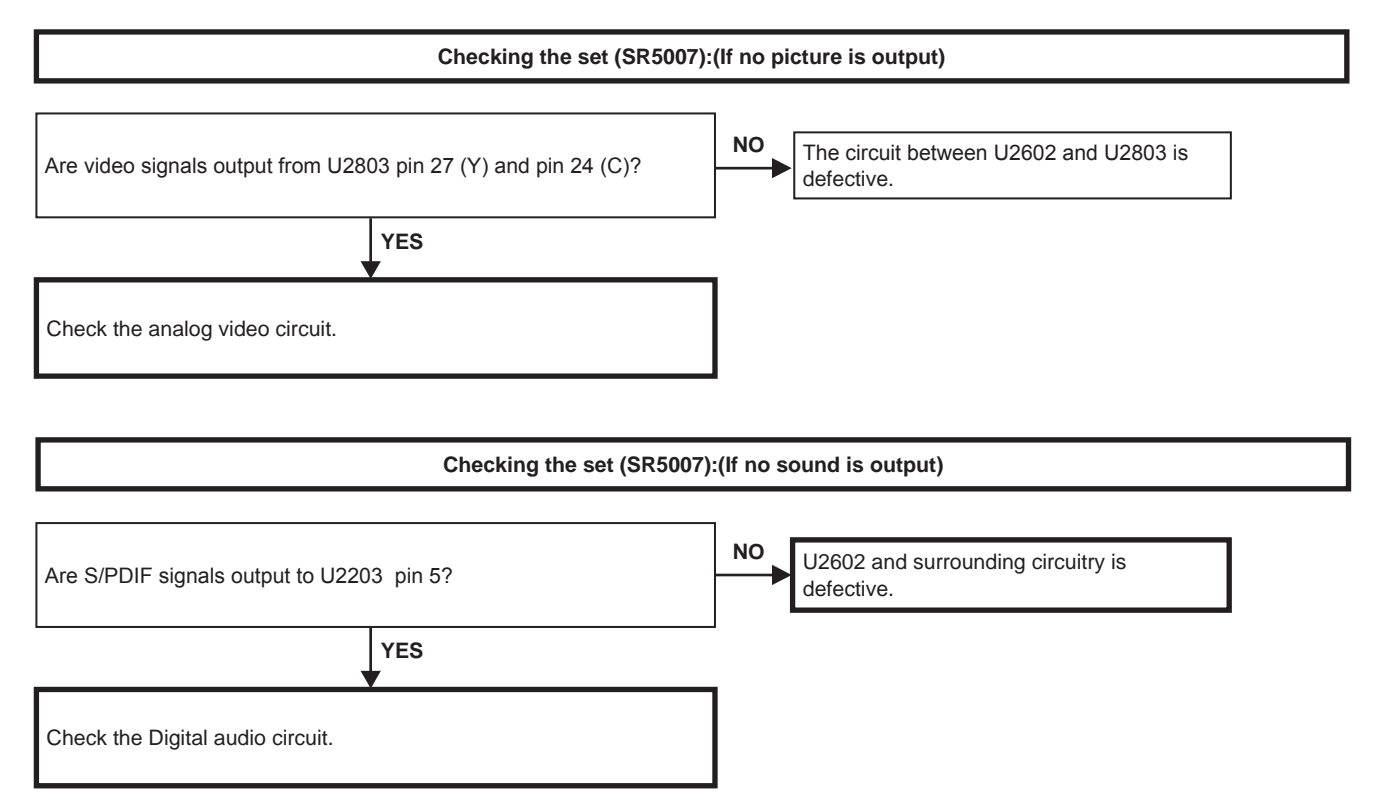

### HDMI test point

# N3601

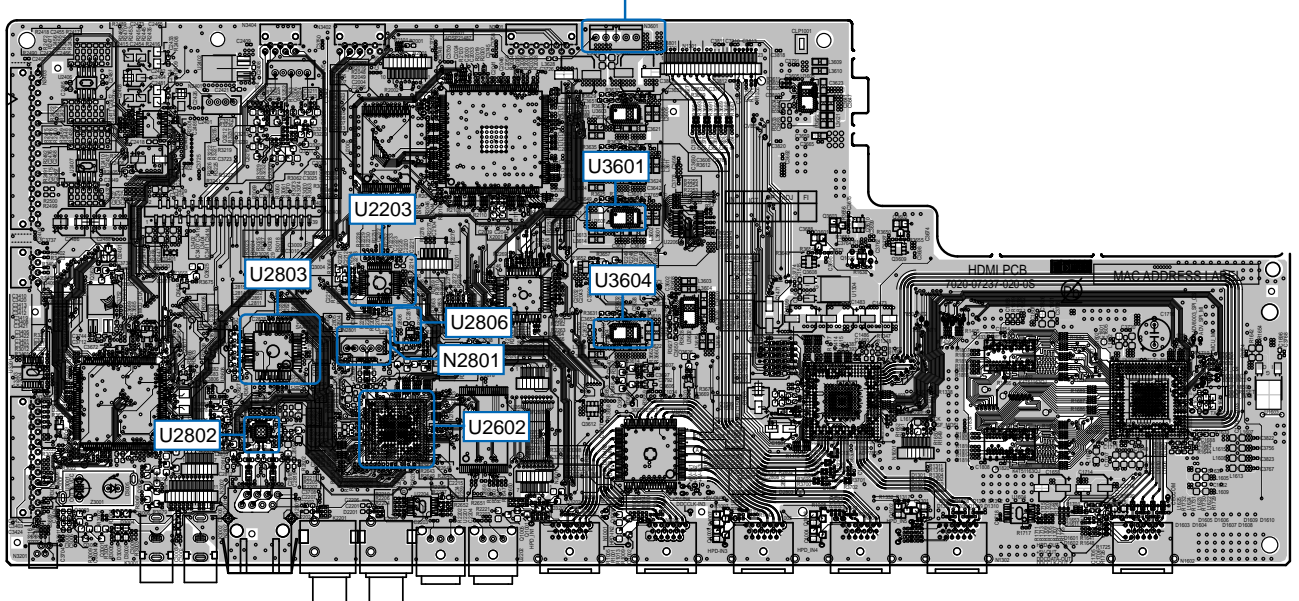

(COMPONENT SIDE)

# USB test point

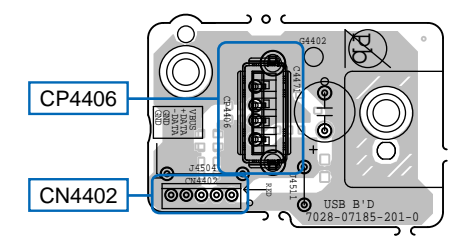

(COMPONENT SIDE)

### 6. SMPS

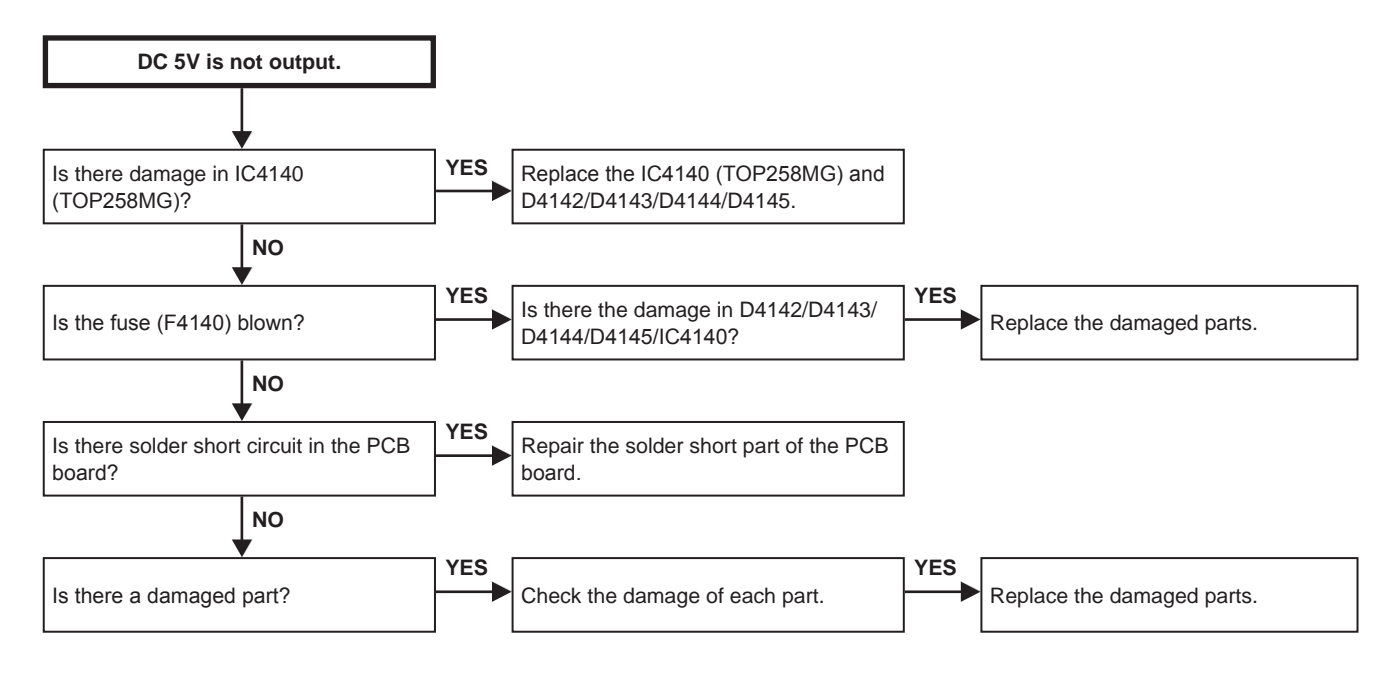

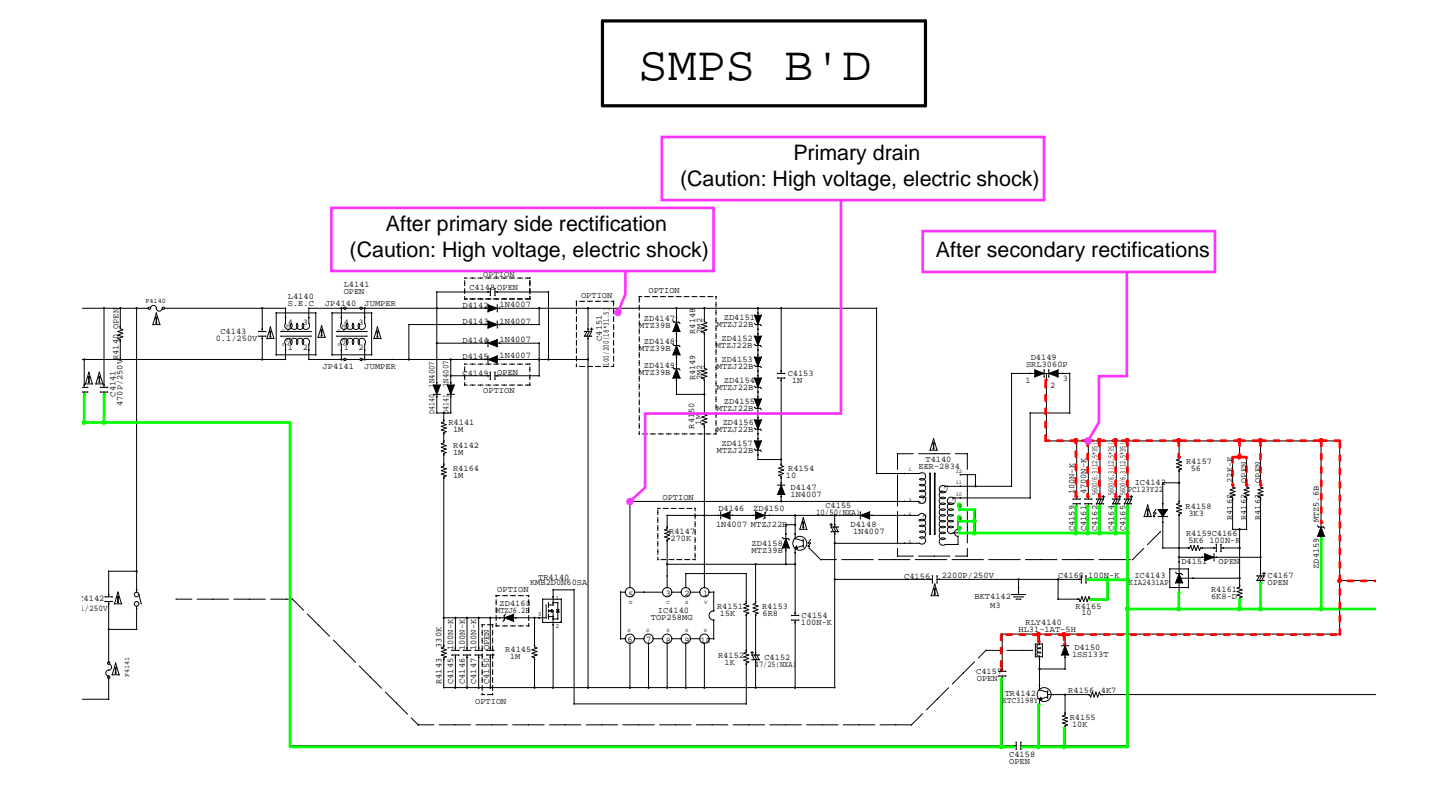

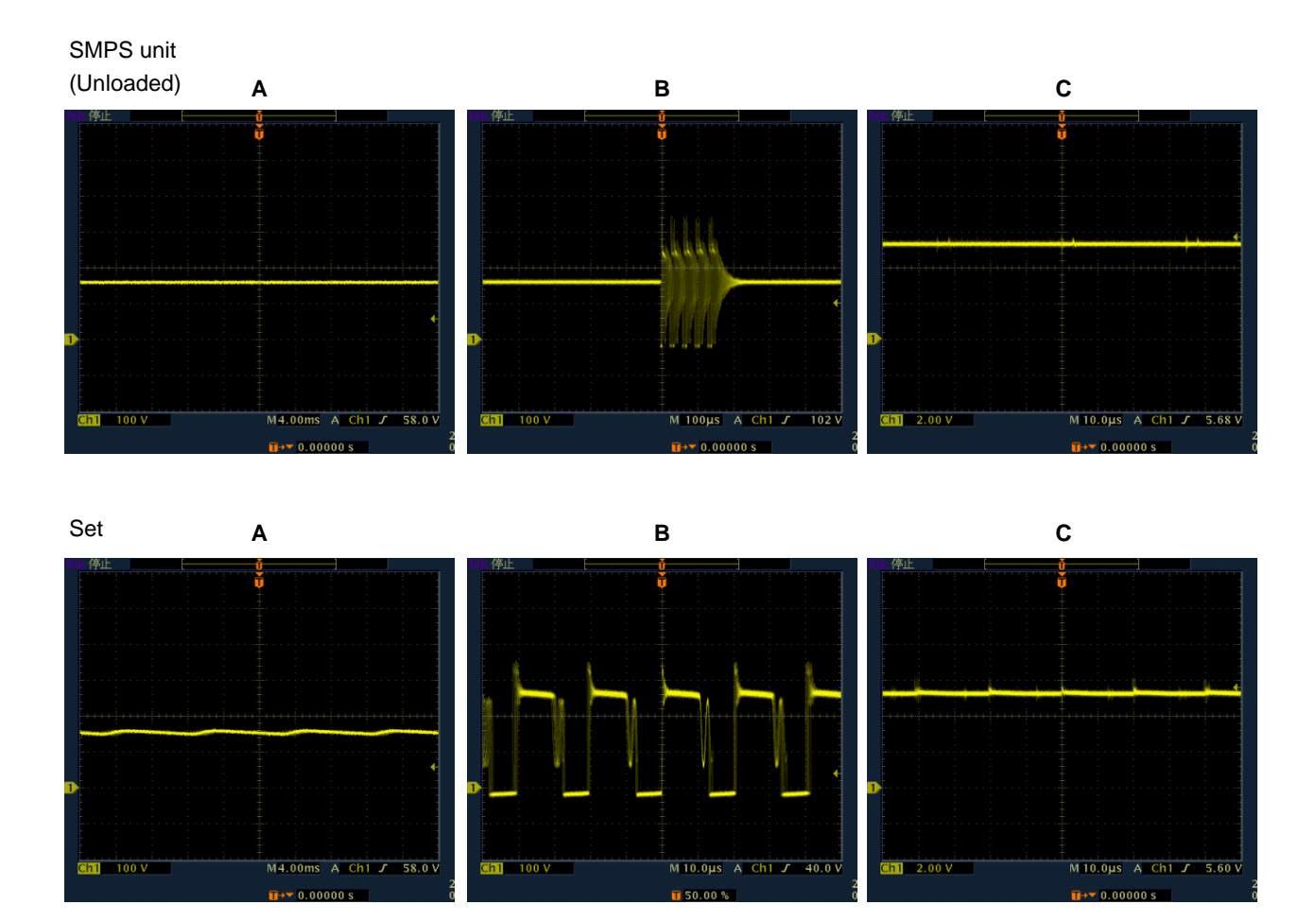

| · |  |
|---|--|
|   |  |
|   |  |
|   |  |
|   |  |
|   |  |
|   |  |
|   |  |
|   |  |
|   |  |
|   |  |
|   |  |
|   |  |
|   |  |
|   |  |
|   |  |
|   |  |
|   |  |

Personal notes:

### Audio Check PATH Refer to troubleshooting "4.1. AUDIO CHECK"(93 page).

➡ : Digital Signal ➡> : Analog Signal

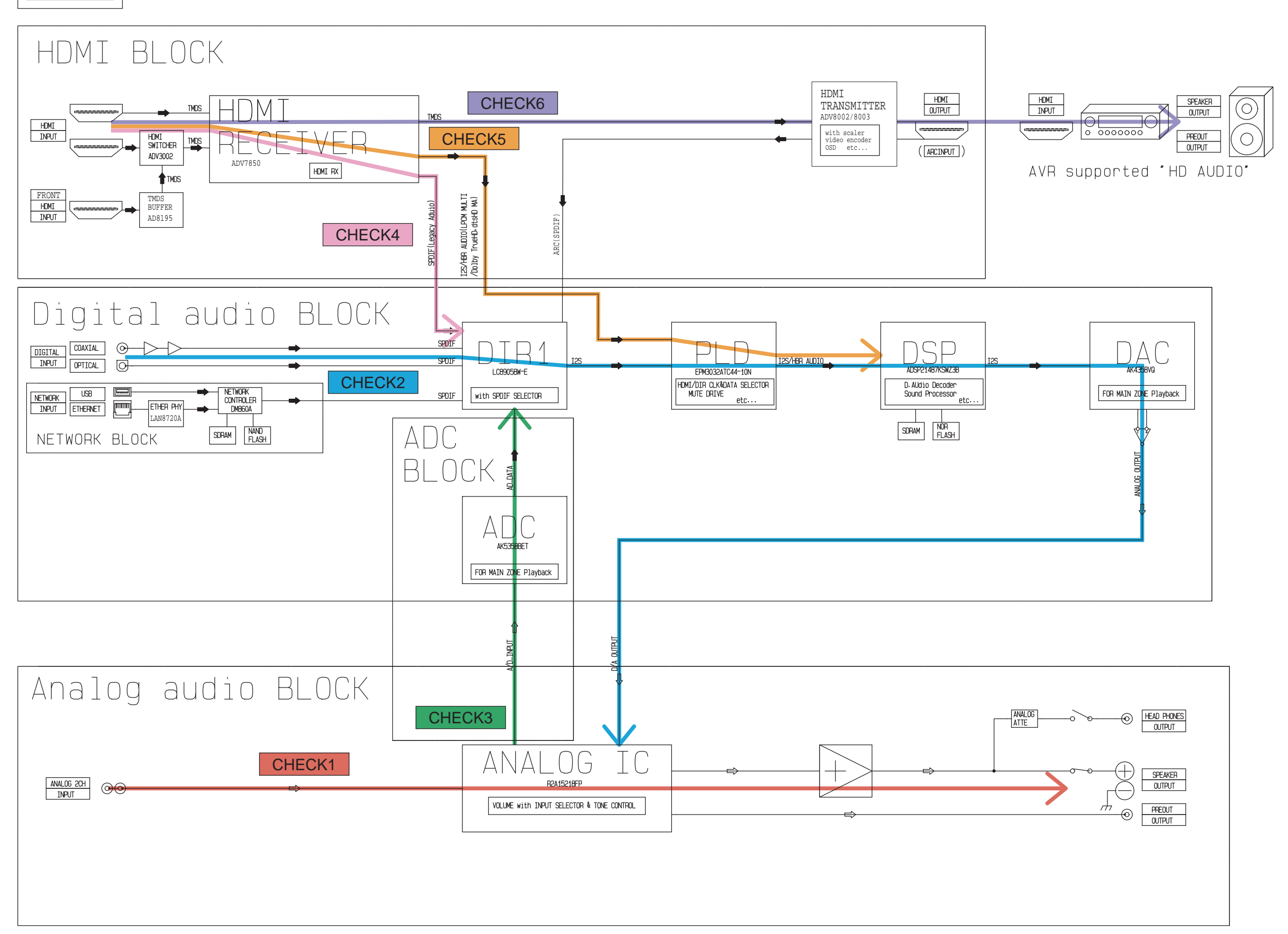

# **CLOCK FLOW & WAVE FORM IN DIGITAL BLOCK**

### WAVE FORM

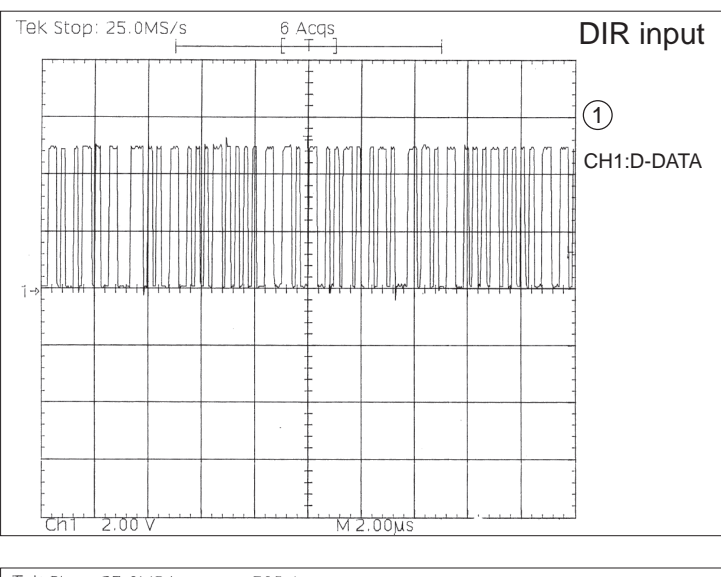

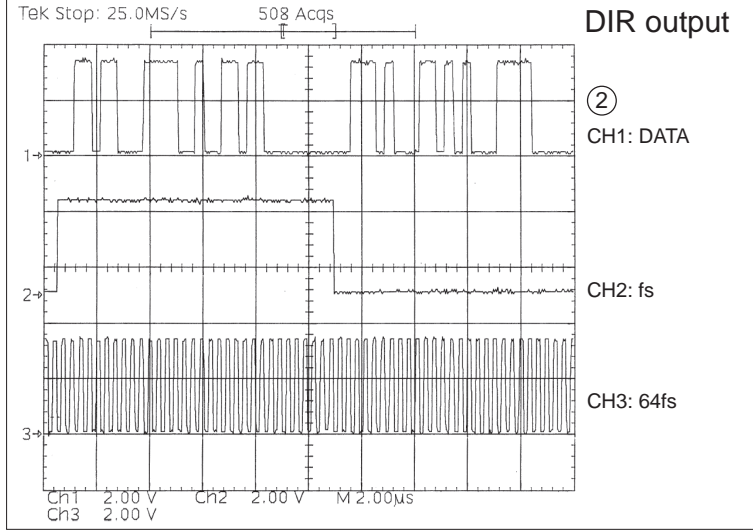

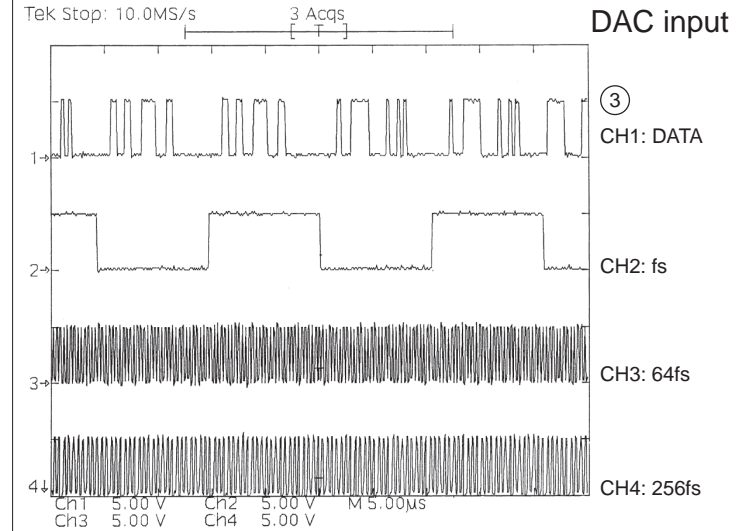

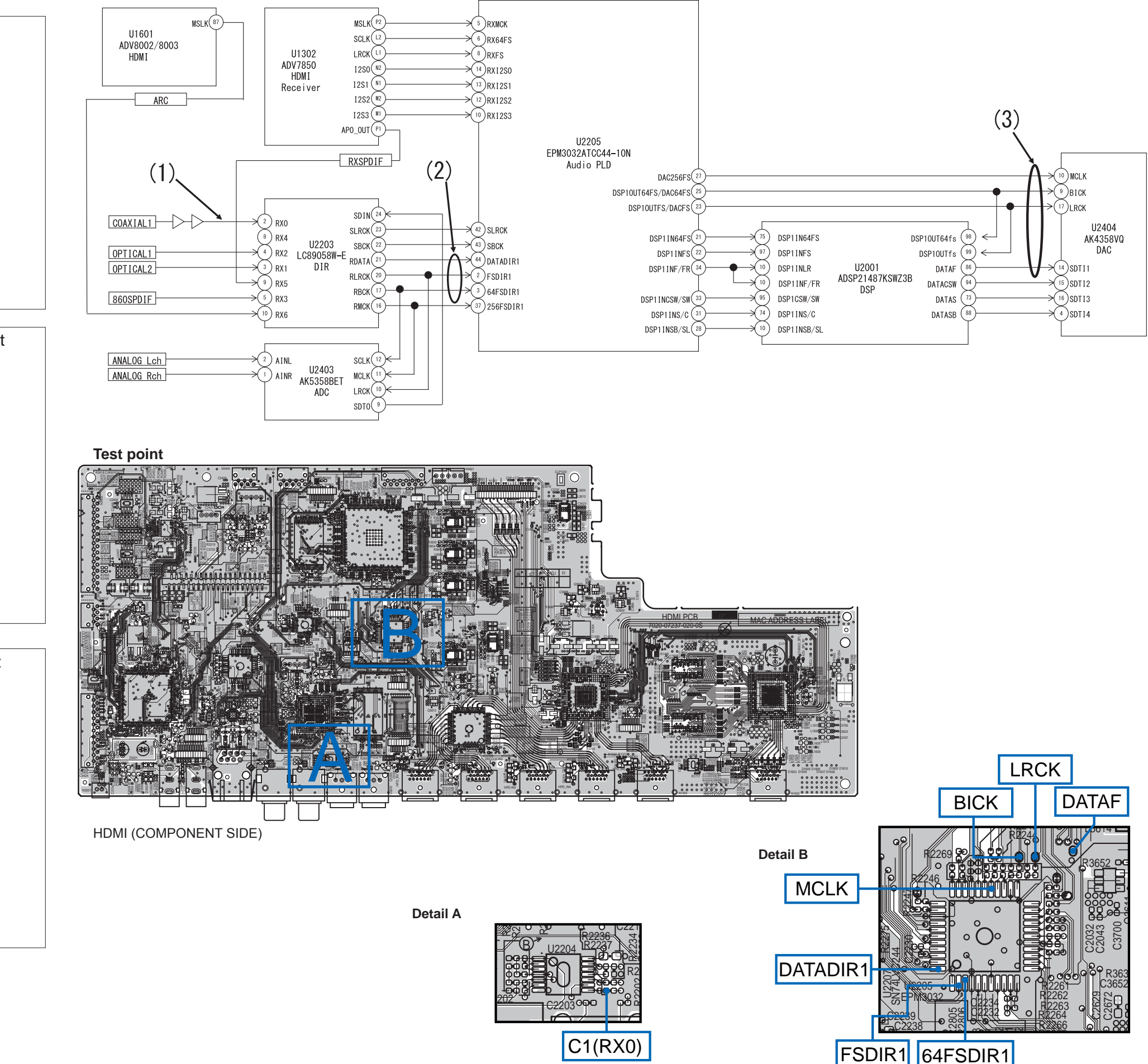

LEVEL DIAGRAM <u>FRONT ch</u>

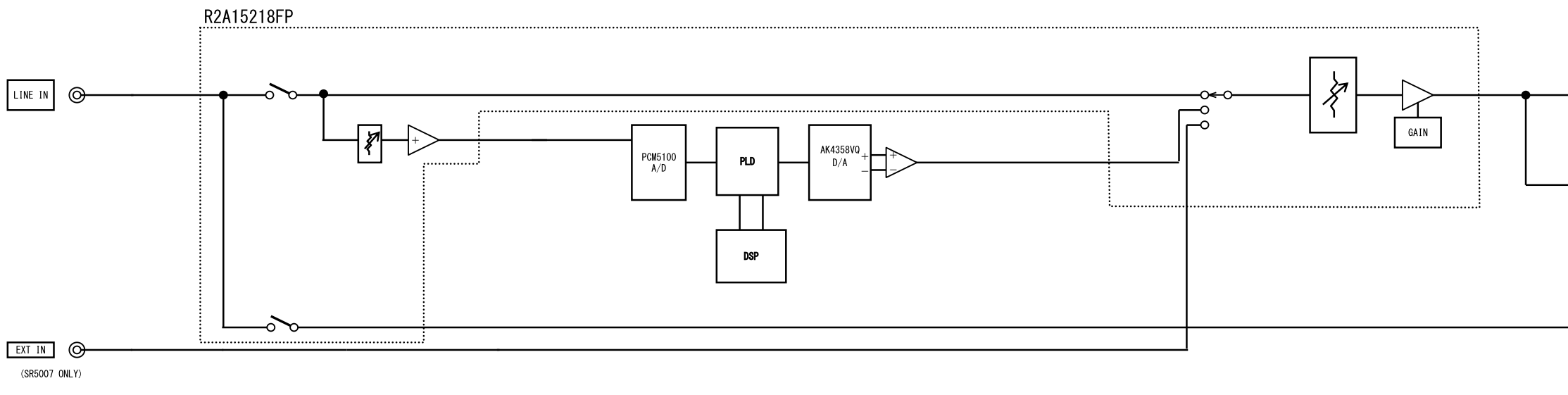

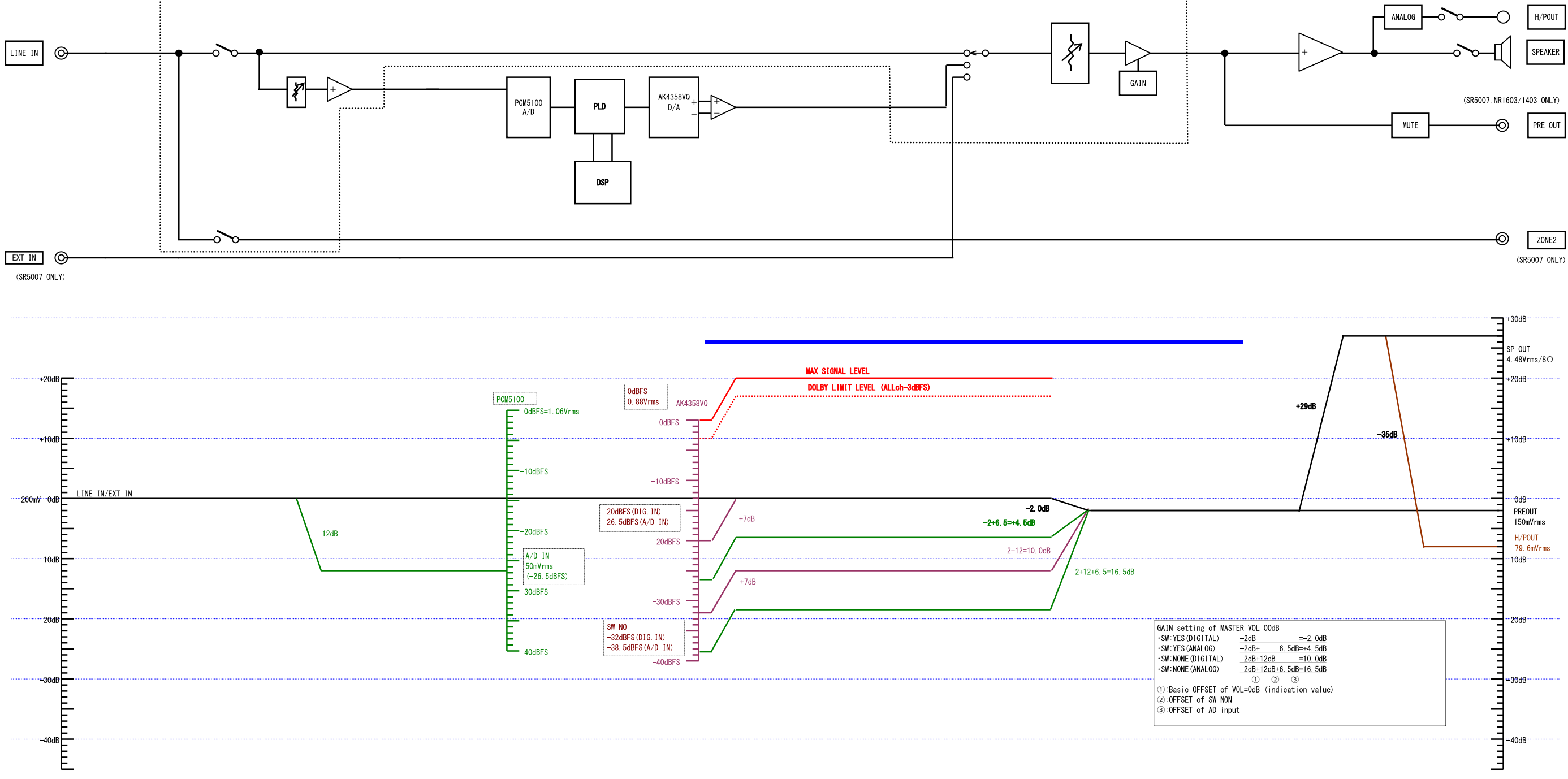

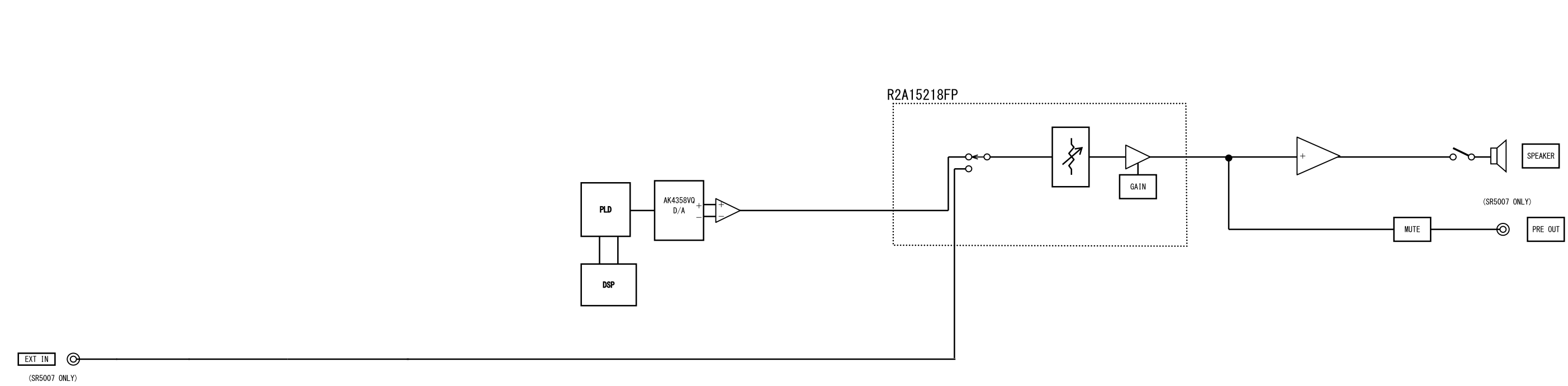

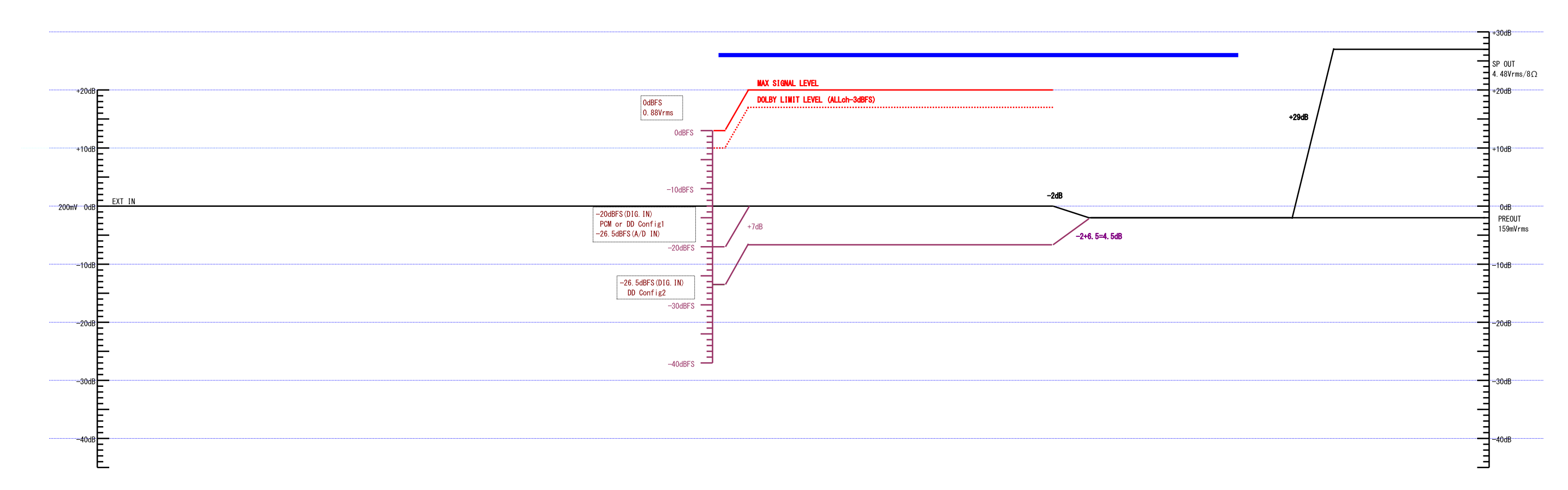

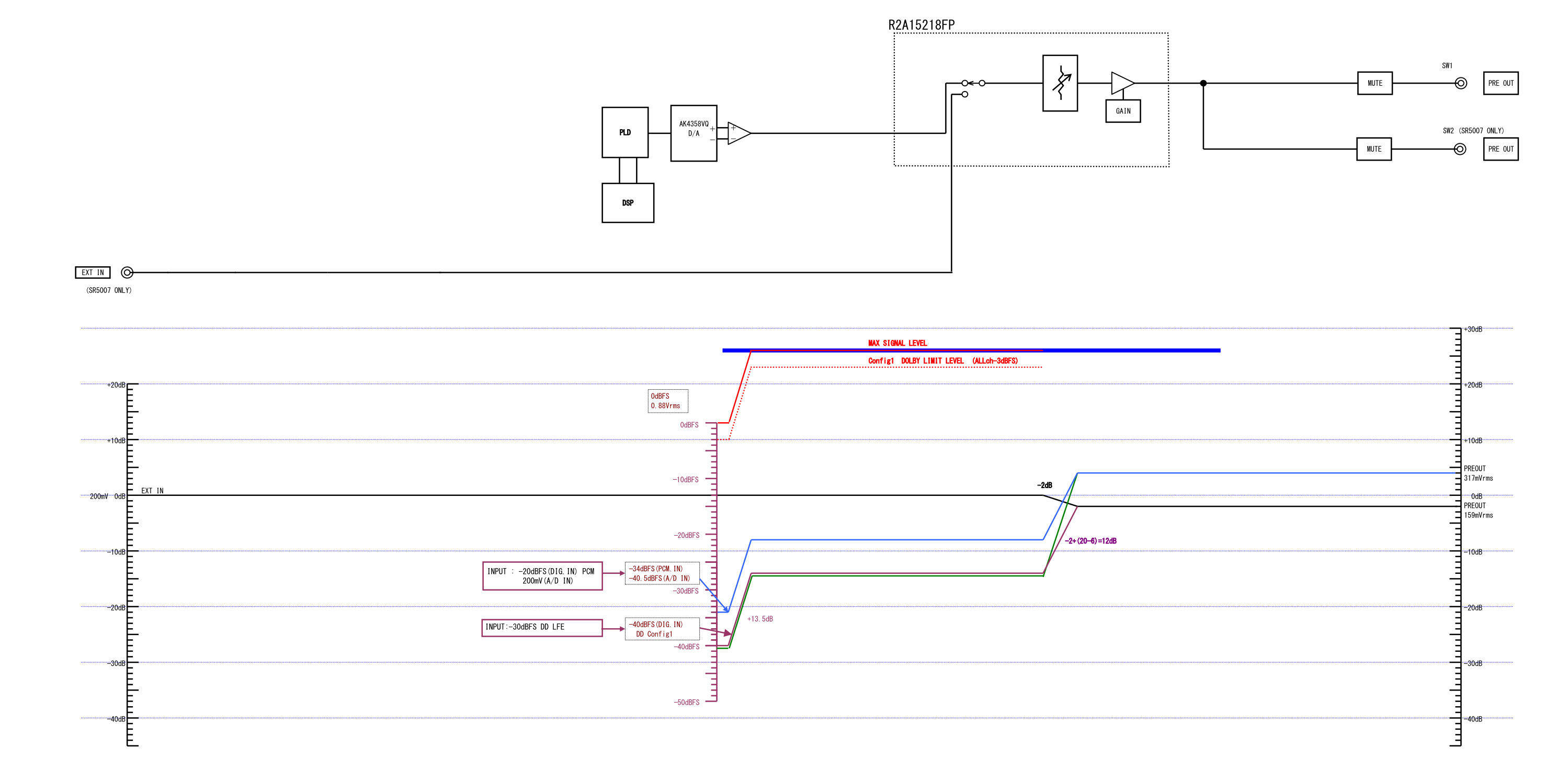

### LEVEL DIAGRAM SUBWOOFER ch

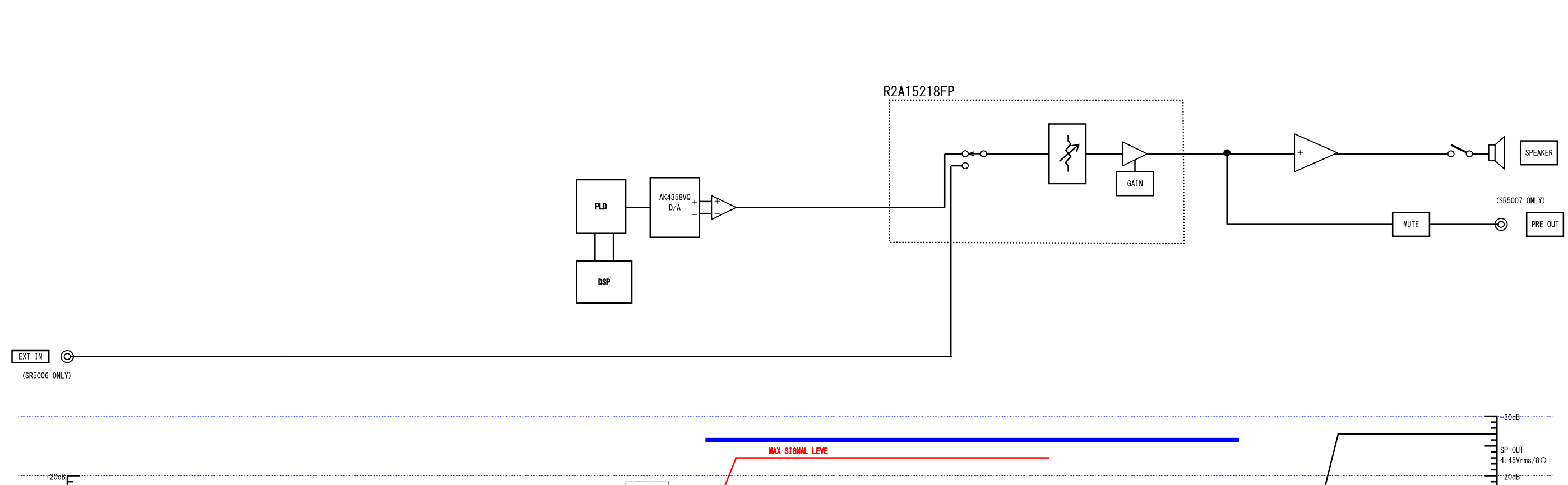

LEVEL DIAGRAM SURROUND ch

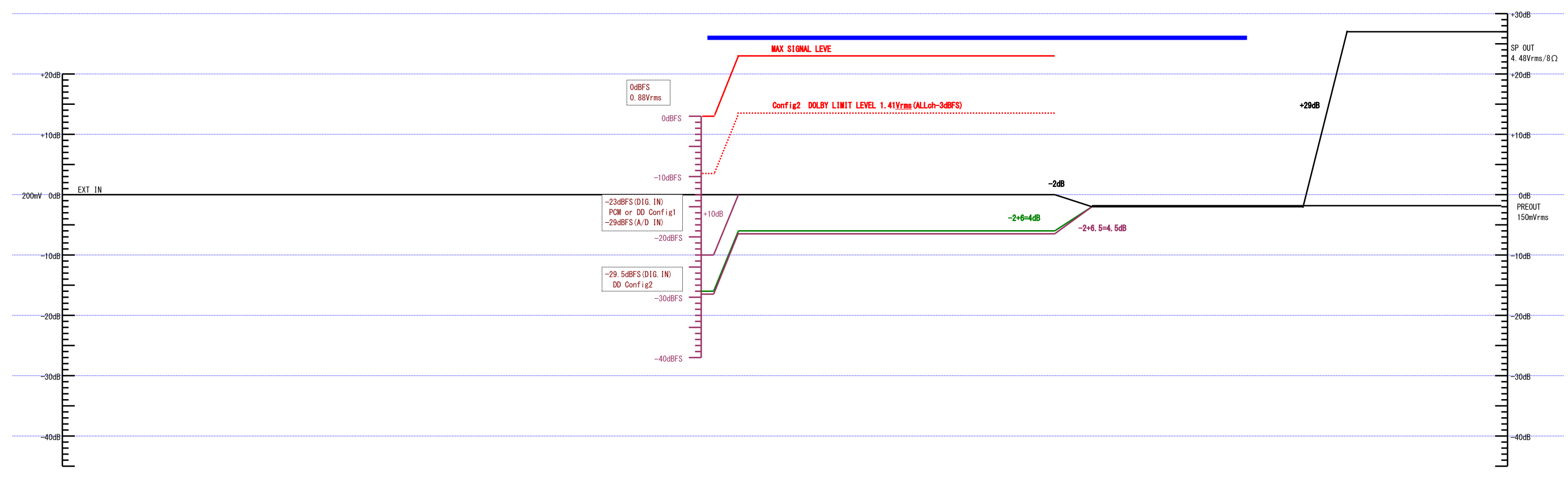
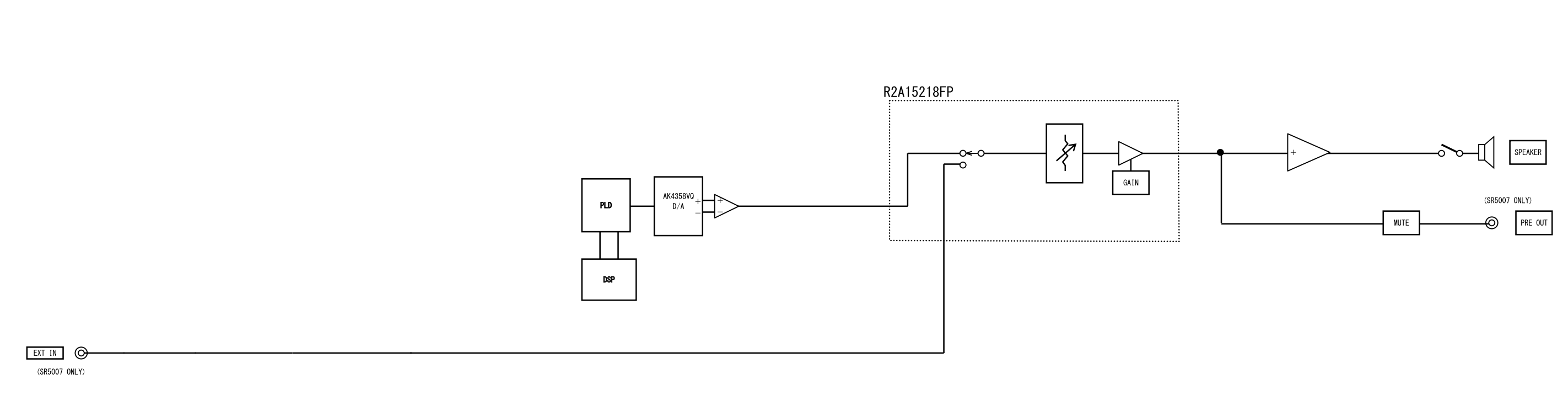

LEVEL DIAGRAM SURR.BACK ch

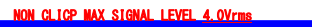

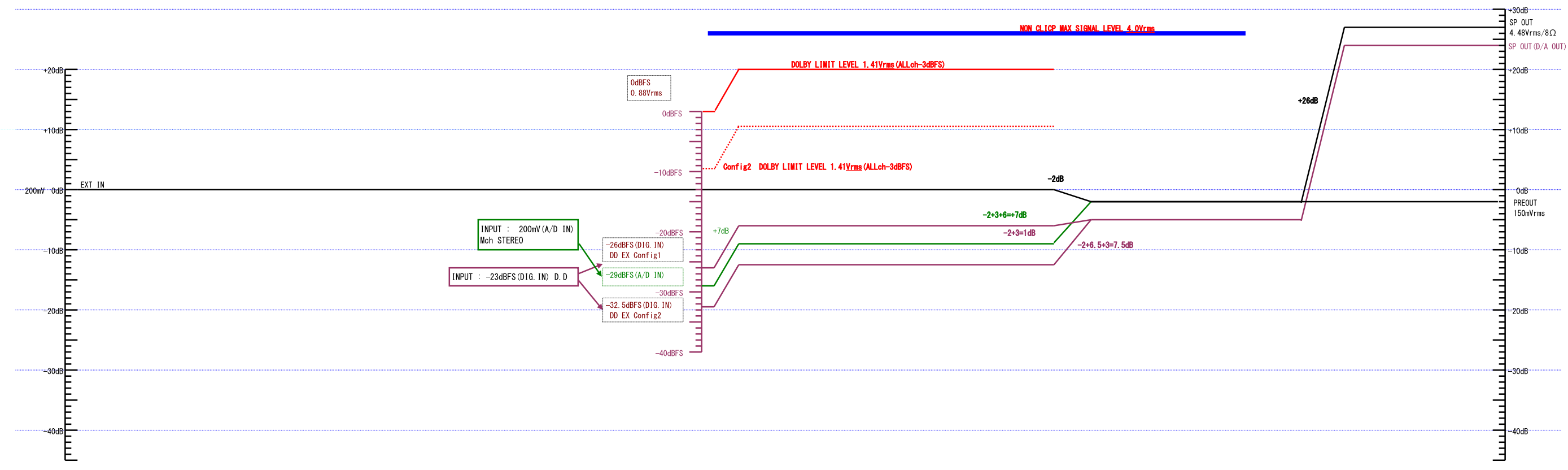

## LEVEL DIAGRAM ZONE2

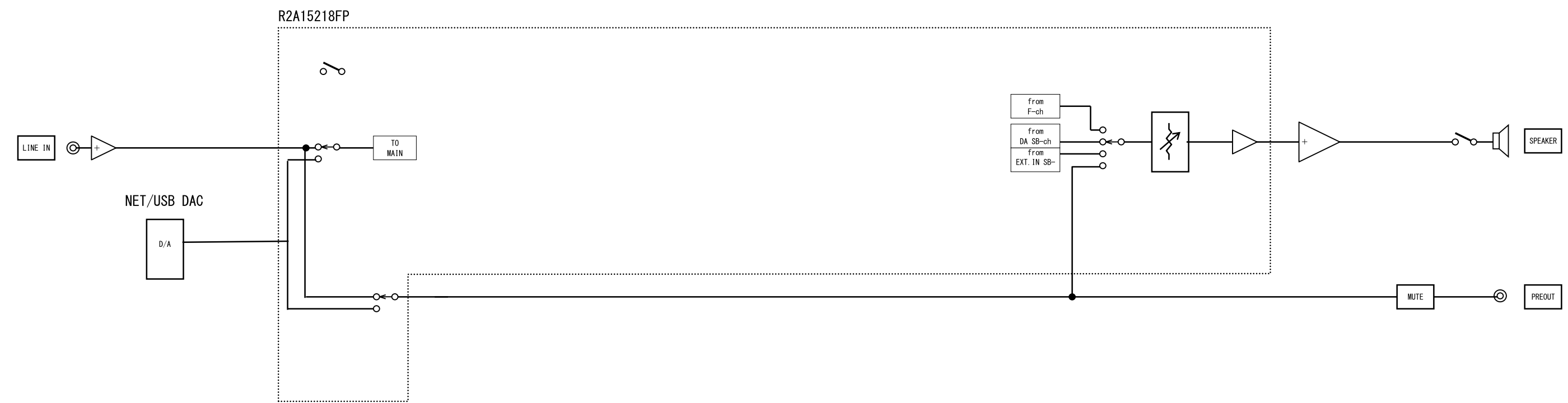

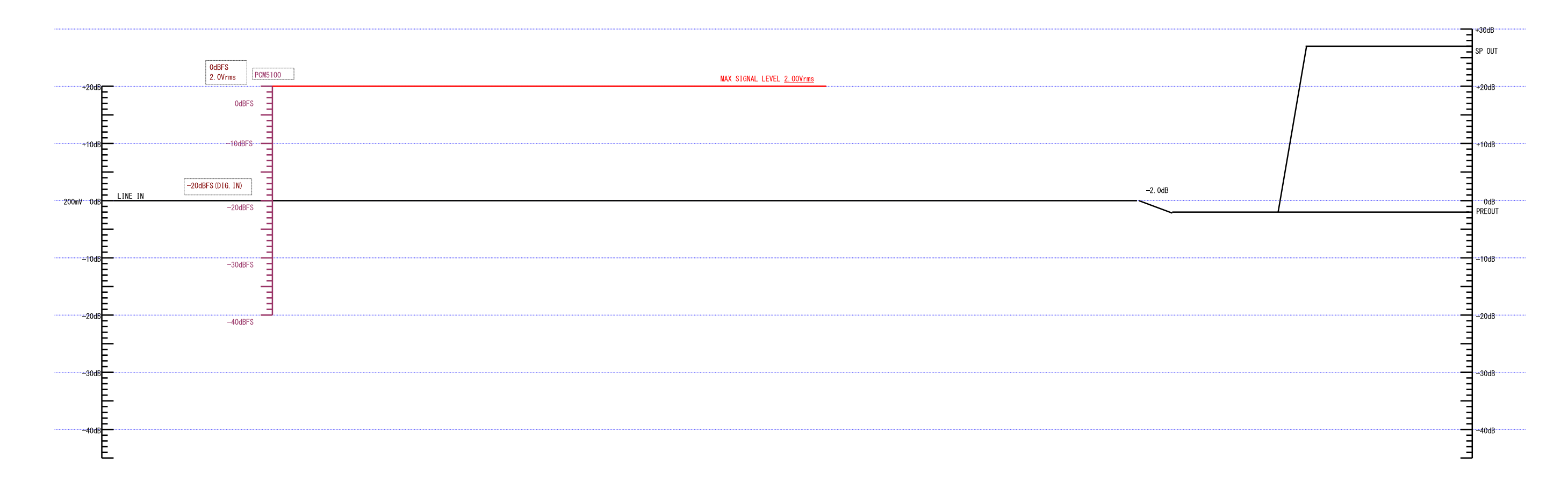